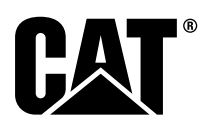

# Instrucción Especial

i08062589

### Procedimiento de instalación y configuración del sistema Cat<sup>®</sup> Detect, Reconocimiento de proximidad - PL671

Código SMCS: 7606; 7620

Productos de control y guiado de máquinas CATDETECT-PROXIAWAIV (N/S: PA41-UP)

### Contenido

| Introducción                               | 3 |
|--------------------------------------------|---|
| Información importante sobre seguridad     | 3 |
| Advertencias específicas de la máquina     | 4 |
| Especificaciones y requisitos de la        |   |
| soldadura                                  | 5 |
| Procedimiento de soldadura apropiado en    |   |
| máquinas y motores con controles           |   |
| electrónicos                               | 5 |
| Piezas necesarias                          | 5 |
| Camiones grandes para minería 785 –797     |   |
| Juegos de cliente nuevos para clase de 150 |   |
| toneladas y más                            | 6 |
| Contenido del 523 - 4399 Juego de          |   |
| cables                                     | 6 |
| Contenido del 462-5010 Juego de            |   |
| monitor                                    | 6 |
| Contenido del 468 - 5010 Juego de          |   |
| montaje de antena                          | 6 |
| Contenido del 489-4251 Juego de            |   |
| cables                                     | 6 |
| Contenido del 519-5020 Juego de            |   |
| cables                                     | 7 |
| Contenido del 523-4400 Juego de            |   |
| antena                                     | 7 |
| Camiones grandes para minería 785 –797     |   |
| Actualización de CMPD para clase de 150    |   |
| toneladas y más                            | 7 |

| Contenido del 523 - 4403 Juego de                 |      |
|---------------------------------------------------|------|
| cables                                            | 7    |
| Contenido del 451 - 2596 Juego de                 | -    |
| Monitor                                           |      |
| Contenido del 489-4251 Juego de                   | 7    |
| Capies<br>Capiones grandes para minería 785 - 707 | 1    |
| Clase de 150 toneladas y más que incluye el       |      |
| sistema de Reconocimiento de                      |      |
| proximidad                                        | 8    |
| Contenido del 523 - 4406 Juego de                 |      |
| cables                                            | 8    |
| Contenido del 489-4251 Juego de                   |      |
| cables                                            | 8    |
| Dúmperes rígidos 770 –777 Clase de menos          |      |
| de 150 toneladas y Dúmperes articulados Nu        | evos |
| Juegos de cliente                                 | 8    |
| Contenido del 523-4401 Juego de                   | 0    |
| Capterido del 462-5010 luego de                   | 0    |
| monitor                                           | 8    |
| Contenido del 468-5009 Juego de                   | 0    |
| montaie de antena                                 |      |
| Contenido del 515-9377 Juego de                   |      |
| cables                                            | 9    |
| Contenido del 519-5020 Juego de                   |      |
| cables                                            | 9    |
| Contenido del 523-4400 Juego de                   |      |
| antena                                            | 9    |
| Dúmperes rígidos 770 –777 Clase de menos          |      |
| de 150 toneladas y Dumperes articulados           | 40   |
| Actualización de CMPD                             | 10   |
| cohler                                            | 10   |
| Contenido del 451 - 2596 Juego de                 | 10   |
| monitor                                           | 10   |
| Contenido del 515-9377 Juego de                   |      |
| cables                                            | 10   |
| Dúmperes rígidos 770 –777 Clase de menos          | -    |
| de 150 toneladas y Dúmperes articulados Qu        | ie   |
| incluye el sistema de Reconocimiento de           |      |
| proximidad                                        | 10   |
| Contenido del 523-4407 Juego de                   |      |
| cables                                            | 10   |
| Contenido del 515-9377 Juego de                   | 4.0  |
| cables                                            | 10   |

| Máquinas auxiliares y equipos de apoyo                    |          |
|-----------------------------------------------------------|----------|
| (Palas de ruedas, Hojas de empuje con                     |          |
| neumáticos de caucho, Motoniveladoras)                    | 44       |
| Juegos nuevos de cliente                                  | 11       |
| cables                                                    | 11       |
| Contenido del 462 - 5010 Juego de                         |          |
| monitor                                                   | 11       |
| Contenido del 516-9764 Juego de                           |          |
| cables                                                    | 11       |
| Contenido del 519-5020 Juego de                           | 44       |
| Cables                                                    | 11       |
| (Palas de ruedas. Hojas de empuje con                     |          |
| neumáticos de caucho, Motoniveladoras)                    |          |
| Actualización de CMPD                                     | 12       |
| Contenido del 523 - 4405 Juego de                         |          |
| cables                                                    | 12       |
| Contenido del 451 - 2596 Juego de                         | 10       |
| Contenido del 516-9764 Juego de                           | 12       |
| cables                                                    | 12       |
| Máquinas auxiliares y equipos de apoyo                    |          |
| (Palas de ruedas, Hojas de empuje con                     |          |
| neumáticos de caucho, Motoniveladoras)                    |          |
| que incluye el sistema de Reconocimiento                  | 10       |
| de proximidad                                             | 12       |
| cables                                                    | 12       |
| Contenido del 516-9764 Juego de                           | 12       |
| cables                                                    | 12       |
| Vehículos ligeros                                         | 13       |
| Contenido del 523 - 4398 Juego de                         |          |
| Cables                                                    | 13       |
| Contenido del 451-3759 Juego de<br>montaje de la pantalla | 13       |
| Contenido del 511 - 2366 Juego de                         | 15       |
| cables                                                    | 13       |
| Juegos de cliente nuevos para máquinas                    |          |
| rotatorias                                                | 13       |
| Piezas necesarias para la opción rotatoria                |          |
| 1<br>Contonido dol 502 . 1400 luogo do                    | 13       |
| cohles                                                    | 1/       |
| Contenido del 451 - 3759 Juego de                         | 14       |
| montaje de la pantalla                                    | 14       |
| Contenido del 564 - 2412 Grupo de antena                  |          |
| y montaje                                                 | 14       |
| Contenido del 565-0750 Juego de                           |          |
| Cables<br>Diozas pocosarias para la opción rotatoria      | 14       |
| 2                                                         | 14       |
| Contenido del 523 - 4409 Juego de                         |          |
| cables                                                    | 15       |
| Contenido del 451 - 3759 Juego de                         |          |
| montaje de la pantalla                                    | 15       |
| Contenido del 565-0750 Juego de                           | 15       |
| Componentes del sistema y diagrama                        | 15<br>15 |
| Pautas generales de instalación                           | 21       |
| Identificación de la ubicación de montaje                 | 21       |
| Orientación del montaje                                   | 21       |
| Montaje vertical                                          | 21       |
| Montaje horizontal                                        | 21       |
| Instalacion del PLO/T SIStema                             | 22       |

| Instalación de la pantalla                  | 22       |
|---------------------------------------------|----------|
| Montaie de la pantalla                      | 22       |
| Camión grande para minería 462-2978         |          |
| Juego de montaie de la pantalla Montaie     |          |
| del pedestal                                | 22       |
| Camión grande para minería 450-5309         |          |
| Juego de montaie de la pantalla, montaie    |          |
| desde arriba                                | . 22     |
| Camión grande para minería 450-5306         |          |
| Juego de montaie de la pantalla serie F     |          |
| Montaie vertical de la serie                |          |
| Camión grande para minería 450-5307         |          |
| Juego de montaie de la pantalla serie F     |          |
| Montaie de la consola de la serie           | 23       |
| Camión grande para minería 450-5310         |          |
| Juego de montaie de la pantalla Montaie     |          |
| de la consola anterior                      | 24       |
| Dúmper rígido pequeño 450-5305 luego        |          |
| de montaie de la pantalla montaie desde     |          |
| arriba                                      | 25       |
| AT740 v AT740B Dúmper articulado            | 25       |
| 450-5320 luego de montaie de la pantalla    |          |
| montaie desde arriba                        | ,<br>26  |
| Inonitaje desde amba                        | 20       |
| Universal 451-5759 Juego de montaje de      | 27       |
|                                             | 21       |
| Ensamplaje de los componentes en el         | 20       |
| soporte y montaje del soporte               | 28       |
| Instalación y conexión del PL67 I Mazo de   | ~~       |
| Caples                                      | 28       |
| Instalación del 489-4246 Conjunto de        |          |
| mazo de cables de control Mazo de cables    | ~~       |
| principal                                   | 29       |
| Instalación del 515-4737 Conjunto de        |          |
| mazo de cables del chasis Mazo de           | ~~       |
| cables secundario                           | 30       |
| Instalación y conexión del 489-4247         |          |
| Conjunto de mazo de cables de la cabina     | ~ 4      |
| Mazo de cables de la pantalla               | 31       |
| Instalación del 519-3668 Conjunto de        |          |
| mazo de cables de la radio Mazo de          |          |
| cables de Ethernet y de alimentación de la  | ~ 4      |
| pantalla                                    | 31       |
| Procedimiento de instalación de la          |          |
| configuración rotatoria con dos PL6/1       | ~~       |
| Módulos                                     | 32       |
| Conectando el autónomo PL6/1                |          |
| Aprovechar el G407 Pantalla                 | 32       |
| Ubicaciones de montaje recomendadas         |          |
| para la configuración de palas hidráulicas  |          |
| con dos PL671 Módulos                       | 34       |
| Procedimiento de instalación de la          |          |
| configuración rotatoria con un MS352 y un   |          |
| PL671                                       | 35       |
| Conexión del PL671 y mazo de cables al      |          |
| G407 Pantalla                               | 35       |
| Conexión del MS352 y mazo de                |          |
| cables                                      | 35       |
| Instalación del PL671 Módulo en un vehículo |          |
| ligero                                      | 36       |
| Montaje del soporte en el vehículo          | 36       |
| Montaje de la pantalla                      | 36       |
| Instalación y conexión del PL671 Mazo de    |          |
|                                             | _        |
| cables                                      | 37       |
| cables<br>Instalación del mazo de cables    | 37<br>38 |

| Puesta en servicio del PL671<br>Prueba de encendido          | 39<br>39 |
|--------------------------------------------------------------|----------|
| Instalación del software en el PL671 con                     | 20       |
| Establecer una conexión entre el PL671 y un                  | 39<br>11 |
| General PL671 Configuración                                  | 41<br>43 |
| Configuración del PL671 para<br>Reconocimiento de proximidad | 43       |
| Configuración específica para aplicaciones del               | 70       |
| PL671<br>PL671 Configuración de la función autónoma          | 49       |
| del                                                          | 49       |
| PL671 Configuración de la función principal o secundaria     | 53       |
| Función principal                                            | 53       |
| Función secundaria                                           | 56       |
| Procedimiento de configuración de la opción                  |          |
| rotatoria 1 con dos PL671 Módulos                            | 59       |
| Configuración del primario PL671                             | 59       |
| Configuración del secundario PL671                           | 62       |
| Procedimiento de configuración de la opción                  |          |
| rotatoria 2 con un PL671 y un MS352                          | 65       |
| PL671 Configuración de la función de la                      |          |
| baliza                                                       | 69       |
| Configuración de la baliza con el cliente wifi               |          |
| habilitado                                                   | 71       |
| Configuración de la baliza con el cliente wifi               |          |
| deshabilitado                                                | 72       |
| Acceso a la configuración web tras efectuar la               |          |
| configuración inicial con el portátil                        | 73       |
| Instalación del software de la pantalla                      | 74       |
| Reconocimiento de proximidad Teclas de                       |          |
| instalación de la configuración de Tope                      | 76       |
| Reconocimiento de proximidad Claves                          |          |
| generales                                                    | 76       |
| Reconocimiento de proximidad Claves de                       |          |
| alarmas                                                      | 76       |
| Reconocimiento de proximidad Claves de                       |          |
| filtro                                                       | //       |
| Niveles de ampliación recomendados del                       |          |
| sistema de Reconocimiento de                                 | 77       |
| proximidad                                                   | //<br>77 |
| Claves VZA                                                   | "        |
| de la eficina de Elect                                       | Q1       |
| MinoStar Configuración del supervisor                        | 01<br>01 |
| MineStar Configuración de cliente                            | 01<br>81 |
| Configuración de la clase de máquina                         | 82       |
| Dimensiones de la máquina                                    | 82       |
| Área de la caia                                              | 84       |
| Área que evitar por obstáculos                               | 85       |
| Configuración de la máquina                                  | 86       |
| PI 671 Actualización flash por vía aérea Oficina             | 00       |
| de Fleet                                                     | 86       |
| PL671 Luces indicadoras                                      | 88       |
| LED verde                                                    | 88       |
| LED narania - GPS                                            | 88       |
| LED amarillo - Comunicaciones DSRC                           | 88       |
| LED azul: Ethernet                                           | 89       |

### Introducción

Esta Instrucción especial proporcionará instrucciones para instalar el Módulo PL671 y utilizarlo en productos Detect.

El sistema de Reconocimiento de proximidad Detect de Cat <sup>®</sup>emplea una combinación de hardware y software integrados (máquina) y externo (infraestructura y oficina) de cara a proporcionar información al operador de la máquina. La máquina envía posiciones GPS a otras máquinas por radio de corto alcance dedicada y a la oficina (servidor) por una red de radio inalámbrica. A continuación, la oficina procesa todos los mensajes procedentes de cada máquina y los transmite por la red de radio inalámbrica. La pantalla procesa los mensajes y calcula las máquinas de interés con arreglo a la posición de sus máquinas y de las máquinas que tiene a su alrededor.

# Información importante sobre seguridad

No realice ningún procedimiento de esta Instrucción especial hasta que la haya leído y comprendido esta información. Use exclusivamente herramientas apropiadas y acate todas las precauciones relacionadas con dichas herramientas. La inobservancia de estos procedimientos puede provocar lesiones. Se deben seguir asimismo los procedimientos siguientes:

Trabaje con seguridad. La mayoría de los accidentes relacionados con el manejo, el mantenimiento y la reparación de un producto son causados por no seguir las reglas o precauciones básicas de seguridad. Con frecuencia, un accidente puede evitarse identificando las situaciones potencialmente peligrosas antes de que ocurran.

Debe estar atento ante posibles peligros. También debe tener la formación y las aptitudes necesarias y disponer de las herramientas adecuadas para llevar a cabo correctamente estas funciones.

En estas instrucciones y en el producto se proporcionan advertencias y precauciones de seguridad. Si no presta atención a estas advertencias, usted u otras personas podrían sufrir lesiones o incluso morir. Caterpillar no puede prever todas las posibles circunstancias que puedan suponer un peligro.

Por esta razón, las advertencias en el producto y en esta publicación no integran todas las situaciones de peligro. Asegúrese de que las herramientas, los procedimientos, los métodos de trabajo o las técnicas de operación que utilice que no hayan sido recomendados por Caterpillar sean seguros.

Cerciórese de que los procedimientos de operación, lubricación, mantenimiento o reparación no dañen el producto ni lo hagan peligroso.

### ADVERTENCIA

Pueden ocurrir lesiones graves o mortales si se anula esta certificación.

Cualquier daño estructural o vuelco, o una modificación, alteración o reparación incorrectas pueden dañar la capacidad de protección de esta estructura de protección en caso de vuelcos (ROPS, Rollover Protective Structure) y, por lo tanto, anular esta certificación.

No taladre orificios en la estructura ROPS. No haga soldaduras en la estructura ROPS a menos que esté especificado en el procedimiento. Realice las soldaduras solo en los lugares que se especifiquen en el procedimiento.

Para evitar un posible debilitamiento de la estructura ROPS, póngase en contacto con un distribuidor de Cat antes de alterar la estructura ROPS de alguna forma. La protección que ofrece esta estructura ROPS se verá disminuida si ha sufrido daños estructurales.

Consulte a un distribuidor de Cat para determinar cuáles son las limitaciones de esta estructura sin anular su certificación.

### 

El uso indebido de una plataforma de acceso puede causar lesiones graves o mortales. Los operadores deben realizar sus tareas de manera apropiada y seguir las instrucciones y pautas que se indican para la máquina y la plataforma de acceso.

Advertencias específicas de la máquina

### ADVERTENCIA

No use esta máquina ni trabaje en ella si no ha leído y comprendido las instrucciones y advertencias indicadas en el Manual de funcionamiento y mantenimiento. No respetar las instrucciones o las advertencias puede causar lesiones graves o mortales. Para obtener manuales de repuesto, póngase en contacto con su distribuidor de Cat. El cuidado y mantenimiento de los equipos es responsabilidad suya.

### ADVERTENCIA

Un movimiento repentino o arranque accidental de la máquina puede causar personal lesiones graves o mortales a las personas que estén subidas a la máquina o en sus alrededores.

Para evitar lesiones graves o mortales, haga lo siguiente:

Estacione la máquina en una superficie lisa y nivelada.

Baje la hoja y los implementos al suelo.

Pare el motor y conecte el freno de estacionamiento.

Bloquee las ruedas e instale el bloqueo del bastidor de la dirección.

Gire el interruptor de desconexión de la batería a la posición DESCONECTADA y saque la llave.

Coloque una etiqueta Instrucción especial, SEHS7332, "Do Not Operate" en la ubicación del interruptor de desconexión de la batería para informar al personal de que se están realizando trabajos en la máquina.

## Especificaciones y requisitos de la soldadura

### ADVERTENCIA

Se pueden ocasionar lesiones personas o mortales como consecuencia de los humos, gases y rayos ultravioleta de la soldadura por arco.

La soldadura puede emitir vapores y rayos ultravioleta, así como producir quemaduras cutáneas.

Mantenga la cabeza alejada de los gases y humos. Use la ventilación, el sistema de escape del arco o ambos para evitar la entrada de gases y humos en su zona de respiración. Póngase equipos de protección ocular, auditiva y corporal antes de comenzar a trabajar.

Protéjase a sí mismo y a otras personas; asegúrese de leer y comprender esta advertencia. Los humos y los gases pueden ser peligrosos para la salud. Los rayos ultravioleta que produce la soldadura por arco pueden provocar lesiones en los ojos y quemaduras en la piel. Las descargas eléctricas pueden causar la muerte.

Lea y comprenda las instrucciones del fabricante y las prácticas de seguridad de su empresa. No toque las piezas que reciben corriente eléctrica.

Consulte la norma "American National Standard Z49.1, Safety in Welding and Cutting" (Seguridad en trabajos de soldadura y corte), publicada por la American Welding Society.

American Welding Society 2501 N. W. 7th Street Miami, Florida 33125

Consulte "OSHA Safety and Health Standards, 29 CFR 1910", disponible a través del Departamento de Trabajo de EE. UU.

En los EE. UU., Department of Labor Washington, D.C. 20210

**Referencia:** Instrucción especial, REHS1841, "General Welding Procedures" para obtener más instrucciones de soldadura.

### Procedimiento de soldadura apropiado en máquinas y motores con controles electrónicos

Es necesario adoptar las precauciones adecuadas para evitar que se dañen los controles electrónicos. Antes de realizar una soldadura en una máquina equipada con controles electrónicos, siga los pasos que se indican a continuación:

**1.** Apague el motor. Coloque el interruptor de llave de arranque en la posición DESCONECTADA.

- Si la máquina tiene un interruptor de desconexión de la batería, ábralo. Si la máquina no dispone de un interruptor de desconexión de la batería, desconecte el cable de batería negativo.
- 3. Conecte el cable de conexión a tierra de la soldadora directamente al componente de la máquina que se va a soldar. Conecte la abrazadera del cable de conexión a tierra lo más cerca posible de la zona que se va a soldar. Esta conexión reducirá la posibilidad de que la corriente de soldadura cause daños en los componentes siguientes: cojinetes, componentes hidráulicos y componentes eléctricos.

**Nota:** NO utilice componentes eléctricos como punto de conexión a tierra para la soldadora. No utilice los puntos de conexión a tierra para componentes electrónicos como punto de conexión a tierra para la soldadora.

4. Proteja los mazos de cables del chisporroteo de soldadura.

### Piezas necesarias

Utilice la tabla 1 para determinar los juegos que se necesitan para su instalación en concreto.

| Tabla | 1 |
|-------|---|
|-------|---|

| Piezas necesarias                                                                                               |                                                         |                                     |                                             |                                                                                    |
|----------------------------------------------------------------------------------------------------|---------------------------------------------------------|-------------------------------------|---------------------------------------------|------------------------------------------------------------------------------------|
| Máquinas                                                                                                    | Número<br>de PL671<br>dispositi-<br>vos utili-<br>zados | Nuevos<br>juegos de<br>cliente      | Cliente<br>de actua-<br>lización<br>de CMPD | G407<br>Cliente<br>que inclu-<br>ye Reco-<br>noci-<br>miento<br>de proxi-<br>midad |
| Camiones<br>grandes<br>para mi-<br>nería 785<br>–797 cla-<br>se de 150<br>toneladas<br>y más                    | 2                                                       | 523 -<br>4399<br>Juego de<br>cables | 523 -<br>4403<br>Juego de<br>cables         | 523 -<br>4406<br>Juego de<br>cables                                                |
| Dúmperes<br>rígidos<br>770 –777<br>Clase de<br>menos de<br>150 tone-<br>ladas y<br>Dúmperes<br>articula-<br>dos | 2                                                       | 523 -<br>4401<br>Juego de<br>cables | 523 -<br>4404<br>Juego de<br>cables         | 523 -<br>4407<br>Juego de<br>cables                                                |

(continúa)

(Tabla 1, cont.)

| Máquinas<br>auxiliares<br>y equipos<br>de apoyo<br>(Palas de<br>ruedas,<br>Hojas de<br>empuje<br>con neu-<br>máticos<br>de cau-<br>cho, Moto-<br>nivelado-<br>ras) | 1 | 523 -<br>4402<br>Juego de<br>cables | 523 -<br>4405<br>Juego de<br>cables | 523 -<br>4408<br>Juego de<br>cables |
|----------------------------------------------------------------------------------------------------|---|-------------------------------------|-------------------------------------|-------------------------------------|
| Vehículos<br>ligeros                                                                                                    | 1 | 523 -<br>4398<br>Juego de<br>cables | Х                                   | х                                   |
| Cualquier<br>máquina<br>rotatoria                                                                                                    | 2 | 523 -<br>4409<br>Juego de<br>cables | х                                   | 565 -<br>0750<br>Juego de<br>cables |

### Camiones grandes para minería 785 –797 Juegos de cliente nuevos para clase de 150 toneladas y más

### Contenido del 523-4399 Juego de cables

#### Tabla 2

| Contenido del 523-4399 Juego de cables |                 |                               |  |
|----------------------------------------|-----------------|-------------------------------|--|
| Cantidad                               | Número de pieza | Descripción                   |  |
| 1                                      | 394-0742        | Placa                         |  |
| 1                                      | 416-9115        | Software                      |  |
| 1                                      | 462-5010        | Juego de monitor              |  |
| 1                                      | 468-5010        | Juego de montaje<br>de antena |  |
| 1                                      | 489-4251        | Juego de cables               |  |
| 1                                      | 519-5020        | Juego de cables               |  |
| 1                                      | 523-4400        | Juego de antena               |  |

### Contenido del 462-5010 Juego de monitor

Tabla 3

| Contenido del 462-5010 Juego de monitor |                 |                                  |
|-----------------------------------------|-----------------|----------------------------------|
| Cantidad                                | Número de pieza | Descripción                      |
| 1                                       | 459-2220        | Grupo de control<br>electrónico  |
| 1                                       | 517-1039        | Grupo de software<br>del monitor |

### Contenido del 468-5010 Juego de montaje de antena

Tabla 4

| Contenido del 468-5009 Juego de montaje de antena |                 |                       |  |
|---------------------------------------------------|-----------------|-----------------------|--|
| Cantidad                                          | Número de pieza | Descripción           |  |
| 1                                                 | 348-8145        | Soporte               |  |
| 1                                                 | 385-4503        | Conjunto de soporte   |  |
| 1                                                 | 385-4505        | Conjunto de soporte   |  |
| 1                                                 | 417-6822        | Conjunto de mástil    |  |
| 1                                                 | 453-1571        | Conjunto de soporte   |  |
| 2                                                 | 453-1573        | Conjunto de placa     |  |
| 4                                                 | 158-5052        | Medias<br>abrazaderas |  |
| 4                                                 | 3K-6060         | Contratuercas         |  |
| 4                                                 | 6V-7744         | Contratuercas         |  |
| 2                                                 | 7K-4667         | Pernos en U           |  |
| 8                                                 | 7X-7729         | Arandelas             |  |
| 4                                                 | 8T-0389         | Contratuercas         |  |
| 4                                                 | 8T-4195         | Pernos                |  |
| 4                                                 | 8T-4196         | Pernos                |  |
| 4                                                 | 8T-4198         | Pernos                |  |
| 16                                                | 8T-4896         | Arandelas rígidas     |  |

### Contenido del 489-4251 Juego de cables

| Contenido del 489-4251 Juego de cables |                 |                                               |  |
|----------------------------------------|-----------------|-----------------------------------------------|--|
| Cantidad                               | Número de pieza | Descripción                                   |  |
| 18                                     | 38-2093         | Correas para<br>cables                        |  |
| 36                                     | 7K-1181         | Correas para<br>cables                        |  |
| 8                                      | 196-4687        | Abrazaderas                                   |  |
| 2                                      | 520-4349        | Grupo de control<br>electrónico               |  |
| 1                                      | 489-4246        | Conjunto de mazo<br>de cables de<br>control   |  |
| 1                                      | 489-4247        | Conjunto de mazo<br>de cables de la<br>cabina |  |
| 2                                      | 505-4338        | Conjunto de soporte                           |  |

(Tabla 5, cont.)

| 1  | 515-4737 | Conjunto de mazo<br>de cables del<br>chasis |
|----|----------|---------------------------------------------|
| 16 | 8T-8737  | Tapones de junta                            |
| 8  | 169-0705 | Juntas                                      |
| 4  | 7R-7951  | Placas                                      |
| 2  | 490-0571 | Conjunto de en-<br>chufe conector           |
| 12 | 8T-4138  | Pernos                                      |
| 2  | 490-0578 | Conjunto de en-<br>chufe conector           |
| 8  | 9X-8256  | Arandelas                                   |
| 4  | 492-0394 | Soportes                                    |
| 4  | 114-6658 | Arandelas                                   |
| 2  | 155-2264 | Conjunto de en-<br>chufe conector           |
| 2  | 7G-7053  | Arandelas                                   |
| 8  | 8T-6974  | Pernos                                      |

### Contenido del 519-5020 Juego de cables

Tabla 6

| Contenido del 519-5020 Juego de cables |                 |                                              |
|----------------------------------------|-----------------|----------------------------------------------|
| Cantidad                               | Número de pieza | Descripción                                  |
| 1                                      | 419-5974        | Conjunto de<br>adaptador                     |
| 1                                      | 435-9854        | Adaptador de junta                           |
| 1                                      | 519-3668        | Conjunto de mazo<br>de cables de la<br>radio |

### Contenido del 523-4400 Juego de antena

Tabla 7

| Contenido del 523-4400 Juego de antena |                 |                   |
|----------------------------------------|-----------------|-------------------|
| Cantidad                               | Número de pieza | Descripción       |
| 1                                      | 372-4806        | Antena            |
| 1                                      | 424-0877        | Conjunto de cable |
| 1                                      | 516-1632        | Conjunto de cable |

### Camiones grandes para minería 785 –797 Actualización de CMPD para clase de 150 toneladas y más

### Contenido del 523-4403 Juego de cables

Tabla 8

| Contenido del 523-4403 Juego de cables |                 |                  |
|----------------------------------------|-----------------|------------------|
| Cantidad                               | Número de pieza | Descripción      |
| 1                                      | 416-9115        | Software         |
| 1                                      | 451-2596        | Juego de monitor |
| 1                                      | 489-4251        | Juego de cables  |

### Contenido del 451 - 2596 Juego de monitor

Tabla 9

| Contenido del 451-2596 Juego de monitor |                 |                                              |
|-----------------------------------------|-----------------|----------------------------------------------|
| Cantidad                                | Número de pieza | Descripción                                  |
| 4                                       | 7K-1181         | Correas para<br>cables                       |
| 1                                       | 444-7972        | Conjunto de mazo<br>de cables del<br>monitor |
| 1                                       | 459-2220        | Grupo de control<br>electrónico              |

### Contenido del 489-4251 Juego de cables

| Contenido del 489-4251 Juego de cables |                 |                                               |
|----------------------------------------|-----------------|-----------------------------------------------|
| Cantidad                               | Número de pieza | Descripción                                   |
| 19                                     | 38-2093         | Correas para<br>cables                        |
| 36                                     | 7K-1181         | Correas para<br>cables                        |
| 8                                      | 196-4687        | Abrazaderas                                   |
| 2                                      | 520-4349        | Grupo de control<br>electrónico               |
| 1                                      | 489-4246        | Conjunto de mazo<br>de cables de<br>control   |
| 1                                      | 489-4247        | Conjunto de mazo<br>de cables de la<br>cabina |
| 2                                      | 505-4338        | Conjunto de<br>soporte                        |
| 1                                      | 515-4737        | Conjunto de mazo<br>de cables del<br>chasis   |
| 16                                     | 8T-8737         | Tapones de junta                              |

(Tabla 10, cont.)

| 8  | 169-0705 | Juntas                            |
|----|----------|-----------------------------------|
| 4  | 7R-7951  | Placas                            |
| 2  | 490-0571 | Conjunto de en-<br>chufe conector |
| 12 | 8T-4138  | Pernos                            |
| 2  | 490-0578 | Conjunto de en-<br>chufe conector |
| 8  | 9X-8256  | Arandelas                         |
| 4  | 492-0394 | Soportes                          |
| 4  | 114-6658 | Arandelas                         |
| 2  | 155-2264 | Conjunto de en-<br>chufe conector |
| 2  | 7G-7053  | Arandelas                         |
| 8  | 8T-6974  | Pernos                            |

### Camiones grandes para minería 785 –797 Clase de 150 toneladas y más que incluye el sistema de Reconocimiento de proximidad

### Contenido del 523-4406 Juego de cables

Tabla 11

| Contenido del 523-4406 Juego de cables |                 |                 |
|----------------------------------------|-----------------|-----------------|
| Cantidad                               | Número de pieza | Descripción     |
| 1                                      | 416-9115        | Software        |
| 1                                      | 489-4251        | Juego de cables |

### Contenido del 489-4251 Juego de cables

Tabla 12

| Contenido del 489-4251 Juego de cables |                 |                                               |
|----------------------------------------|-----------------|-----------------------------------------------|
| Cantidad                               | Número de pieza | Descripción                                   |
| 19                                     | 38-2093         | Correas para<br>cables                        |
| 36                                     | 7K-1181         | Correas para<br>cables                        |
| 8                                      | 196-4687        | Abrazaderas                                   |
| 2                                      | 520-4349        | Grupo de control<br>electrónico               |
| 1                                      | 489-4246        | Conjunto de mazo<br>de cables de<br>control   |
| 1                                      | 489-4247        | Conjunto de mazo<br>de cables de la<br>cabina |
| 2                                      | 505-4338        | Conjunto de<br>soporte                        |

| (Tabla 12, cont.) |          |                                             |
|-------------------|----------|---------------------------------------------|
| 1                 | 515-4737 | Conjunto de mazo<br>de cables del<br>chasis |
| 16                | 8T-8737  | Tapones de junta                            |
| 8                 | 169-0705 | Juntas                                      |
| 4                 | 7R-7951  | Placas                                      |
| 2                 | 490-0571 | Conjunto de en-<br>chufe conector           |
| 12                | 8T-4138  | Pernos                                      |
| 2                 | 490-0578 | Conjunto de en-<br>chufe conector           |
| 8                 | 9X-8256  | Arandelas                                   |
| 4                 | 492-0394 | Soportes                                    |
| 4                 | 114-6658 | Arandelas                                   |
| 2                 | 155-2264 | Conjunto de en-<br>chufe conector           |
| 2                 | 7G-7053  | Arandelas                                   |
| 8                 | 8T-6974  | Pernos                                      |

# Dúmperes rígidos 770 –777 Clase de menos de 150 toneladas y Dúmperes articulados Nuevos juegos de cliente

### Contenido del 523-4401 Juego de cables

Tabla 13

| Contenido del 523-4401 Juego de cables |                 |                               |
|----------------------------------------|-----------------|-------------------------------|
| Cantidad                               | Número de pieza | Descripción                   |
| 1                                      | 394-0742        | Placa                         |
| 1                                      | 416-9115        | Tabla de software             |
| 1                                      | 462-5010        | Juego de monitor              |
| 1                                      | 468-5009        | Juego de montaje<br>de antena |
| 1                                      | 515-9377        | Juego de cables               |
| 1                                      | 519-5020        | Juego de cables               |
| 1                                      | 523-4400        | Juego de antena               |

### Contenido del 462-5010 Juego de monitor

| Contenido del 462-5010 Juego de monitor |                 |                                  |
|-----------------------------------------|-----------------|----------------------------------|
| Cantidad                                | Número de pieza | Descripción                      |
| 1                                       | 459-2220        | Grupo de control<br>electrónico  |
| 1                                       | 517-1039        | Grupo de software<br>del monitor |

### Contenido del 468-5009 Juego de montaje de antena

Tabla 15

| Contenido del 468-5009 Juego de montaje de antena |                 |                        |
|---------------------------------------------------|-----------------|------------------------|
| Cantidad                                          | Número de pieza | Descripción            |
| 1                                                 | 348-8145        | Soporte                |
| 1                                                 | 385-4503        | Conjunto de<br>soporte |
| 1                                                 | 385-4505        | Conjunto de<br>soporte |
| 1                                                 | 394-0745        | Conjunto de mástil     |
| 1                                                 | 453-1571        | Conjunto de<br>soporte |
| 2                                                 | 453-1573        | Conjunto de placa      |
| 4                                                 | 158-5052        | Medias<br>abrazaderas  |
| 4                                                 | 3K-6060         | Contratuercas          |
| 4                                                 | 6V-7744         | Contratuercas          |
| 2                                                 | 7K-4667         | Pernos en U            |
| 8                                                 | 7X-7729         | Arandelas              |
| 4                                                 | 8T-0389         | Contratuercas          |
| 4                                                 | 8T-4195         | Pernos                 |
| 4                                                 | 8T-4196         | Pernos                 |
| 4                                                 | 8T-4198         | Pernos                 |
| 16                                                | 8T-4896         | Arandelas rígidas      |

### Contenido del 515-9377 Juego de cables

Tabla 16

| Contenido del 515-9377 Juego de cables |                 |                                               |
|----------------------------------------|-----------------|-----------------------------------------------|
| Cantidad                               | Número de pieza | Descripción                                   |
| 17                                     | 38-2093         | Correas para<br>cables                        |
| 29                                     | 7K-1181         | Correas para<br>cables                        |
| 8                                      | 196-4687        | Abrazaderas                                   |
| 2                                      | 520-4349        | Grupo de control<br>electrónico               |
| 1                                      | 489-4246        | Conjunto de mazo<br>de cables de<br>control   |
| 1                                      | 489-4247        | Conjunto de mazo<br>de cables de la<br>cabina |
| 2                                      | 505-4338        | Conjunto de<br>soporte                        |

(continúa)

| 1  | 515-5587 | Conjunto de mazo<br>de cables del<br>chasis |
|----|----------|---------------------------------------------|
| 16 | 8T-8737  | Tapones de junta                            |
| 8  | 169-0705 | Juntas                                      |
| 4  | 7R-7951  | Placas                                      |
| 2  | 490-0571 | Conjunto de en-<br>chufe conector           |
| 4  | 8T-4138  | Pernos                                      |
| 2  | 490-0578 | Conjunto de en-<br>chufe conector           |
| 8  | 9X-8256  | Arandelas                                   |
| 4  | 492-0394 | Soportes                                    |
| 4  | 114-6658 | Arandelas                                   |
| 2  | 155-2264 | Conjunto de en-<br>chufe conector           |
| 2  | 7G-7053  | Arandelas                                   |
| 8  | 8T-6974  | Pernos                                      |

### Contenido del 519-5020 Juego de cables

Tabla 17

(Tabla 16, cont.)

| Contenido del 519-5020 Juego de cables |                 |                                              |
|----------------------------------------|-----------------|----------------------------------------------|
| Cantidad                               | Número de pieza | Descripción                                  |
| 1                                      | 419-5974        | Conjunto de<br>adaptador                     |
| 1                                      | 435-9854        | Adaptador de junta                           |
| 1                                      | 519-3668        | Conjunto de mazo<br>de cables de la<br>radio |

### Contenido del 523-4400 Juego de antena

| Contenido del 523-4400 Juego de antena |                 |                   |
|----------------------------------------|-----------------|-------------------|
| Cantidad                               | Número de pieza | Descripción       |
| 1                                      | 372-4806        | Antena            |
| 1                                      | 424-0877        | Conjunto de cable |
| 1                                      | 516-1632        | Conjunto de cable |

### Dúmperes rígidos 770 –777 Clase de menos de 150 toneladas y Dúmperes articulados Actualización de CMPD

### Contenido del 523-4404 Juego de cables

### Tabla 19

| Contenido del 523-4404 Juego de cables |                 |                  |
|----------------------------------------|-----------------|------------------|
| Cantidad                               | Número de pieza | Descripción      |
| 1                                      | 416-9115        | Software         |
| 1                                      | 451-2596        | Juego de monitor |
| 1                                      | 515-9377        | Juego de cables  |

Contenido del 451 - 2596 Juego de monitor

Tabla 20

| Contenido del 451-2596 Juego de monitor |                 |                                              |
|-----------------------------------------|-----------------|----------------------------------------------|
| Cantidad                                | Número de pieza | Descripción                                  |
| 4                                       | 7K-1181         | Correas para<br>cables                       |
| 1                                       | 444-7972        | Conjunto de mazo<br>de cables del<br>monitor |
| 1                                       | 459-2220        | Grupo de control<br>electrónico              |

### Contenido del 515-9377 Juego de cables

Tabla 21

| Contenido del 515-9377 Juego de cables |                 |                                               |
|----------------------------------------|-----------------|-----------------------------------------------|
| Cantidad                               | Número de pieza | Descripción                                   |
| 17                                     | 38-2093         | Correas para<br>cables                        |
| 27                                     | 7K-1181         | Correas para<br>cables                        |
| 8                                      | 196-4687        | Abrazaderas                                   |
| 2                                      | 520-4349        | Grupo de control<br>electrónico               |
| 1                                      | 489-4246        | Conjunto de mazo<br>de cables de<br>control   |
| 1                                      | 489-4247        | Conjunto de mazo<br>de cables de la<br>cabina |
| 2                                      | 505-4338        | Conjunto de<br>soporte                        |
| 1                                      | 515-5587        | Conjunto de mazo<br>de cables del<br>chasis   |
| 16                                     | 8T-8737         | Tapones de junta                              |

(continúa)

| (Tabla 21, | cont.) |
|------------|--------|
|------------|--------|

| 8  | 169-0705 | Juntas                            |
|----|----------|-----------------------------------|
| 4  | 7R-7951  | Placas                            |
| 2  | 490-0571 | Conjunto de en-<br>chufe conector |
| 12 | 8T-4138  | Pernos                            |
| 2  | 490-0578 | Conjunto de en-<br>chufe conector |
| 8  | 9X-8256  | Arandelas                         |
| 4  | 492-0394 | Soportes                          |
| 4  | 114-6658 | Arandelas                         |
| 2  | 155-2264 | Conjunto de en-<br>chufe conector |
| 2  | 7G-7053  | Arandelas                         |
| 8  | 8T-6974  | Pernos                            |

### Dúmperes rígidos 770 –777 Clase de menos de 150 toneladas y Dúmperes articulados Que incluye el sistema de Reconocimiento de proximidad

### Contenido del 523-4407 Juego de cables

Tabla 22

| Contenido del 523-4407 Juego de cables |                 |                 |
|----------------------------------------|-----------------|-----------------|
| Cantidad                               | Número de pieza | Descripción     |
| 1                                      | 416-9115        | Software        |
| 1                                      | 515-9377        | Juego de cables |

### Contenido del 515-9377 Juego de cables

| Contenido del 515-9377 Juego de cables |                 |                                               |
|----------------------------------------|-----------------|-----------------------------------------------|
| Cantidad                               | Número de pieza | Descripción                                   |
| 17                                     | 38-2093         | Correas para<br>cables                        |
| 27                                     | 7K-1181         | Correas para<br>cables                        |
| 8                                      | 196-4687        | Abrazaderas                                   |
| 2                                      | 520-4349        | Grupo de control<br>electrónico               |
| 1                                      | 489-4246        | Conjunto de mazo<br>de cables de<br>control   |
| 1                                      | 489-4247        | Conjunto de mazo<br>de cables de la<br>cabina |
| 2                                      | 505-4338        | Conjunto de<br>soporte                        |

(Tabla 23, cont.)

| 1  | 515-5587 | Conjunto de mazo<br>de cables del<br>chasis |
|----|----------|---------------------------------------------|
| 16 | 8T-8737  | Tapones de junta                            |
| 8  | 169-0705 | Juntas                                      |
| 4  | 7R-7951  | Placas                                      |
| 2  | 490-0571 | Conjunto de en-<br>chufe conector           |
| 12 | 8T-4138  | Pernos                                      |
| 2  | 490-0578 | Conjunto de en-<br>chufe conector           |
| 8  | 9X-8256  | Arandelas                                   |
| 4  | 492-0394 | Soportes                                    |
| 4  | 114-6658 | Arandelas                                   |
| 2  | 155-2264 | Conjunto de en-<br>chufe conector           |
| 2  | 7G-7053  | Arandelas                                   |
| 8  | 8T-6974  | Pernos                                      |

### Máquinas auxiliares y equipos de apoyo (Palas de ruedas, Hojas de empuje con neumáticos de caucho, Motoniveladoras) Juegos nuevos de cliente

Contenido del 523-4402 Juego de cables

Tabla 24

| Contenido del 523-4402 Juego de cables |                 |                        |
|----------------------------------------|-----------------|------------------------|
| Cantidad                               | Número de pieza | Descripción            |
| 1                                      | 416-9115        | Software               |
| 1                                      | 426-5010        | Conjunto de<br>soporte |
| 1                                      | 516-9764        | Juego de cables        |
| 1                                      | 519-5020        | Juego de cables        |

### Contenido del 462-5010 Juego de monitor

Tabla 25

| Contenido del 462-5010 Juego de monitor |                 |                                  |
|-----------------------------------------|-----------------|----------------------------------|
| Cantidad                                | Número de pieza | Descripción                      |
| 1                                       | 459-2220        | Grupo de control<br>electrónico  |
| 1                                       | 517-1039        | Grupo de software<br>del monitor |

### Contenido del 516-9764 Juego de cables

Tabla 26

| Contenido del 516-9764 Juego de cables |                 |                                               |
|----------------------------------------|-----------------|-----------------------------------------------|
| Cantidad                               | Número de pieza | Descripción                                   |
| 15                                     | 3S-2093         | Correas para<br>cables                        |
| 20                                     | 7K-1181         | Correas para<br>cables                        |
| 4                                      | 196-4687        | Abrazaderas                                   |
| 1                                      | 520-4349        | Grupo de control<br>electrónico               |
| 1                                      | 489-4246        | Conjunto de mazo<br>de cables de<br>control   |
| 1                                      | 489-4247        | Conjunto de mazo<br>de cables de la<br>cabina |
| 1                                      | 505-4338        | Conjunto de<br>soporte                        |
| 8                                      | 8T-8737         | Tapones de junta                              |
| 4                                      | 169-0705        | Juntas                                        |
| 1                                      | 374-7467        | Tapa de junta                                 |
| 2                                      | 7R-7951         | Placas                                        |
| 4                                      | 8T-6974         | Pernos                                        |
| 6                                      | 8T-4138         | Pernos                                        |
| 1                                      | 490-0571        | Conjunto de en-<br>chufe conector             |
| 4                                      | 9X-8256         | Arandelas                                     |
| 1                                      | 490-0578        | Conjunto de en-<br>chufe conector             |
| 2                                      | 492-0394        | Soportes                                      |
| 2                                      | 114-6658        | Arandelas                                     |
| 1                                      | 155-2264        | Conjunto de en-<br>chufe conector             |
| 2                                      | 7G-7053         | Arandelas                                     |

### Contenido del 519-5020 Juego de cables

| Contenido del 519-5020 Juego de cables |                 |                                              |
|----------------------------------------|-----------------|----------------------------------------------|
| Cantidad                               | Número de pieza | Descripción                                  |
| 1                                      | 419-5974        | Conjunto de<br>adaptador                     |
| 1                                      | 435-9854        | Adaptador de junta                           |
| 1                                      | 519-3668        | Conjunto de mazo<br>de cables de la<br>radio |

Máquinas auxiliares y equipos de apoyo (Palas de ruedas, Hojas de empuje con neumáticos de caucho, Motoniveladoras) Actualización de CMPD

### Contenido del 523-4405 Juego de cables

Tabla 28

| Contenido del 523-4405 Juego de cables |                 |                  |
|----------------------------------------|-----------------|------------------|
| Cantidad                               | Número de pieza | Descripción      |
| 1                                      | 416-9115        | Software         |
| 1                                      | 451-2596        | Juego de monitor |
| 1                                      | 516-9764        | Juego de cables  |

### Contenido del 451 - 2596 Juego de monitor

Tabla 29

| Contenido del 451-2596 Juego de monitor |                 |                                              |
|-----------------------------------------|-----------------|----------------------------------------------|
| Cantidad                                | Número de pieza | Descripción                                  |
| 4                                       | 7K-1181         | Correas para<br>cables                       |
| 1                                       | 444-7972        | Conjunto de mazo<br>de cables del<br>monitor |
| 1                                       | 459-2220        | Grupo de control<br>electrónico              |

### Contenido del 516-9764 Juego de cables

Tabla 30

| Contenido del 516-9764 Juego de cables |                 |                                               |
|----------------------------------------|-----------------|-----------------------------------------------|
| Cantidad                               | Número de pieza | Descripción                                   |
| 15                                     | 38-2093         | Correas para<br>cables                        |
| 20                                     | 7K-1181         | Correas para<br>cables                        |
| 4                                      | 196-4687        | Abrazaderas                                   |
| 1                                      | 520-4349        | Grupo de control<br>electrónico               |
| 1                                      | 489-4246        | Conjunto de mazo<br>de cables de<br>control   |
| 1                                      | 489-4247        | Conjunto de mazo<br>de cables de la<br>cabina |
| 1                                      | 505-4338        | Conjunto de soporte                           |
| 8                                      | 8T-8737         | Tapones de junta                              |
| 4                                      | 169-0705        | Juntas                                        |
| 1                                      | 374-7467        | Tapa de junta                                 |

(Tabla 30, cont.)

| 2 | 7R-7951  | Placas                            |
|---|----------|-----------------------------------|
| 4 | 8T-6974  | Pernos                            |
| 6 | 8T-4138  | Pernos                            |
| 1 | 490-0571 | Conjunto de en-<br>chufe conector |
| 4 | 9X-8256  | Arandelas                         |
| 1 | 490-0578 | Conjunto de en-<br>chufe conector |
| 2 | 492-0394 | Soportes                          |
| 2 | 114-6658 | Arandelas                         |
| 1 | 155-2264 | Conjunto de en-<br>chufe conector |
| 2 | 7G-7053  | Arandelas                         |

### Máquinas auxiliares y equipos de apoyo (Palas de ruedas, Hojas de empuje con neumáticos de caucho, Motoniveladoras) que incluye el sistema de Reconocimiento de proximidad

### Contenido del 523-4408 Juego de cables

Tabla 31

| Contenido del 523-4408 Juego de cables |                 |                 |
|----------------------------------------|-----------------|-----------------|
| Cantidad                               | Número de pieza | Descripción     |
| 1                                      | 416-9115        | Software        |
| 1                                      | 516-9764        | Juego de cables |

### Contenido del 516-9764 Juego de cables

Tabla 32

| Contenido del 516-9764 Juego de cables |                 |                                               |
|----------------------------------------|-----------------|-----------------------------------------------|
| Cantidad                               | Número de pieza | Descripción                                   |
| 15                                     | 38-2093         | Correas para<br>cables                        |
| 20                                     | 7K-1181         | Correas para<br>cables                        |
| 4                                      | 196-4687        | Abrazaderas                                   |
| 1                                      | 520-4349        | Grupo de control<br>electrónico               |
| 1                                      | 489-4246        | Conjunto de mazo<br>de cables de<br>control   |
| 1                                      | 489-4247        | Conjunto de mazo<br>de cables de la<br>cabina |
| 1                                      | 505-4338        | Conjunto de soporte                           |

(continúa)

(Tabla 32, cont.)

| 8 | 8T-8737  | Tapones de junta                  |
|---|----------|-----------------------------------|
| 4 | 169-0705 | Juntas                            |
| 1 | 374-7467 | Tapa de junta                     |
| 2 | 7R-7951  | Placas                            |
| 4 | 8T-6974  | Pernos                            |
| 6 | 8T-4138  | Pernos                            |
| 1 | 490-0571 | Conjunto de en-<br>chufe conector |
| 4 | 9X-8256  | Arandelas                         |
| 1 | 490-0578 | Conjunto de en-<br>chufe conector |
| 2 | 492-0394 | Soportes                          |
| 2 | 114-6658 | Arandelas                         |
| 1 | 155-2264 | Conjunto de en-<br>chufe conector |
| 2 | 7G-7053  | Arandelas                         |

### Vehículos ligeros

### Contenido del 523-4398 Juego de cables

Tabla 33

| Contenido del 523-4398 Juego de cables |                 |                                                  |
|----------------------------------------|-----------------|--------------------------------------------------|
| Cantidad                               | Número de pieza | Descripción                                      |
| 1                                      | 7K-1181         | Correa para cables                               |
| 1                                      | 416-9115        | Software                                         |
| 1                                      | 451-3759        | Juego de montaje<br>de la pantalla               |
| 1                                      | 462-5010        | Juego de monitor                                 |
| 1                                      | 518-1142        | Conjunto de mazo<br>de cables de<br>alimentación |
| 1                                      | 511-2366        | Juego de cables                                  |

### Contenido del 451 - 3759 Juego de montaje de la pantalla

Tabla 34

| Contenido del 451-3759 Juego de montaje de la pantalla |                 |                        |
|--------------------------------------------------------|-----------------|------------------------|
| Cantidad                                               | Número de pieza | Descripción            |
| 1                                                      | 329-2679        | Abrazadera             |
| 2                                                      | 329-2680        | Bases                  |
| 1                                                      | 329-2682        | Conjunto de<br>soporte |
| 1                                                      | 450-0297        | Conjunto de<br>soporte |

(continúa)

(Tabla 34, cont.)

| 4 | 114-6658 | Arandelas         |
|---|----------|-------------------|
| 2 | 5C-7261  | Tuercas           |
| 4 | 6V-5683  | Pernos            |
| 2 | 8T-4189  | Pernos            |
| 4 | 8T-4224  | Arandelas rígidas |
| 8 | 8T-4753  | Tornillos         |

### Contenido del 511-2366 Juego de cables

Tabla 35

| Contenido del 511-2366 Juego de cables |                 |                                             |
|----------------------------------------|-----------------|---------------------------------------------|
| Cantidad                               | Número de pieza | Descripción                                 |
| 8                                      | 8T-8737         | Tapones de junta                            |
| 4                                      | 169-0705        | Juntas                                      |
| 1                                      | 419-5974        | Conjunto de<br>adaptador                    |
| 1                                      | 462-5010        | Juego de monitor                            |
| 1                                      | 490-0571        | Conjunto de en-<br>chufe conector           |
| 1                                      | 490-0578        | Conjunto de en-<br>chufe conector           |
| 2                                      | 492-0394        | Soportes                                    |
| 1                                      | 505-4338        | Conjunto de soporte                         |
| 1                                      | 509-8032        | Conjunto de mazo<br>de cables de<br>control |
| 1                                      | 520-4349        | Grupo de control<br>electrónico             |
| 1                                      | 155-2264        | Conjunto de en-<br>chufe conector           |
| 1                                      | 3E-3370         | Conjunto de recep-<br>táculo de conector    |
| 6                                      | 8T-4138         | Pernos                                      |
| 2                                      | 9X-8256         | Arandelas                                   |

### Juegos de cliente nuevos para máquinas rotatorias

### Piezas necesarias para la opción rotatoria 1

| Piezas necesarias para la opción rotatoria 1 |                 |                 |
|----------------------------------------------|-----------------|-----------------|
| Cantidad                                     | Número de pieza | Descripción     |
| 1                                            | 523-4409        | Juego de cables |

### Contenido del 523-4409 Juego de cables

Tabla 37

| Contenido del 523-4409 Juego de cables |                 |                                    |
|----------------------------------------|-----------------|------------------------------------|
| Cantidad                               | Número de pieza | Descripción                        |
| 1                                      | 416-9115        | Software                           |
| 1                                      | 451-3759        | Juego de montaje<br>de la pantalla |
| 1                                      | 462-5010        | Juego de monitor                   |
| 1                                      | 519-5020        | Juego de cables                    |
| 2                                      | 564-2412        | Grupo de antena y<br>montaje       |
| 1                                      | 565-0750        | Juego de cables                    |

### Contenido del 451 - 3759 Juego de montaje de la pantalla

Tabla 38

| Contenido del 451-3759 Juego de montaje de la pantalla |                 |                        |
|--------------------------------------------------------|-----------------|------------------------|
| Cantidad                                               | Número de pieza | Descripción            |
| 1                                                      | 329-2679        | Abrazadera             |
| 2                                                      | 329-2680        | Bases                  |
| 1                                                      | 329-2682        | Conjunto de soporte    |
| 1                                                      | 450-0297        | Conjunto de<br>soporte |
| 4                                                      | 114-6658        | Arandelas              |
| 2                                                      | 5C-7261         | Tuercas                |
| 4                                                      | 6V-5683         | Pernos                 |
| 2                                                      | 8T-4189         | Pernos                 |
| 4                                                      | 8T-4224         | Arandelas rígidas      |
| 8                                                      | 8T-4753         | Tornillos              |

### Contenido del 564-2412 Grupo de antena y montaje

Tabla 39

| Contenido del 564-2412 Grupo de antena y montaje |                 |                     |
|--------------------------------------------------|-----------------|---------------------|
| Cantidad                                         | Número de pieza | Descripción         |
| 1                                                | 178-8510        | Placa de soldadura  |
| 2                                                | 196-4687        | Abrazaderas         |
| 1                                                | 372-4806        | Antena              |
| 1                                                | 516-1632        | Conjunto de cable   |
| 1                                                | 559-0333        | Conjunto de soporte |
| 2                                                | 8T-3844         | Pernos              |

### Contenido del 565-0750 Juego de cables

Tabla 40

| Contenido del 565-0750 Juego de cables |                 |                                               |
|----------------------------------------|-----------------|-----------------------------------------------|
| Cantidad                               | Número de pieza | Descripción                                   |
| 18                                     | 38-2093         | Correas para<br>cables                        |
| 36                                     | 7K-1181         | Correas para<br>cables                        |
| 8                                      | 196-4687        | Abrazaderas                                   |
| 2                                      | 520-4349        | Grupo de control<br>electrónico               |
| 1                                      | 489-4246        | Conjunto de mazo<br>de cables de<br>control   |
| 1                                      | 489-4247        | Conjunto de mazo<br>de cables de la<br>cabina |
| 2                                      | 505-4338        | Conjunto de<br>soporte                        |
| 16                                     | 8T-8737         | Tapones de junta                              |
| 4                                      | 114-6658        | Arandelas                                     |
| 2                                      | 115-2264        | Conjunto de<br>bastidor                       |
| 4                                      | 7R-7951         | Placas                                        |
| 4                                      | 490-0590        | Tapas de receptáculo                          |
| 4                                      | 8T-4138         | Pernos                                        |
| 4                                      | 492-0394        | Imanes                                        |
| 8                                      | 9X-8256         | Arandelas                                     |
| 2                                      | 539-0985        | Placas                                        |
| 1                                      | 565-5135        | Mazo de cables                                |
| 8                                      | 6V-8490         | Pernos                                        |
| 2                                      | 7G-7053         | Arandelas                                     |
| 8                                      | 8T-6974         | Pernos                                        |

### Piezas necesarias para la opción rotatoria 2

| Piezas necesarias para la opción rotatoria 2 |                 |                                                      |
|----------------------------------------------|-----------------|------------------------------------------------------|
| Cantidad                                     | Número de pieza | Descripción                                          |
| 1                                            | 371-7044        | Grupo de sistema<br>electrónico de<br>comunicaciones |
| 1                                            | 367-3253        | Mazo de cables                                       |
| 1                                            | 523-4409        | Juego de cables                                      |
| 2                                            | 419-5974        | Conjunto de<br>adaptador                             |
| 2                                            | 382-0995        | Conjunto de cable de comunicaciones                  |

### Contenido del 523-4409 Juego de cables

Tabla 42

| Contenido del 523-4409 Juego de cables |                 |                                    |
|----------------------------------------|-----------------|------------------------------------|
| Cantidad                               | Número de pieza | Descripción                        |
| 1                                      | 416-9115        | Software                           |
| 1                                      | 451-3759        | Juego de montaje<br>de la pantalla |
| 1                                      | 462-5010        | Juego de monitor                   |
| 1                                      | 519-5020        | Juego de cables                    |
| 2                                      | 562-2412        | Soporte                            |
| 1                                      | 565-0750        | Juego de cables                    |

### Contenido del 451-3759 Juego de montaje de la pantalla

Tabla 43

| Contenido del 451-3759 Juego de montaje de la pantalla |                 |                     |
|--------------------------------------------------------|-----------------|---------------------|
| Cantidad                                               | Número de pieza | Descripción         |
| 1                                                      | 329-2679        | Abrazadera          |
| 2                                                      | 329-2680        | Bases               |
| 1                                                      | 329-2682        | Conjunto de soporte |
| 1                                                      | 450-0297        | Conjunto de soporte |
| 4                                                      | 114-6658        | Arandelas           |
| 2                                                      | 5C-7261         | Tuercas             |
| 4                                                      | 6V-5683         | Pernos              |
| 2                                                      | 8T-4189         | Pernos              |
| 4                                                      | 8T-4224         | Arandelas rígidas   |
| 8                                                      | 8T-4753         | Tornillos           |

### Contenido del 565-0750 Juego de cables

Tabla 44

| Contenido del 565-0750 Juego de cables |                 |                                             |
|----------------------------------------|-----------------|---------------------------------------------|
| Cantidad                               | Número de pieza | Descripción                                 |
| 18                                     | 38-2093         | Correas para<br>cables                      |
| 36                                     | 7K-1181         | Correas para<br>cables                      |
| 8                                      | 196-4687        | Abrazaderas                                 |
| 2                                      | 520-4349        | Grupo de control<br>electrónico             |
| 1                                      | 489-4246        | Conjunto de mazo<br>de cables de<br>control |

| (Tabla 44, cont.) |          |                                               |
|-------------------|----------|-----------------------------------------------|
| 1                 | 489-4247 | Conjunto de mazo<br>de cables de la<br>cabina |
| 2                 | 505-4338 | Conjunto de<br>soporte                        |
| 16                | 8T-8737  | Tapones de junta                              |
| 4                 | 114-6658 | Arandelas                                     |
| 2                 | 115-2264 | Conjunto de<br>bastidor                       |
| 4                 | 7R-7951  | Placas                                        |
| 4                 | 490-0590 | Tapas de<br>receptáculo                       |
| 4                 | 8T-4138  | Pernos                                        |
| 4                 | 492-0394 | Imanes                                        |
| 8                 | 9X-8256  | Arandelas                                     |
| 2                 | 539-0985 | Placas                                        |
| 1                 | 565-5135 | Mazo de cables                                |
| 8                 | 6V-8490  | Pernos                                        |
| 2                 | 7G-7053  | Arandelas                                     |
| 8                 | 8T-6974  | Pernos                                        |

# Componentes del sistema y diagrama

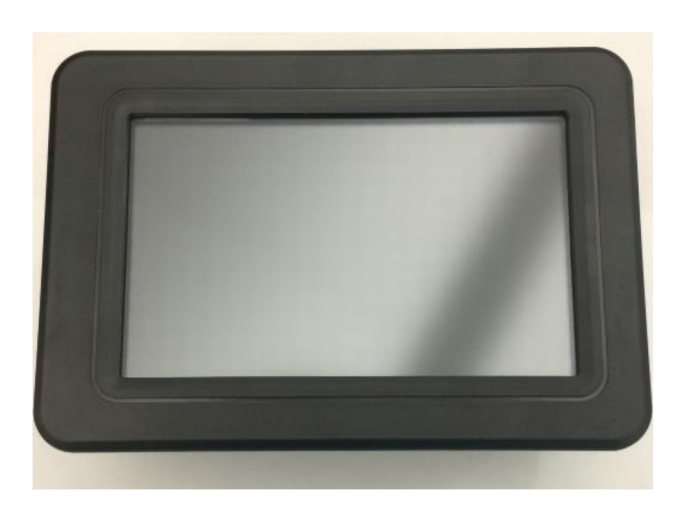

llustración 1 Pantalla G407

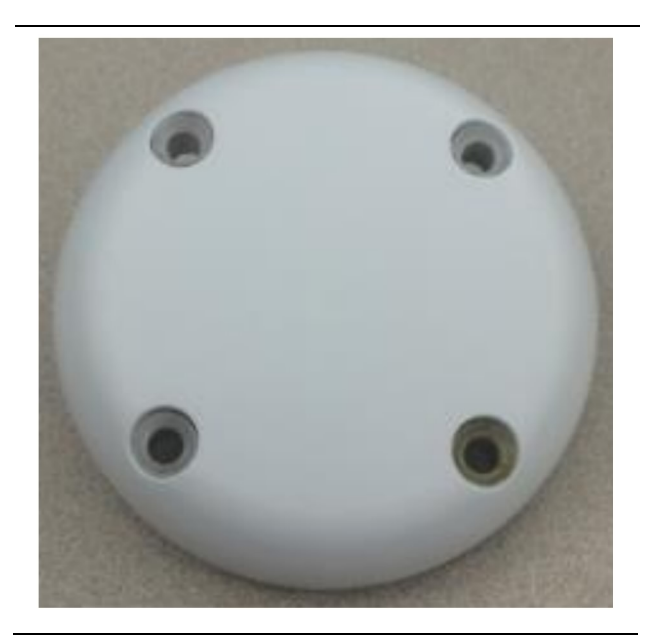

llustración 2 Antena GPS

g06148306

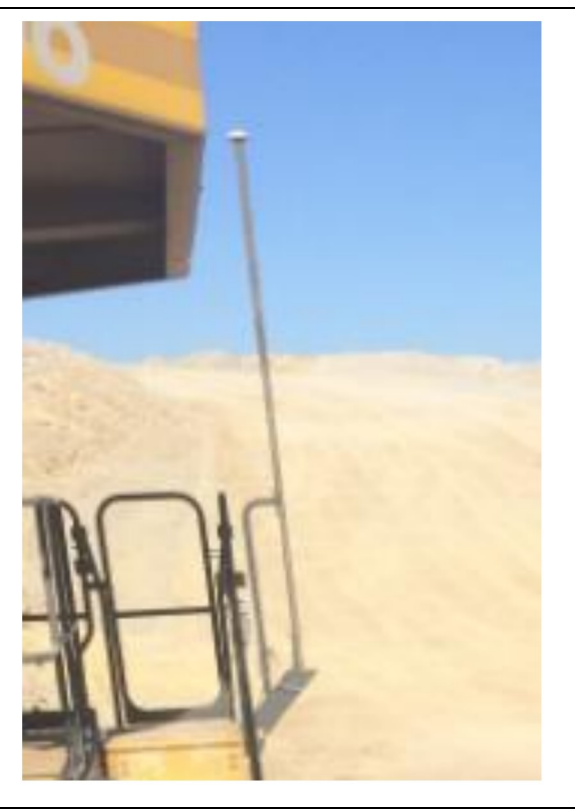

llustración 3 Mástil del GPS

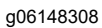

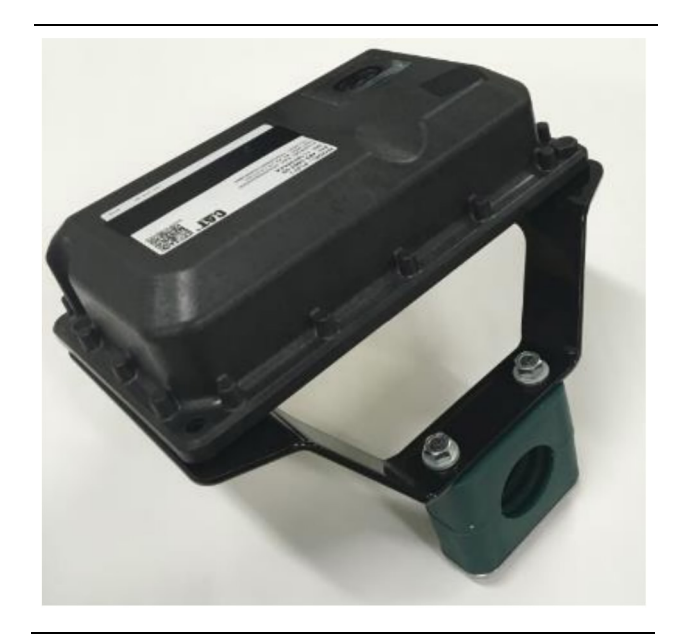

llustración 4 Módulo PL671

g06148310

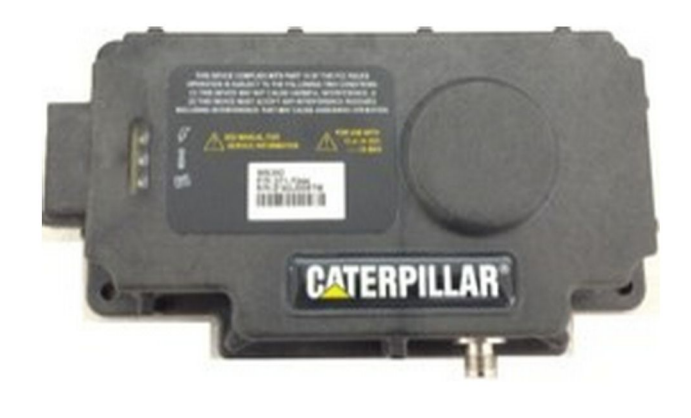

Ilustración 5

MS352 opcional.

g06367295

**Nota:** Consulte Funcionamiento de sistemas, Cat Detect and Cat MineStar System Onboard Configuration for the MS352 Satellite Receiver UENR4696 para la configuración del MS352.

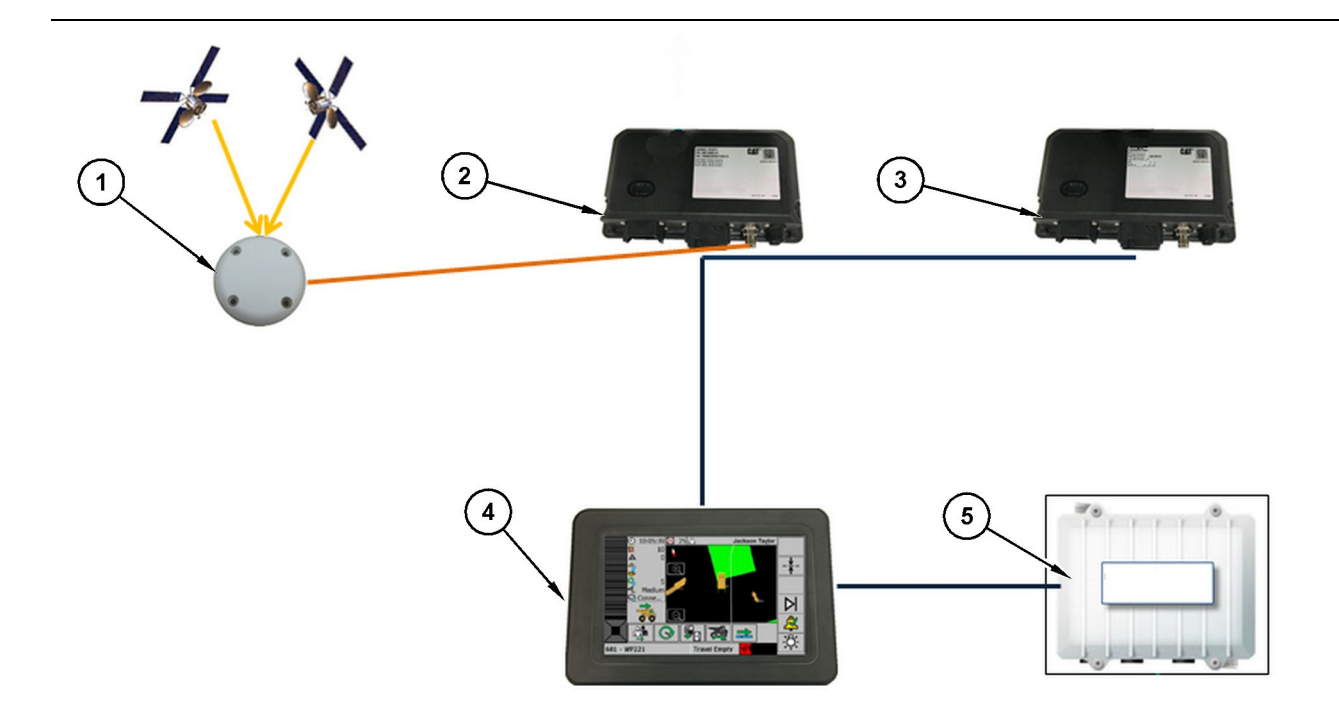

Sistema de Reconocimiento de proximidad autónomo

(1) Antena (2) PL6712 (3) PL6712 (4) Pantalla de MineStar (5) Radio wifi (opcional)

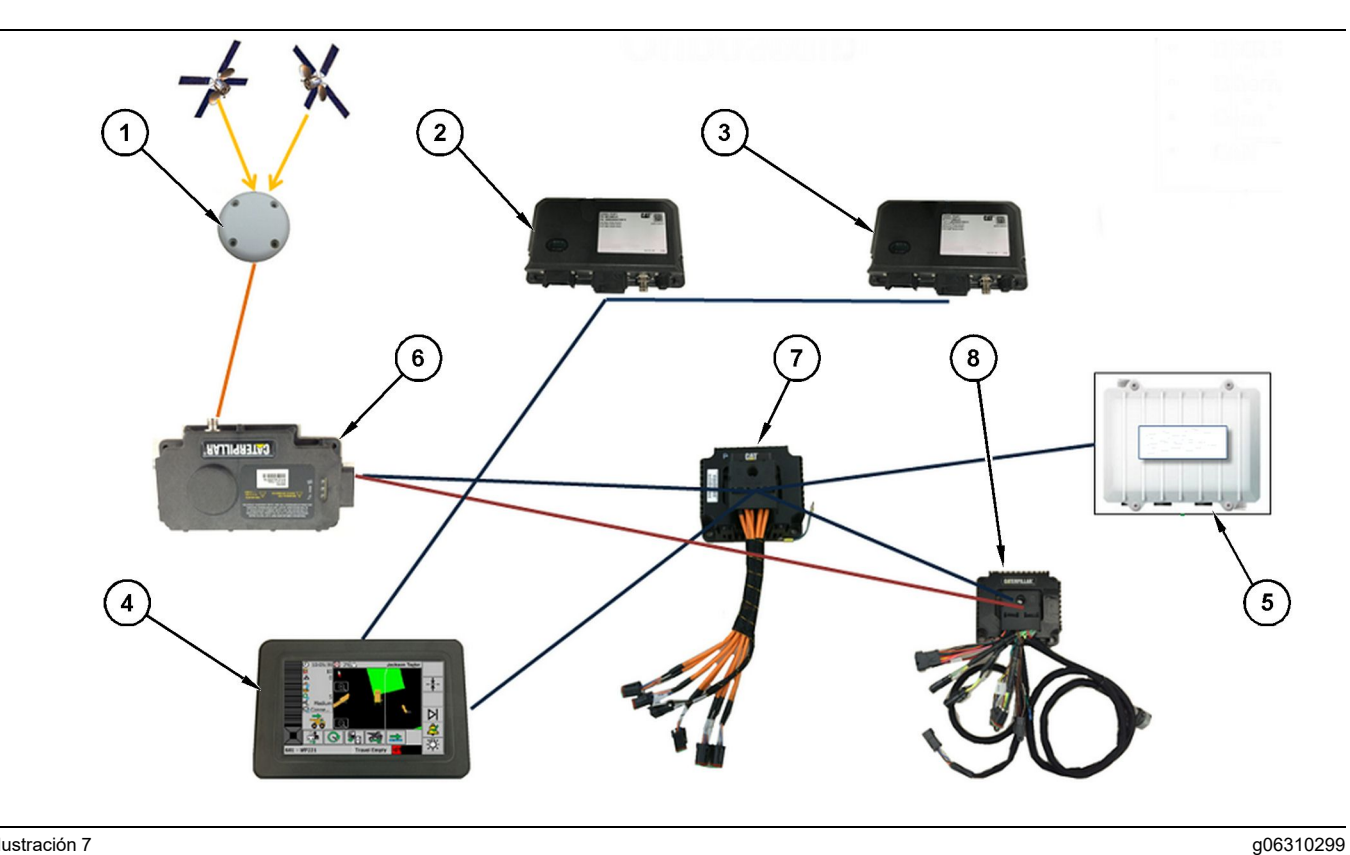

Ilustración 7

Sistema de Reconocimiento de proximidad integrado con Fleet

(1) Antena (2) PL6712 (3) PL6712

(4) Pantalla de MineStar(5) Radio wifi(6) Receptor GPS

(7) Conmutador de red no configurable(8) Módulo de interfaz de Health

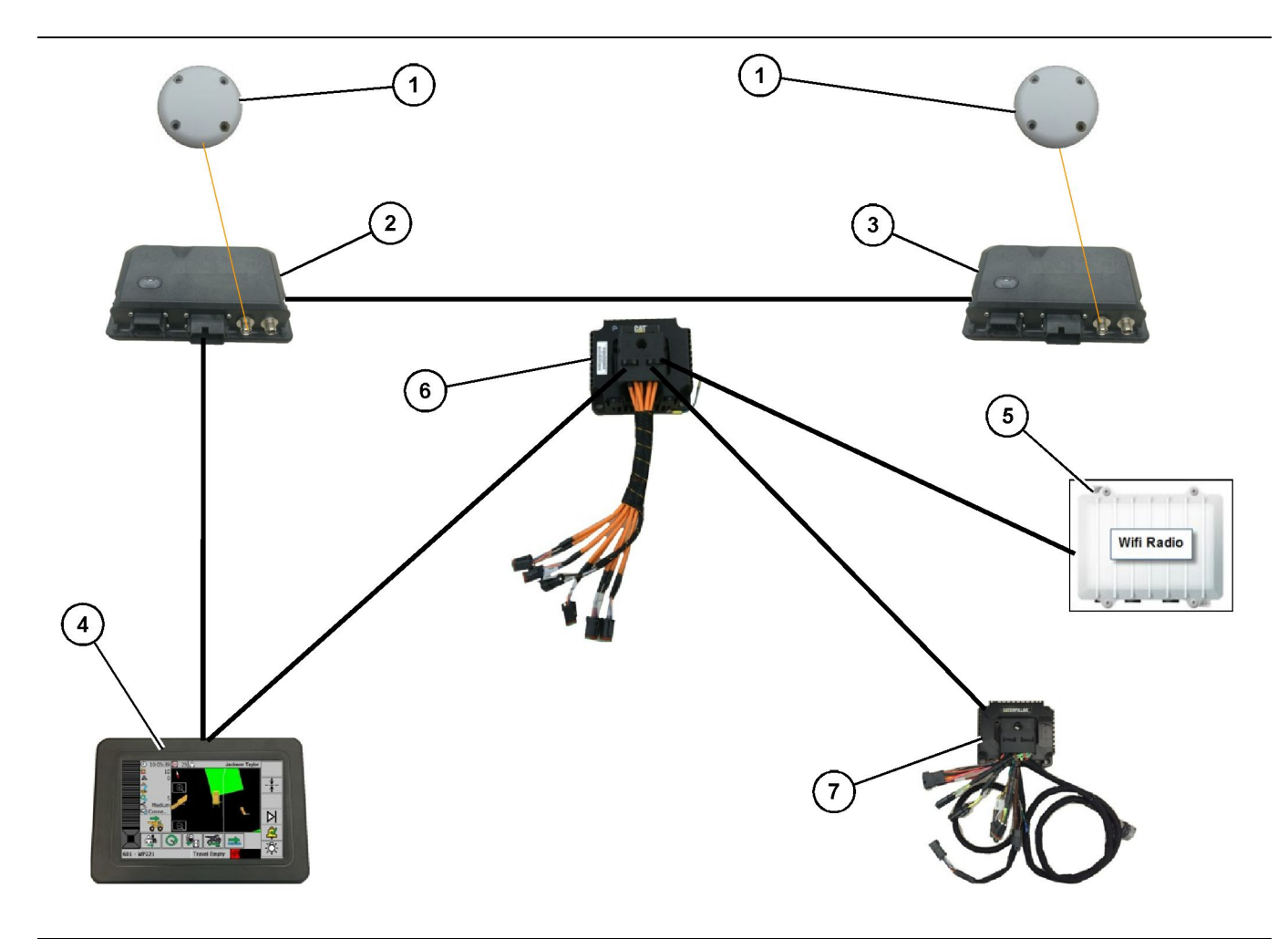

Sistema rotacional de Reconocimiento de proximidad integrado con opción 1 de Fleet

g06372138

(1) Antena GPS(2) PL671 secundario(3) PL671 principal

- (4) Pantalla G407 de MineStar(5) Radio del sitio(6) Módulo de interfaz de Health
- (7) Conmutador de red no configurable

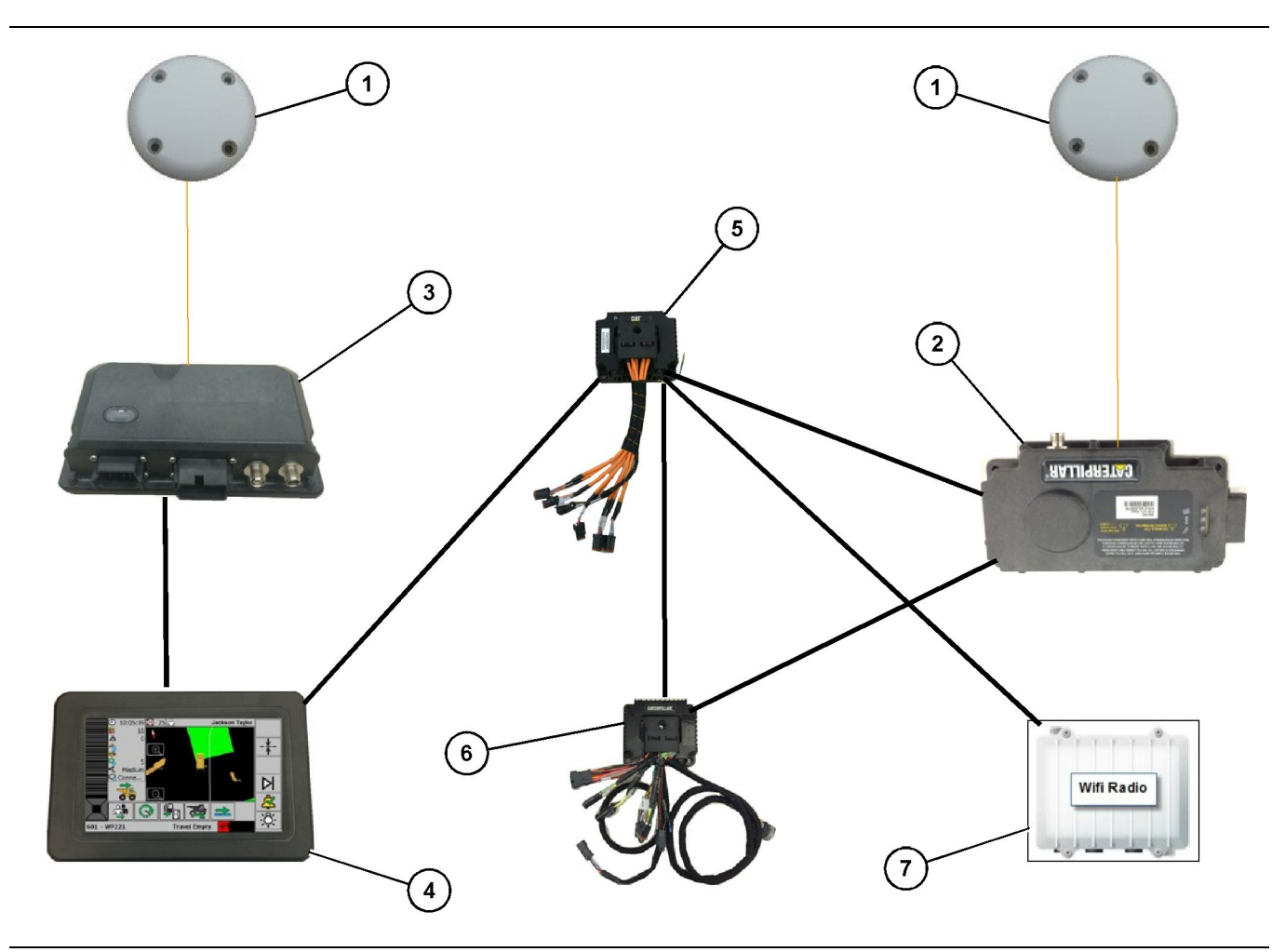

Sistema rotacional de Reconocimiento de proximidad integrado con opción 1 de Fleet

g06372179

(1) Antena GPS (2) MS352 (3) PL6712

- (4) Pantalla G407 de MineStar(5) Conmutador de red no configurable(6) Módulo de interfaz de Health

(7) Radio del sitio

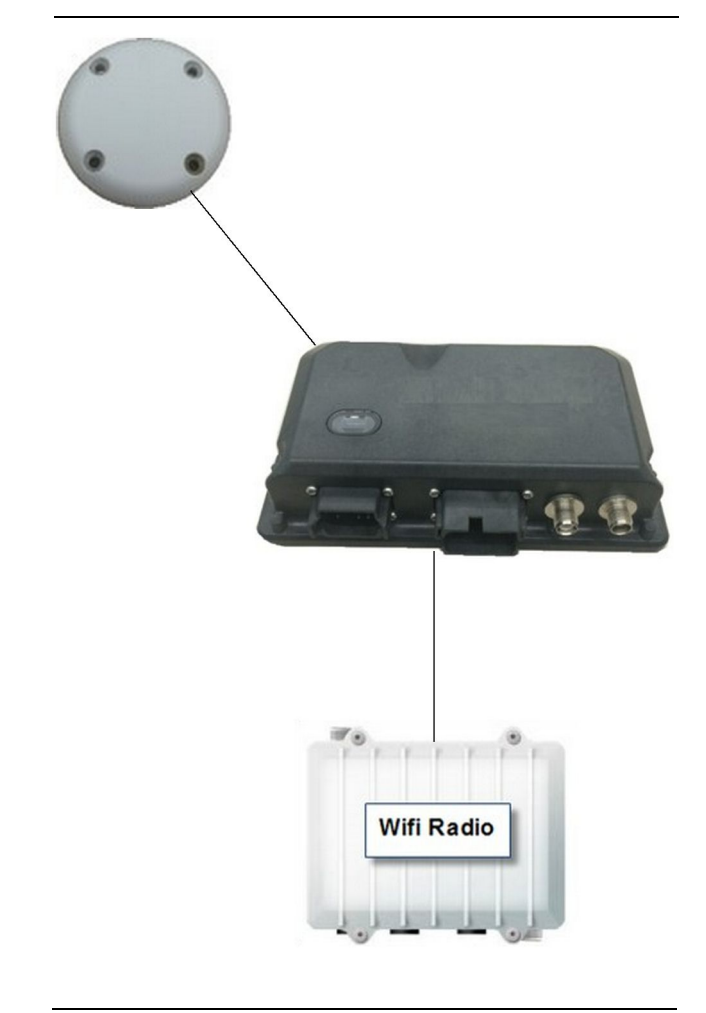

q06307371

Sistema de baliza del sistema de Reconocimiento de proximidad

(1) Antena (2) PL6712

(3) Radio wifi (opcional)

### Pautas generales de instalación

Este sistema puede instalarse a bordo de forma autónoma o integrarse en una instalación a bordo de MineStar. Consulte la ilustración 6 y la ilustración 7.

### Identificación de la ubicación de montaje

Identifique la ubicación de montaje del Módulo PL671:

• En los camiones de gran tamaño como los camiones grandes para minería, los dúmperes rígidos y los dúmperes articulados, se necesitarán dos módulos. Los módulos deben montarse en lados opuestos del camión, a un mínimo de 30.48 cm (12 inch) por encima de la superficie de tránsito y detrás de los espejos laterales. Tras la instalación y configuración, hay que verificar y documentar la cobertura de los módulos.

**Nota:** Si hay una gran cantidad de rocas o residuos en la cubierta de la cabina, coloque la unidad PL671 frente a los espejos para limitar los posibles daños.

• En los equipos de apoyo como motoniveladoras, hojas de empuje con neumáticos de caucho, tractores de cadenas, palas de ruedas y otras máquinas de construcción, se necesitará un módulo. El módulo debe montarse en un pasamanos o en el punto más elevado de la máquina. Tras la instalación y configuración, hay que verificar y documentar la cobertura del módulo.

Evite montar el PL671 en un sitio donde pueda:

- · Interferir con la accesibilidad de la máquina
- · Obstaculizar la vista del operador
- Estar sometido a impactos continuos de rocas o residuos
- Carecer de visibilidad total del cielo al montarlo en horizontal

### Orientación del montaje

### Montaje vertical

Cuando se montan como un sistema de doble PL671 con un antena externa, los módulos deben montarse en vertical con los conectores orientados hacia abajo.

Ejemplos de cuándo realizar un montaje vertical con una antena externa:

- · Instalación en un camión grande para minería
- · Instalación en un dúmper rígido
- · Instalación en un dúmper articulado

### Montaje horizontal

Cuando se monta como un sistema sencillo, el módulo debe montarse en horizontal para que la antena interna tenga visibilidad del cielo.

Ejemplos de cuándo realizar un montaje horizontal con la antena externa en una configuración sencilla:

- Palas de ruedas
- Motoniveladoras
- Hojas de empuje con neumáticos de caucho
- Tractores de cadenas
- · Vehículos ligeros

### Instalación del PL671 Sistema

La instalación del sistema PL671 en una máquina requiere de los siguientes pasos:

**Instalación de la pantalla** – En esta sección se describe la instalación y el montaje de la pantalla.

Ensamblaje de los componentes en el soporte y montaje del soporte – En esta sección se describe el montaje y la instalación del módulo PL671 y el soporte asociado.

**Instalación de los mazos de cables** – La instalación del mazo de cables principal, el mazo de cables secundario y el mazo de cables de la pantalla, así como la conexión de alimentación del sistema se describen en tres secciones. Cada instalación de una máquina requerirá de los mazos de cables principal y de la pantalla. El mazo de cables secundario solo se instalará en instalaciones de doble PL671.

### Instalación de la pantalla

### Montaje de la pantalla

El Grupo de Control Electrónico459-2220 puede montarse en diferentes soportes para adaptarlo a diversas aplicaciones, tanto específicas para una máquina como universales.

### Camión grande para minería 462-2978 Juego de montaje de la pantalla Montaje del pedestal

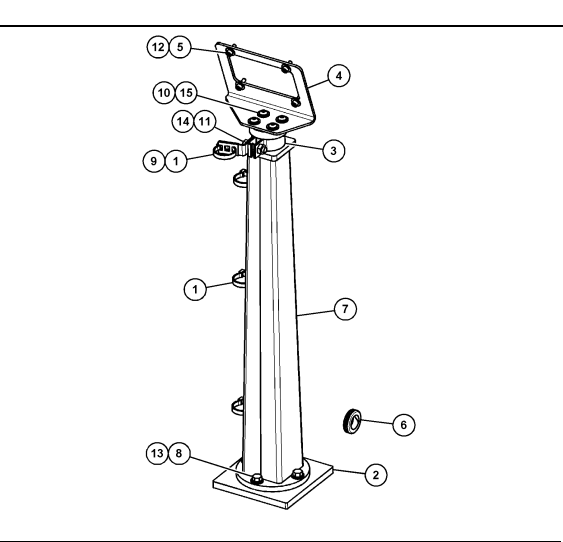

Ilustración 11

- (1) Correa para Cables 7K-1181
- (2) Placa 167-8748
- (3) Soporte 352-4694
- (4) Placa 444-7077
- (5) Arandela 114-6658
- (6) Arandela 2D-0388
- (7) Conjunto de Pedestal 348-2163
- (8) Perno 3Y-8100
- (9) Pinza 4P-7429
- (10) Arandela Rígida 5P-4116
- (11) Perno 5S-7382
- (12) Perno 6V-5683
- (13) Arandela Rígida 8T-4121 (14) Arandela Rígida 8T-4896
- (14) Aranuela Rigiua o 1-40
- (15) Tornillo 9X-2044

### Camión grande para minería 450-5309 Juego de montaje de la pantalla , montaje desde arriba

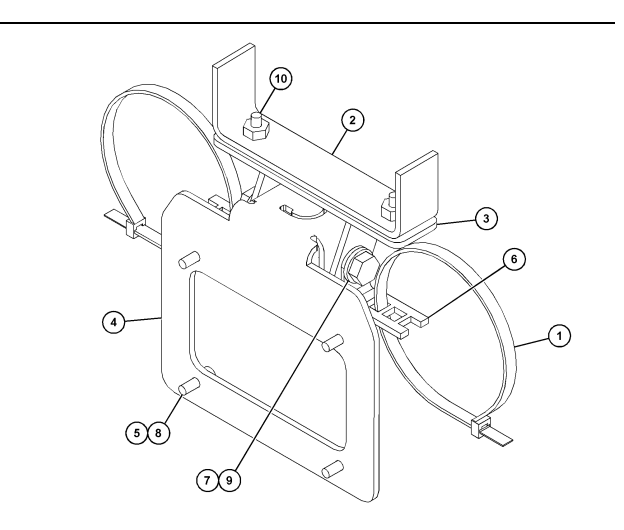

g06024631

Ilustración 12

- (1) Correa para Cables 7K-1181
- (2) Conjunto de Soporte 253-9507
- (3) Tuerca Soldada 6V-9632
- (4) Conjunto de Soporte 398-1744
- (5) Arandela 114-6658
- (6) Pinza 132-5789
- (7) Perno 6V-4248
- (8) Perno 6V-5683
- (9) Arandela Rígida 8T-4121
- (10) Tornillo 9X-2045

q06024787

Camión grande para minería 450-5306 Juego de montaje de la pantalla serie F Montaje vertical de la serie

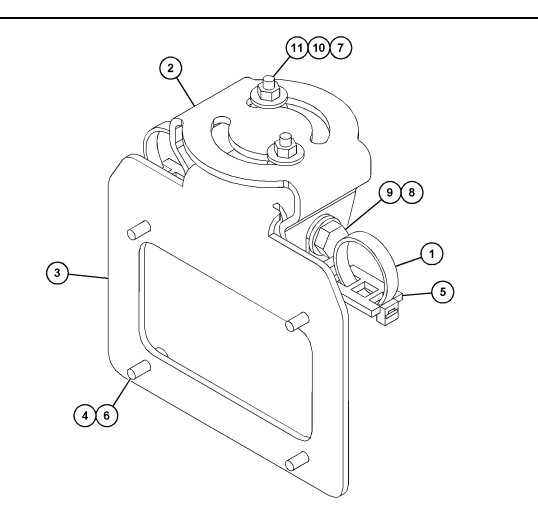

#### Ilustración 13

- (1) Correa para Cables 7K-1181
- (2) Soporte 362-1249
  (3) Conjunto de Soporte 398-1744
- (4) Arandela 114-6658
- (5) Pinza 132-5789
- (6) Perno 6V-5683
- (7) Tuerca 6V-8225
  (8) Arandela Rígida 8T-4121
- (9) Perno 8T-4136 (10) Arandela 9X-2038
- (11) Tornillo 9X-2045

Camión grande para minería 450-5307 Juego de montaje de la pantalla serie F Montaje de la consola de la serie

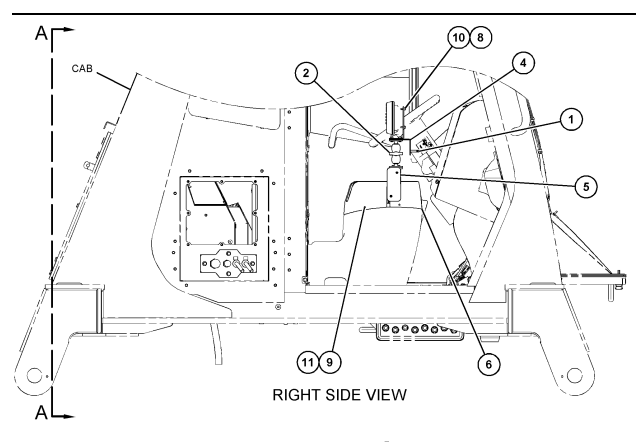

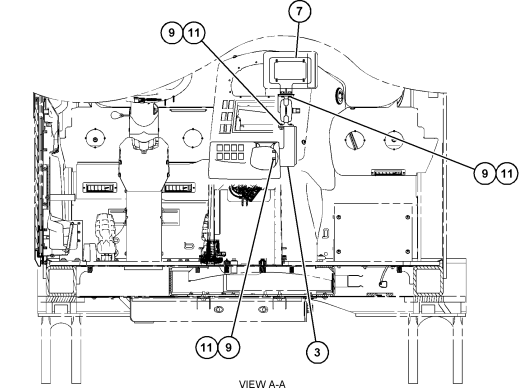

Ilustración 14

g06025825

- (1) Correa para Cables 7K-1181
- (2) Grupo de Montaje de la Pantalla 261-3222
  (3) Conjunto de Soporte 426-5346
- (4) Soporte 433-4905

- (4) Soporte 433-4905
  (5) Tapa 433-4915
  (6) Tapa 439-6917
  (7) Conjunto de Soporte 444-7076
  (8) Arandela 114-6658
  (9) Tamilla 100-6658
- (9) Tornillo 166-3777
- (10) Perno 6V-5683
- (11) Arandela 9X-8256

### Camión grande para minería 450-5310 Juego de montaje de la pantalla Montaje de la consola anterior

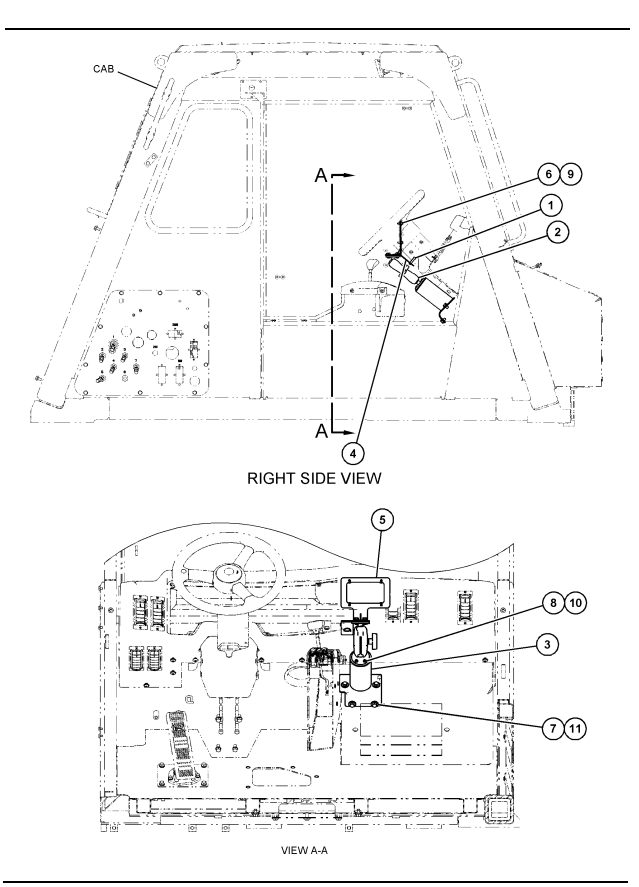

Ilustración 15

- (1) Correa para Cables 7K-1181
  (2) Grupo de Soporte de Montaje 300-3582
  (3) Montaje 426-4883
  (4) Soporte 434-6219
  (5) Conjunto de Soporte 444-7076
  (6) Arandela 114-6658
  (7) Perno 0T-0102
  (8) Tornillo 335-4416
  (9) Perno 6V-5683
  (10) Arandela Rígida 8T-0328
  (11) Arandela Rígida 9N-0869

### Dúmper rígido pequeño 450-5305 Juego de montaje de la pantalla, montaje desde arriba

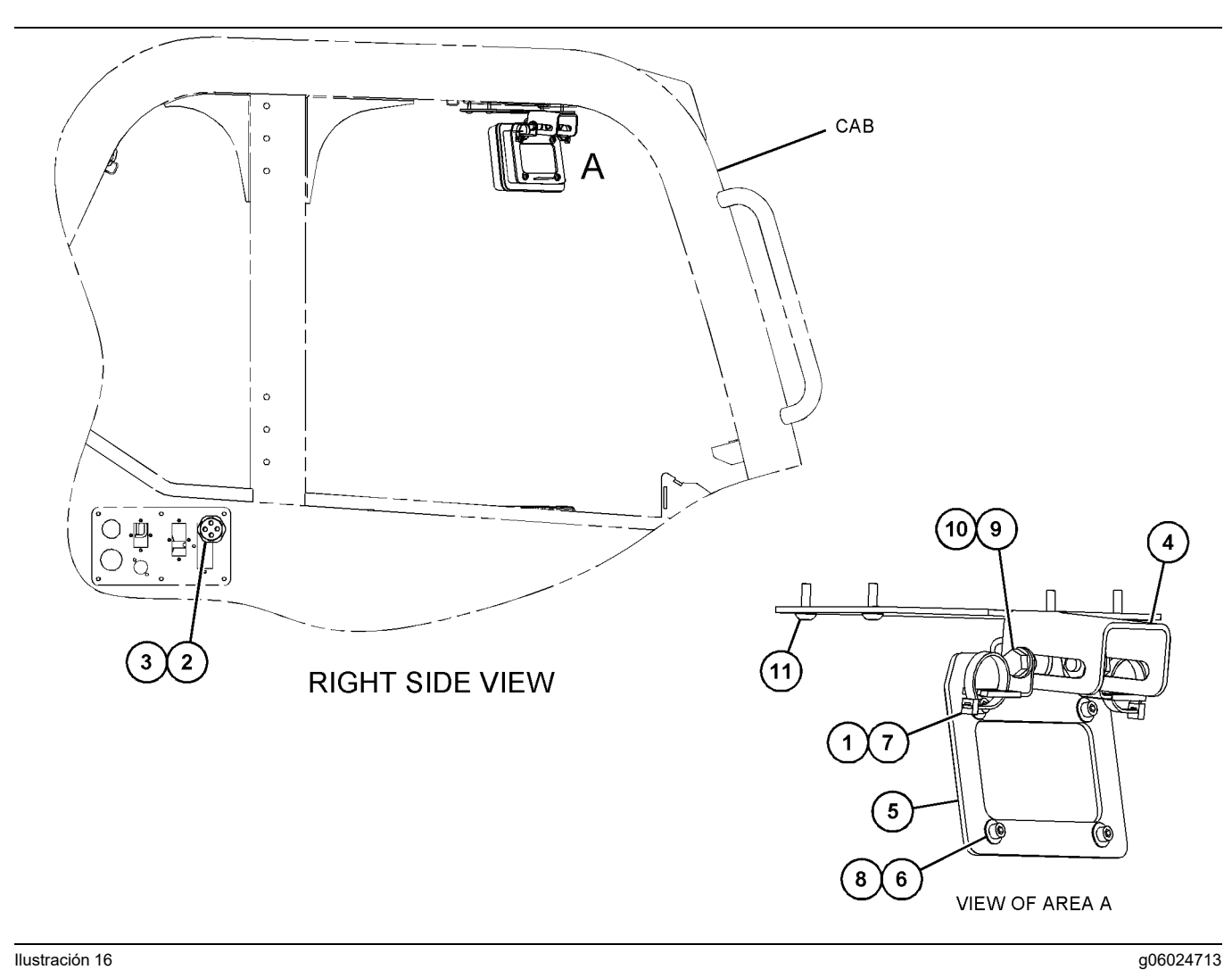

### Ilustración 16

- (1) Correa para Cables 7K-1181
   (2) Tuerca 315-5391
   (3) Conjunto de Arandela 348-9226
   (4) Soporte 360-0168
- (5) Conjunto de Soporte 398-1744(6) Arandela 114-6658
  - (7) Pinza 132-5789(8) Perno 6V-5683

- (9) Arandela Rígida 8T-4121 (10) Perno 8T-4136 (11) Tornillo 9X-2045

25

AT740 y AT740B Dúmper articulado 450-5320 Juego de montaje de la pantalla , montaje desde arriba

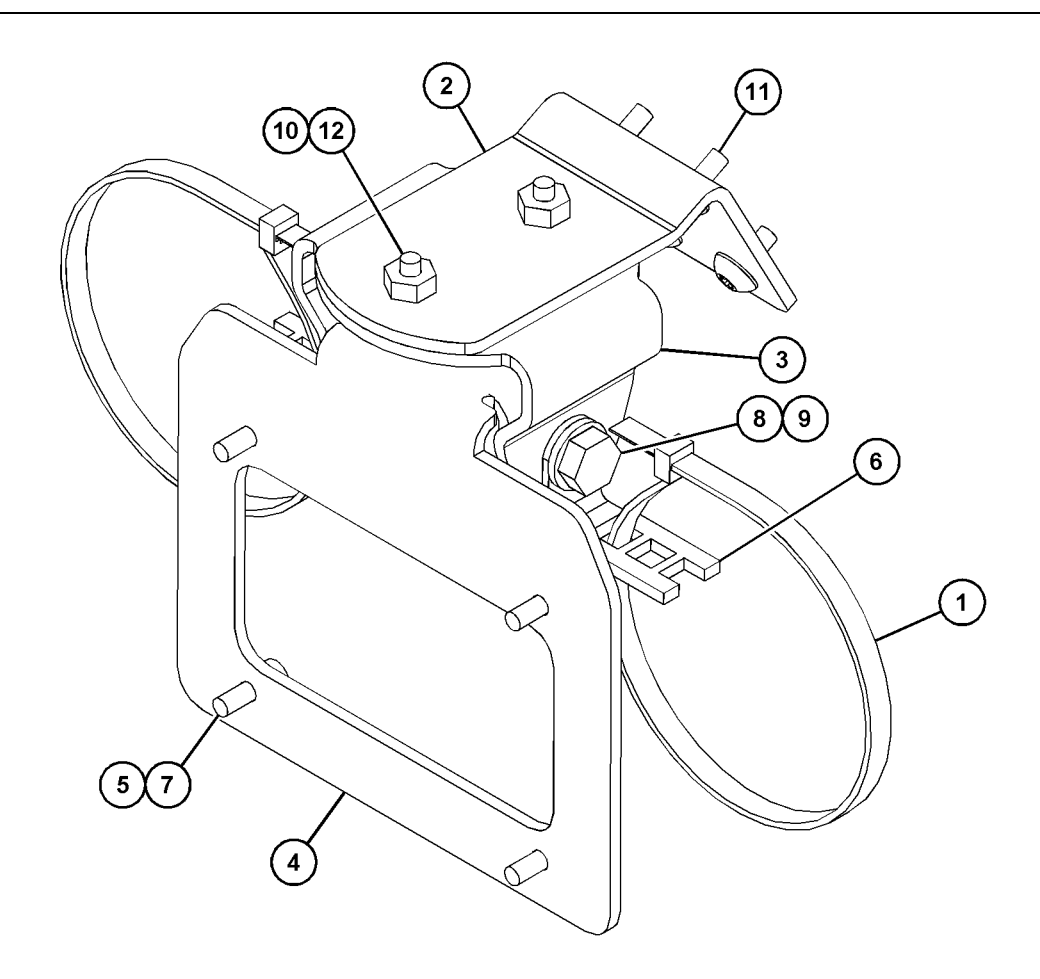

| Ilustración 1 | 17 |
|---------------|----|
|---------------|----|

| (1) Correa para Cables 7K-1181 | (5) 114-6658 | (9) 8T-4136  |
|--------------------------------|--------------|--------------|
| (2) 361-2255                   | (6) 132-5789 | (10) 9X-2038 |
| (3) 362-1249                   | (7) 6V-5683  | (11) 9X-2043 |
| (4) 398-1744                   | (8) 8T-4121  | (12) 9X-2045 |

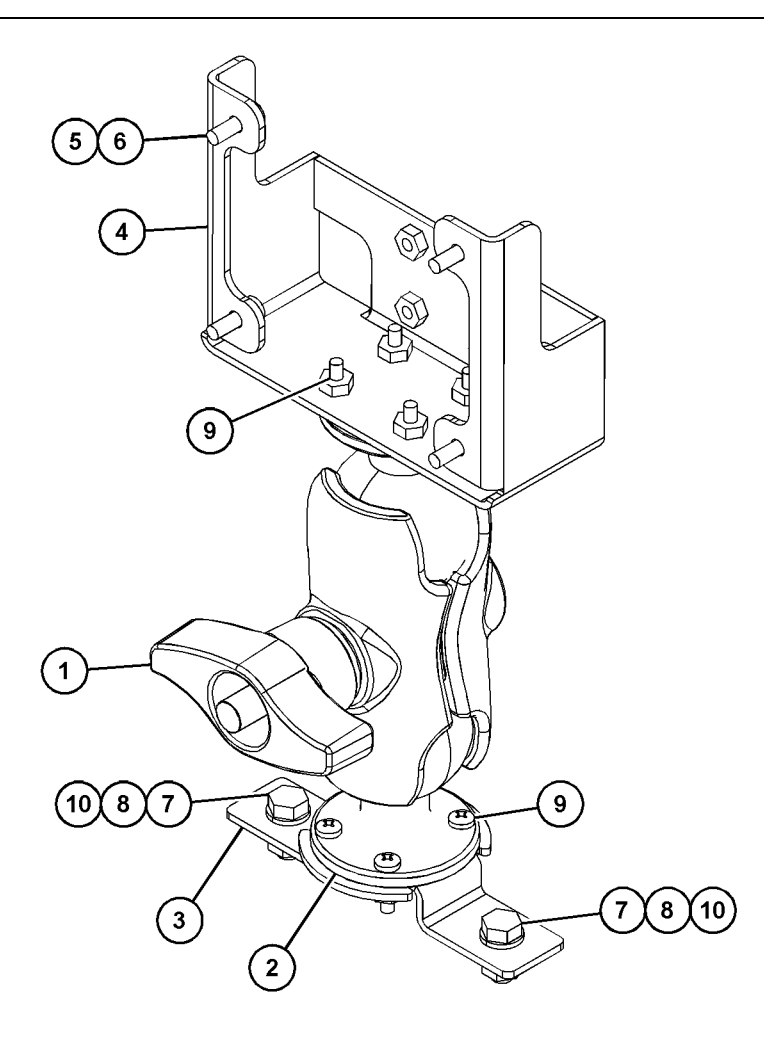

(5) 114-6658 (6) 6V-5683 (7) 8T-4189 (8) 8T-4224

Ilustración 18

| (1) 329-2679 |  |
|--------------|--|
| (2) 329-2680 |  |
| (3) 329-2682 |  |
| (4) 450-0297 |  |

(9) 8T-4753 (10) 5C-7261

### Ensamblaje de los componentes en el soporte y montaje del soporte

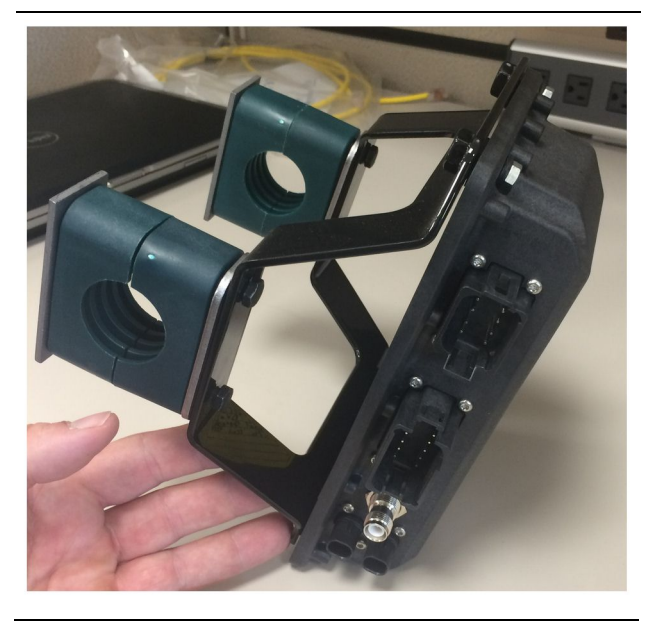

Ilustración 19

g06217950

1. Monte el Grupo de Control Electrónico520-4349 en el Conjunto de Soporte505-4338 con cuatro Pernos8T-4138 y cuatro Arandelas9X-8256.

**Nota:** Repita este paso en la instalación de un sistema de doble PL671.

- 2. Instale el montaje que figura en el paso 1 en el montaje que se haya elegido anteriormente. Utilice cuatro Abrazaderas196-4687. Monte dos abrazaderas alrededor de la ubicación de montaje, inserte dos Pernos8T-6974 por una Placa 7R-7951 y enrosque los pernos en el Conjunto de Soporte505-4338.
- **3.** Repita el proceso en el segundo juego de abrazaderas utilizando las Pinzas341-3624 entre los dos Pernos8T-6974 y la Placa7R-7951 para asegurar el mazo de cables.

### Instalación y conexión del PL671 Mazo de cables

El sistema PL671 para máquinas puede utilizar los mazos de cables siguientes:

- 489-4246 Conjunto de mazo de cables de control (mazo de cables del PL671 principal)
- 515-4737 Conjunto de mazo de cables del chasis (mazo de cables del PL671 secundario)
- 489-4247 Conjunto de mazo de cables de la cabina (pantalla al mazo de cables del PL671)
- 519-3668 Conjunto de mazo de cables de la radio (mazo de cables de alimentación y radio)

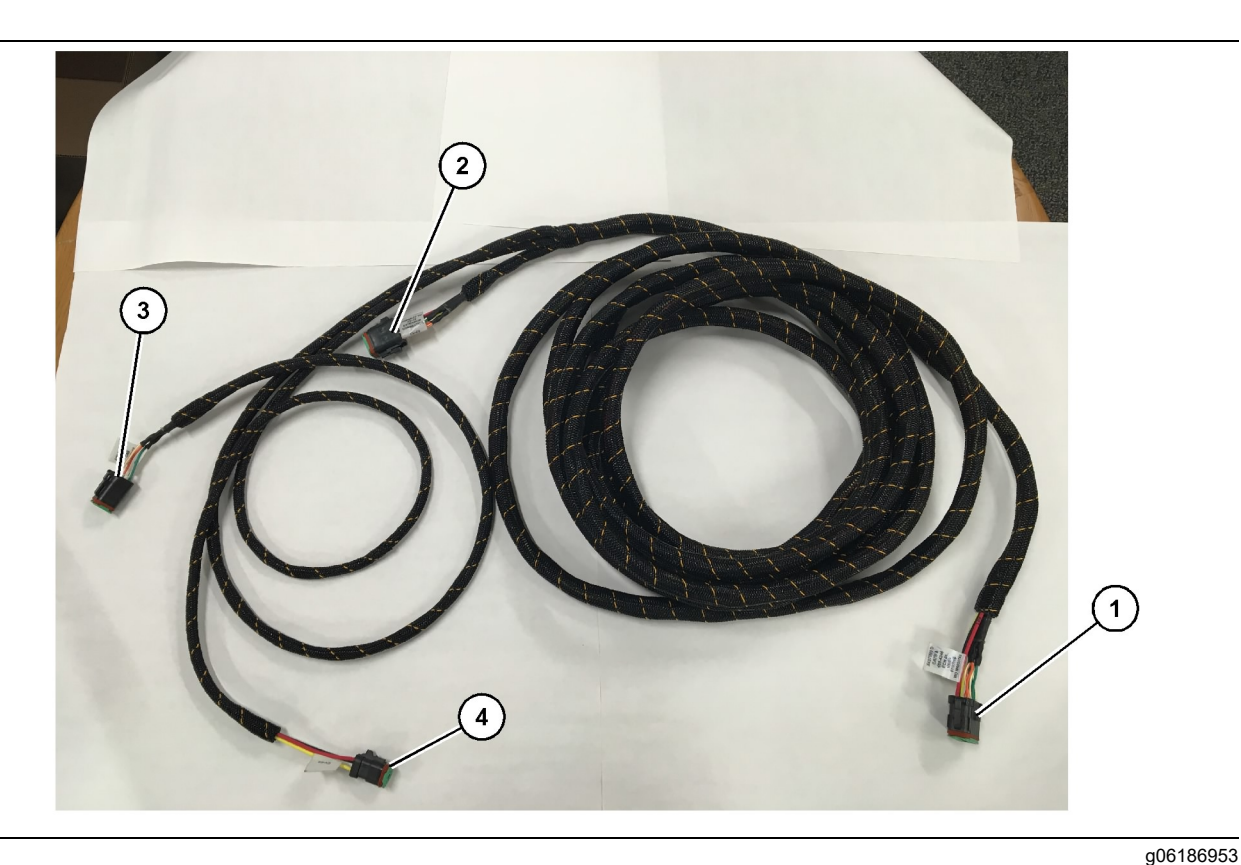

Conjunto de Mazo de Cables de Control489-4246

- (1) Conexión del PL671
- (2) Conexión de mazo de cables del PL671 secundario

(3) Conexión Ethernet al mazo de cables de la pantalla

(4) Conexión de alimentación desde el mazo de cables de la pantalla

- 1. Conecte el conector "CV-C16" de 12 clavijas al módulo PL671.
- Asegure el mazo de cables al broche de la escalerilla mediante una Correa para Cables 7K-1181 que deje al menos 100 mm (3.94 inch) de holgura para realizar el servicio.
- Tienda el extremo opuesto del mazo de cables en dirección a la interfaz de conexión de la cabina y el chasis. Observe las pautas de tendido de los mazos de cables y las mejores prácticas al tender mazos de cables.
- 4. Introduzca los conectores "CV-C3" de tres clavijas y los conectores "CV-C1" de seis clavijas en el compartimento de componentes electrónicos de la máquina. Las conexiones del mazo de cables de la pantalla se efectuarán en esta área.
- El conector "CV-C2" de ocho clavijas puede canalizarse al compartimento del sistema electrónico o dejarse en el chasis para conectarlo al mazo de cables secundario.
- 6. Después de tender el mazo de cables, asegúrelo por medio de las Correas para Cables7K-1181 facilitadas. Observe las pautas de tendido de los mazos de cables y las mejores prácticas al tender mazos de cables.

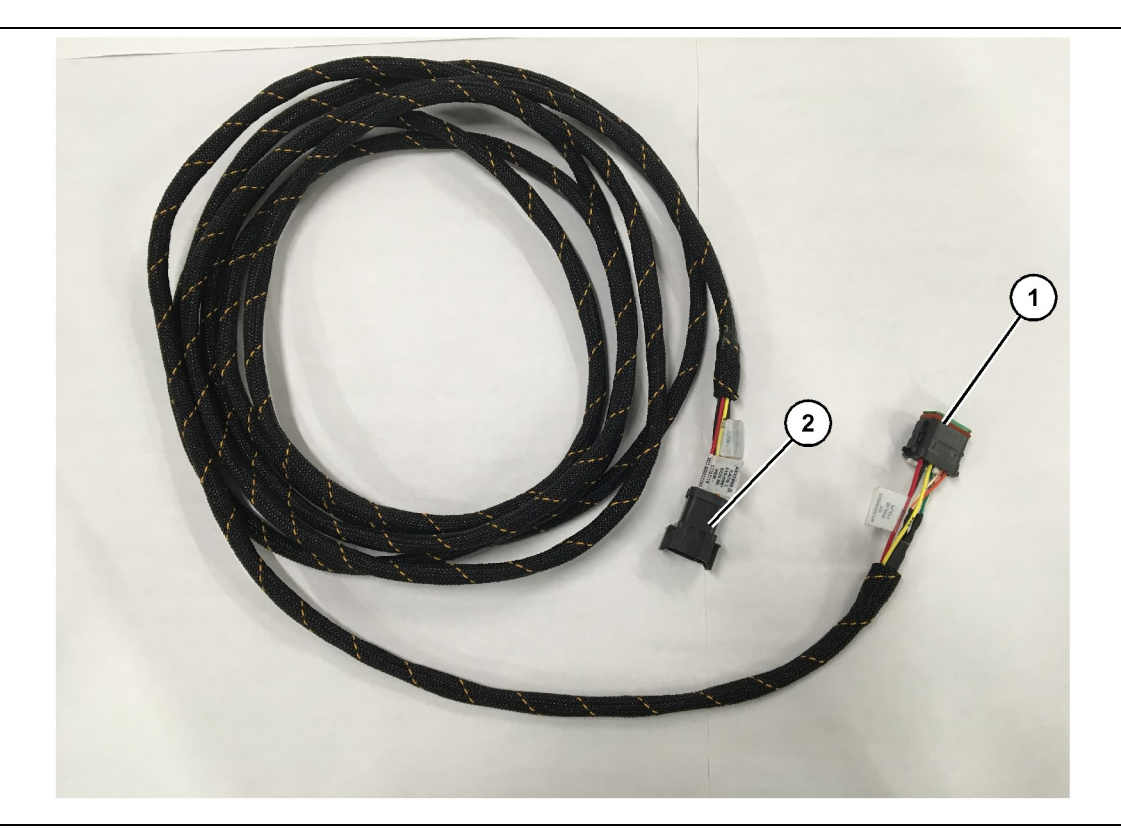

Conjunto de Mazo de Cables del Chasis515-4737

(1) Conexión del PL671

(2) Conexión de mazo de cables del PL671 principal

- 1. Conecte el conector "AC-C2" de 12 clavijas al módulo PL671.
- Asegure el mazo de cables al broche de la escalerilla mediante una Correa para Cables 7K-1181. Deje al menos 100 mm (3.94 inch) de holgura para realizar el servicio.
- Tienda el extremo opuesto del mazo de cables en dirección a la interfaz de conexión de la cabina y el chasis. Observe las pautas de tendido de los mazos de cables y las mejores prácticas al tender mazos de cables.
- **4.** El conector "AC-C1" de ocho clavijas puede canalizarse a la conexión de mazo de cables secundario del compartimento del sistema electrónico o del chasis.
- **5.** Efectúe la conexión con el conector de ocho clavijas del Conjunto de Mazo de Cables 489 4246 (mazo de cables principal).
- 6. Después de tender el mazo de cables, asegúrelo por medio de Correas para Cables7K-1181. Observe las pautas de tendido de los mazos de cables y las mejores prácticas al tender mazos de cables.

Instalación y conexión del 489-4247 Conjunto de mazo de cables de la cabina Mazo de cables de la pantalla

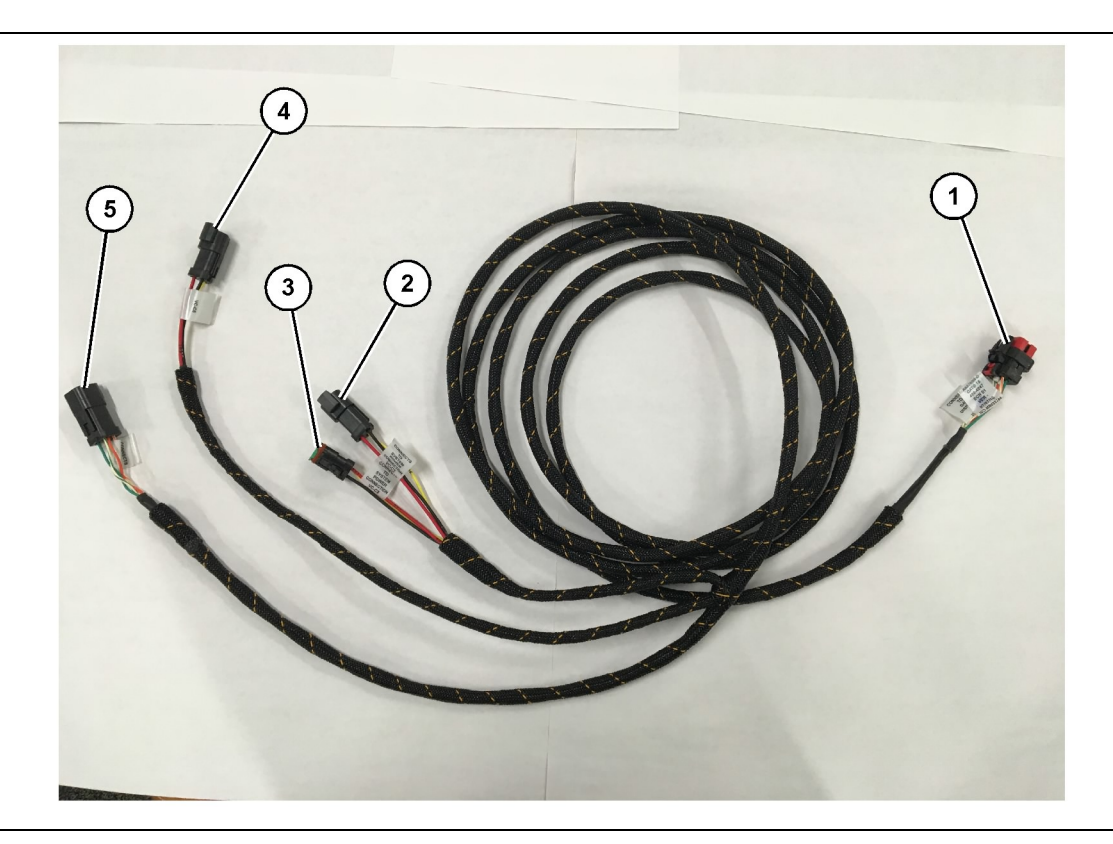

#### Ilustración 22

Conjunto de Mazo de Cables de la Cabina489-4247

- (1) Conexión Ethernet de la pantalla
- (2) Entrada de alimentación
- (3) Salida de alimentación(4) Alimentación a los Módulos PL671

(5) Conexión Ethernet al Módulo PL671 principal

g06187064

- Retire los componentes de la cabina que sean necesarios para acceder a la canalización del mazo de cables de la pantalla. Por lo general, es precioso quitar el techo interior y los paneles de acceso.
- 2. Conecte el conector "VC-C1" de seis clavijas a la conexión "Ethernet 2" de la pantalla.
- **3.** Tienda el resto del mazo de cables hacia el compartimento del sistema electrónico. Observe las pautas de tendido de los mazos de cables y las mejores prácticas al tender mazos de cables. Las conexiones del mazo de cables de la pantalla se efectuarán en el compartimento del sistema electrónico.
- 4. Conecte el conector "VC-C5" de seis clavijas y el conector "VC-C4" de tres clavijas del mazo de cables de la pantalla a los conectores "CV-C1" de seis clavijas y "CV-C3" de tres clavijas del Conjunto de Mazo de Cables489 - 4246 del PL671 principal.
- 5. Si en la máquina tiene ya instalado un sistema Fleet Onboard, identifique el Cable de Alimentación343 - 8444 y desconecte el conector "H-C1".

- 6. Conecte el enchufe "H-C1" en la conexión "VC-C3" del Conjunto de Mazo de Cables de la Cabina 489-4247.
- 7. Conecte la conexión "VC-C2" al receptáculo desde el que se extrajo el "H-C1".
- 8. Si la pantalla recibe alimentación y tiene conexión Ethernet por medio de la instalación de otro sistema, los componentes y paneles que se hayan extraído anteriormente pueden volver a instalarse. Si la pantalla necesita alimentación y conexión Ethernet, proceda a instalar el mazo de cables de Ethernet y alimentación de la pantalla.

# Instalación del 519-3668 Conjunto de mazo de cables de la radio Mazo de cables de Ethernet y de alimentación de la pantalla

- Cuando haya quitado los componentes de la cabina, conecte el conector "NC-C1" de 6 clavijas a la conexión "Ethernet 1" de la pantalla.
- 2. Conecte el conector "NC-C2" al conector de alimentación de la pantalla.

- 3. Tienda el resto del mazo de cables hacia el compartimento del sistema electrónico. Observe las pautas de tendido de los mazos de cables y las mejores prácticas al tender mazos de cables. Las conexiones al mazo de cables de la radio del cliente y la alimentación de la máquina se efectuarán en el compartimento del sistema electrónico.
- 4. El extremo sin terminar del Conjunto de Mazo de Cables de la Radio519-3668 se usará para conectar la alimentación. Coloque tres Clavijas de Conector8T-8729 y un Juego de Receptáculo 102-8803 en el extremo sin terminar del Mazo de Cables de la Radio519-3668. La ubicación del cable debería ser:

Posición A – 109-RD(Rojo)Alimentación no conmutada

Posición B – 229-BK(Negro)Tierra

Posición C – 308-YL(Amarillo)Alimentación conmutada

- 5. Conecte el Juego de Receptáculo102-8803 a la conexión "VC-C2" del Conjunto de Mazo de Cables de la Cabina489-4247.
- 6. La conexión con la radio del cliente se lleva a cabo por medio de la instalación del Conjunto de Adaptador419-5974 en el conector "N-C2" de seis clavijas del Mazo de Cables de la Radio 519-3668. De este modo, se podrá realizar una conexión RJ45 desde la radio para datos del cliente al Conjunto de Adaptador419-5974. El Adaptador de Junta435-9854 puede ponerse en un extremo sin terminar del cable CAT 5 o superior antes de colocar un extremo RJ45.

### Procedimiento de instalación de la configuración rotatoria con dos PL671 Módulos

Conectando el autónomo PL671 Aprovechar el G407 Pantalla

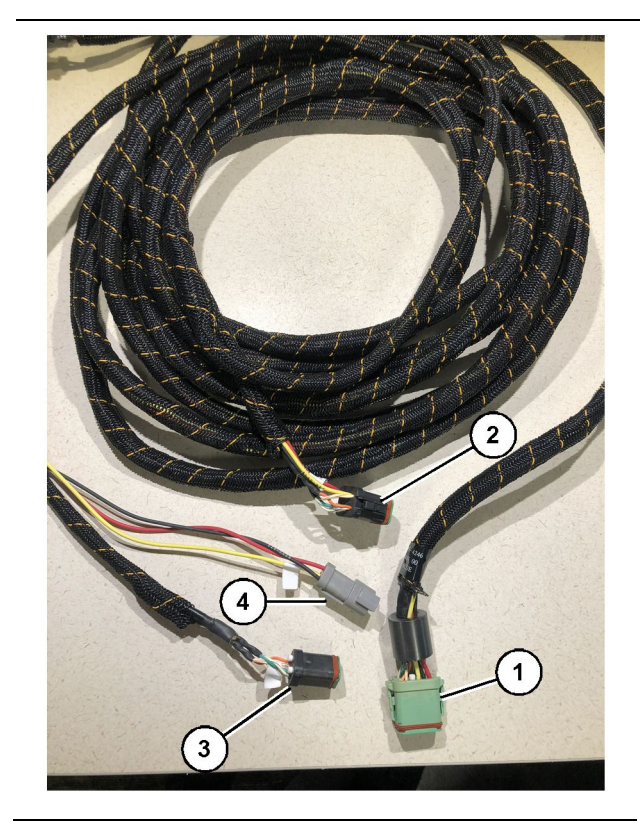

#### Ilustración 23

#### g06373473

Conjunto de Mazo de Cables de Control489-4246

(1) Conexión del PL671 principal

- (2) Conexión del PL671 secundario
- (3) Conexión Ethernet al mazo de cables de la pantalla
- (4) Conexión de alimentación desde el mazo de cables de la pantalla

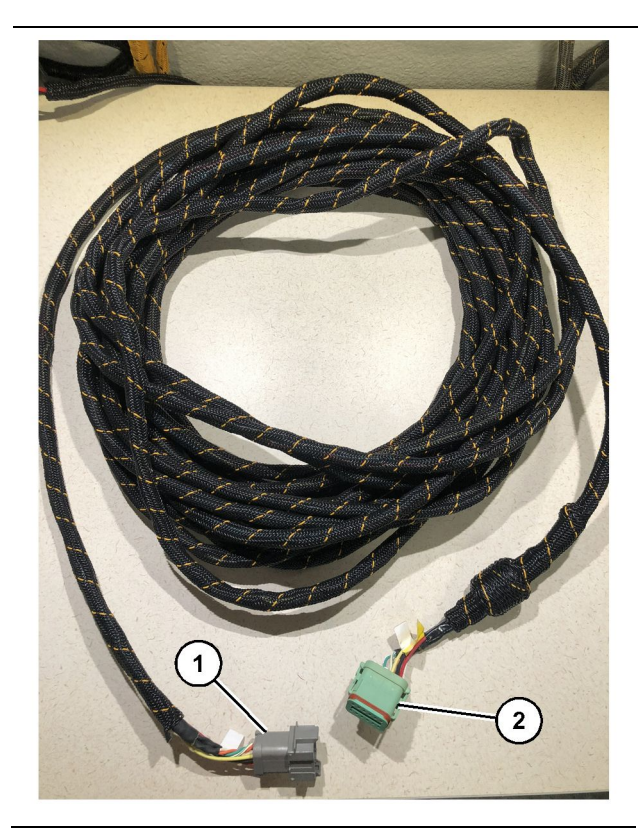

g06373481

Mazo de Cables565-5135 (1) Conexión del PL671

- (2) Conexión de mazo de cables del PL671 principal
- Conecte el conector de 12 clavijas del Conjunto de Mazo de Cables de Control489-4246 al PL671 autónomo.
- Conecte el conector "AC-C1" del Conjunto de Mazo de Cables de Control489-4246 al enchufe de conexión "CV-C2" del Mazo de Cables 565-5135.
- **3.** Conecte el conector "esclavo" del Mazo de Cables 565-5135 al PL671 secundario.
- **4.** Conecte el conector "VC-C1" de seis clavijas a la conexión "Ethernet 2" de la pantalla.
- Conecte la conexión de la interfaz de la cabina de servicio "VC-C5" del Conjunto de Mazo de Cables de Control489 - 4246 al enchufe de conexión "CV-C1" del Mazo de Cables489 - 4247.
- 6. Conecte el enchufe de la interfaz de la cabina "VC-V4" del Conjunto de Mazo de Cables de Control 489-4246 al conector de alimentación del sistema.
- 7. Conecte el enchufe "G407 Ethernet 1" al puerto "ETH 1" de la pantalla G407.
- 8. Conecte el Conjunto de Cable516-1632 a los dos Módulos PL671 y a la Antena372-4806.

Ubicaciones de montaje recomendadas para la configuración de palas hidráulicas con dos PL671 Módulos

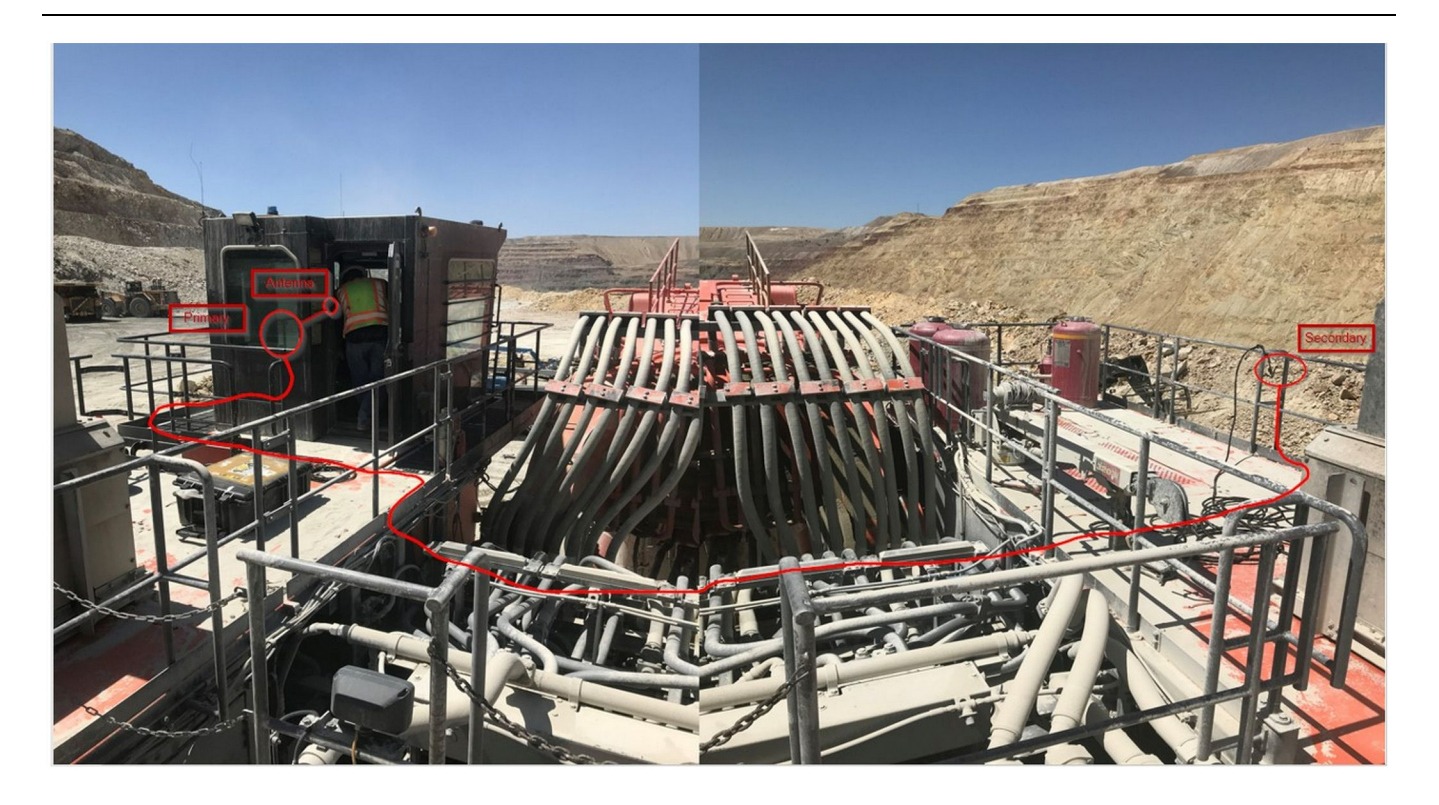

#### Ilustración 25

**Nota:** Las unidades principal y secundaria deben montarse en vertical con una antena externa y colocarse en la máquina enfrentadas entre sí para permitir una total cobertura y capacidad de reconocimiento. Observe las mejores prácticas de instalación para prevenir posibles tropiezos.El cable de la unidad PL671 secundaria recorrerá el lateral de la instalación al lado de los barandales, la atravesará por debajo de la pasarela y subirá por el barandal hasta la unidad PL671 principal. Conecte el cable coaxial a la antena. Consulte la ilustración 25.

Procedimiento de instalación de la configuración rotatoria con un MS352 y un PL671

Conexión del PL671 y mazo de cables al G407 Pantalla

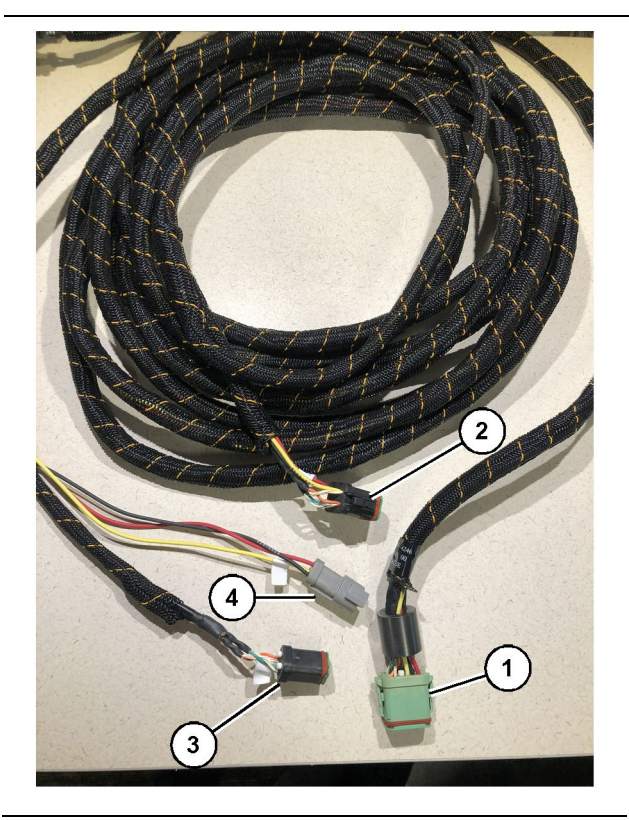

#### Ilustración 26

g06373473

Conjunto de Mazo de Cables de Control489-4246

- (1) Conexión del PL671 principal
- (2) Conexión del PL671 secundario
- (3) Conexión Ethernet al mazo de cables de la pantalla
- (4) Conexión de alimentación desde el mazo de cables de la pantalla
- 1. Conecte el conector de 12 clavijas del Conjunto de Mazo de Cables489-4246 al PL671.
- 2. Conecte la conexión de la interfaz de la cabina de servicio "VC-C5" del Conjunto de Mazo de Cables de Control489-4246 al enchufe de conexión "CV-C1" del Mazo de Cables489-4247.
- **3.** Conecte el conector "VC-C1" de seis clavijas a la conexión "Ethernet 2" de la pantalla.
- **4.** Conecte el enchufe de la interfaz de la cabina "VC-C4" del Conjunto de Mazo de Cables de Control 489-4246 al conector de alimentación del sistema.
- **5.** Conecte el enchufe "G407 Ethernet 1" al puerto "Eth 1" de la pantalla G407.
- 6. Conecte el Conjunto de Cable516-1632 a los dos Módulos PL671 y a la Antena372-4806.

### Conexión del MS352 y mazo de cables

- 1. Conecte el conector "CAT 4" del Mazo de Cables 367 3253 al MS352.
- 2. Conecte el Conjunto de Adaptador RJ-45 419-5974 al enchufe de conexión de seis clavijas del Mazo de Cables367-3253.
- **3.** Conecte el Conjunto de Cable516-1632 al MS352 y a la Antena372-4806.
- Conecte un cable Ethernet cat. 5 o cat. 6 al Conjunto de Adaptador RJ-45419 - 5974 y al conmutador Ethernet no configurable de la máquina.

### Instalación del PL671 Módulo en un vehículo ligero

### Montaje del soporte en el vehículo

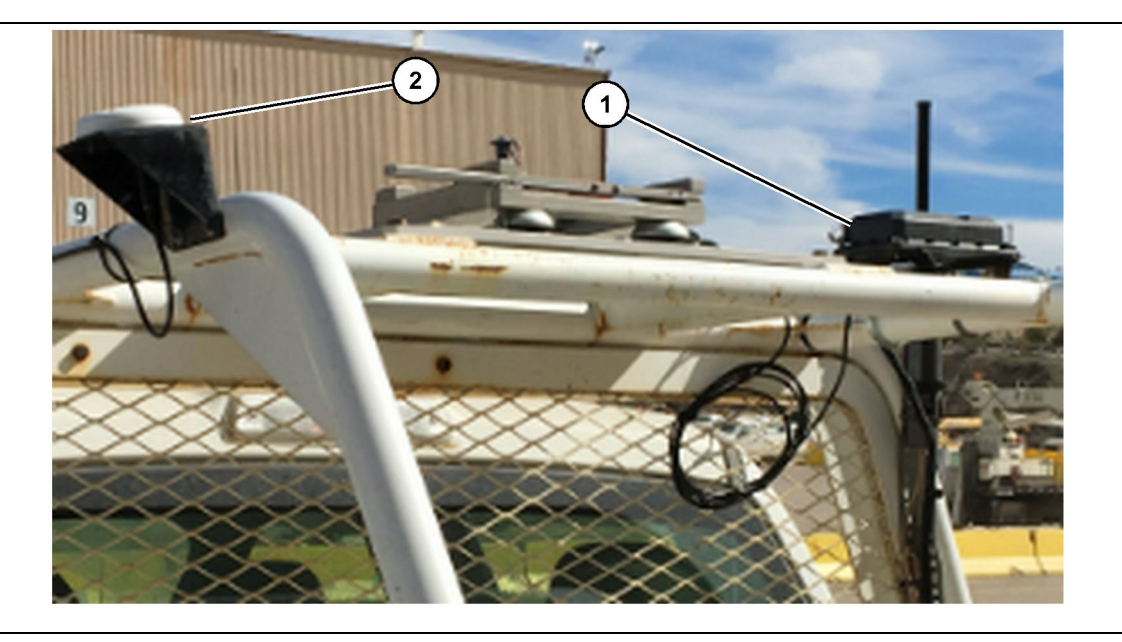

Ilustración 27

(1) Radio del PL671

(2) Antena del PL671

 Seleccione una ubicación de montaje para el PL671 y la antena GPS. El PL671 y la antena deben estar a 91.44 cm (36 inch) de distancia como mínimo para evitar la pérdida de señal. Las ubicaciones de montaje deben proporcionar al GPS una vista clara del cielo y al PL671 un área de transmisión de 360 grados sin obstrucciones.

2. Monte el Grupo de Control Electrónico520-4349 en el Conjunto de Soporte505-4338 con cuatro Pernos8T-4138 y cuatro Arandelas9X-8256.

**3.** Monte el conjunto en el lugar de montaje que se hubiera elegido anteriormente.

### Montaje de la pantalla

- 1. Seleccione una ubicación de montaje para la pantalla que cumpla con los requisitos específicos del sitio.
- **2.** Ensamble el montaje de la pantalla y monte la pantalla en el soporte.
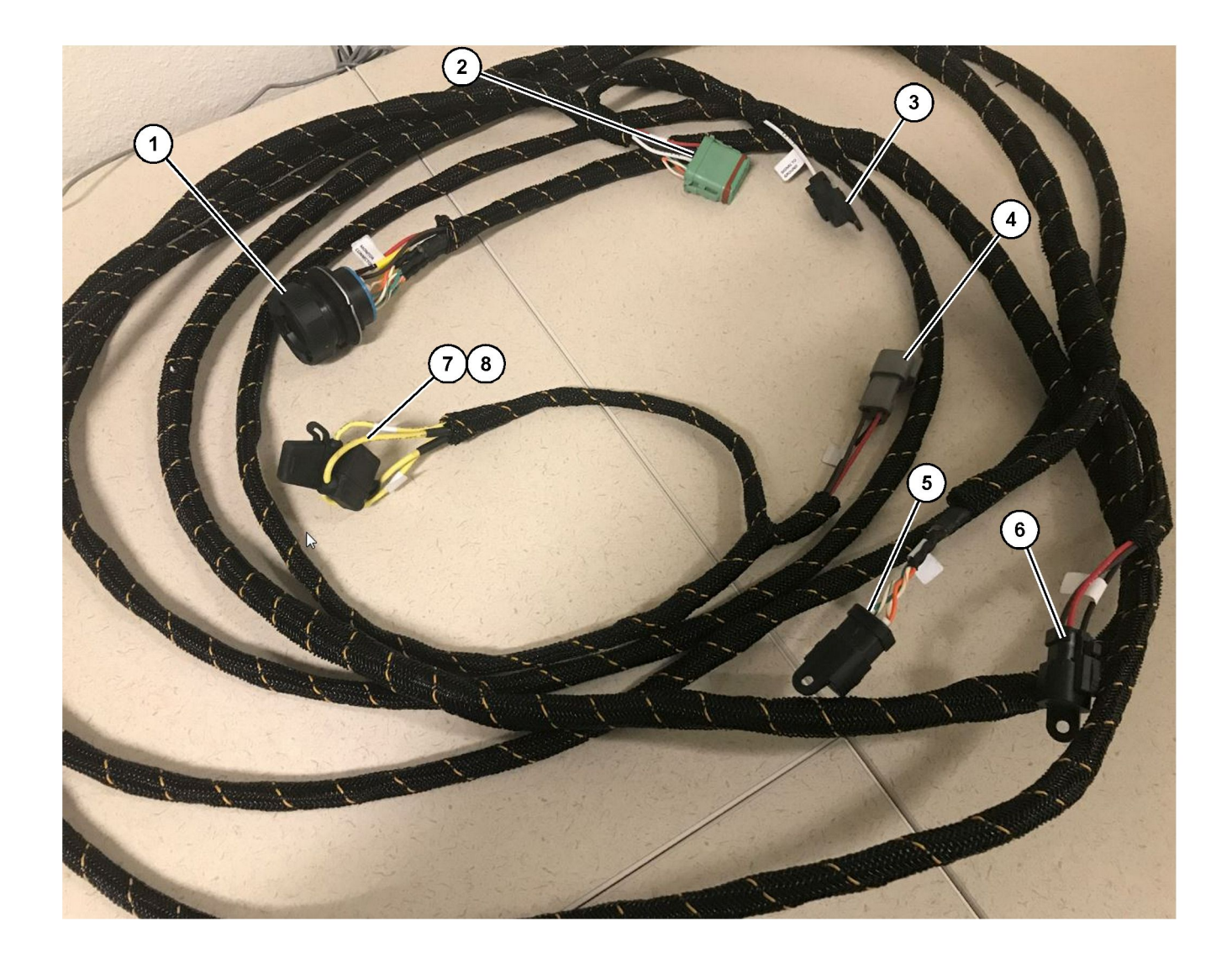

Conjunto de Mazo de Cables de Control509-8032

Mazo de cables principal del vehículo ligero

- (1) Conector del monitor(2) Conector de la radio GPS(3) Señal a tierra

- (4) Conexión de alimentación(5) Conector de la radio del cliente(6) Alimentación del cliente

(7) Fusible 1 (+) (8) Fusible 2 (-)

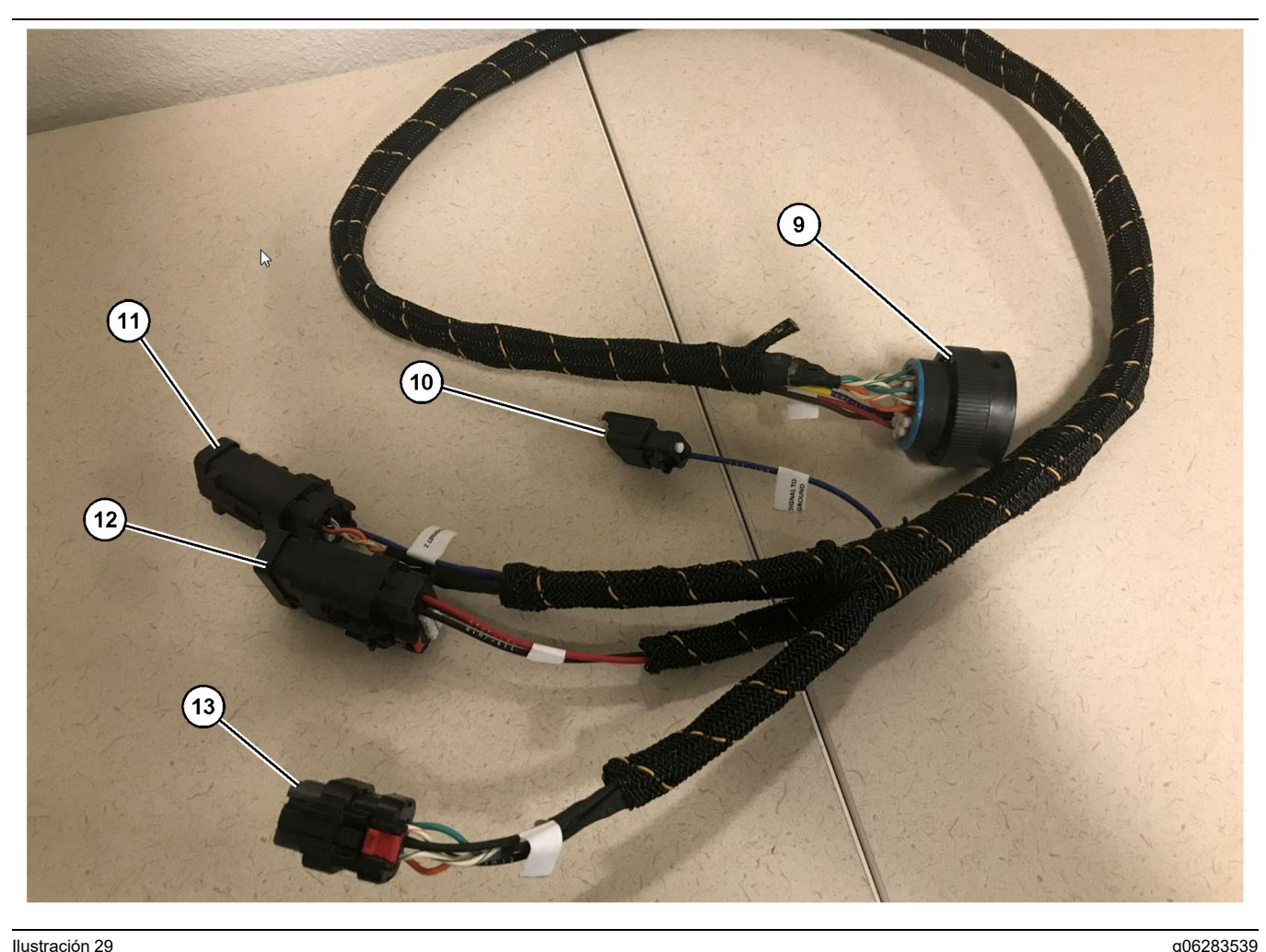

Conjunto de Mazo de Cables de Alimentación518-1142

(9) Conector de mazo de cables principal (10) Señal a tierra

(11) Ethernet 2 (12) Alimentación de la pantalla (13) Ethernet 1

#### Instalación del mazo de cables

- 1. Conecte el "conector de radio GPS" de 12 clavijas (2) del Conjunto de Mazo de Cables509-8032 al Módulo PL671.
- 2. Tienda el Conjunto de Mazo de Cables509-8032 hasta la cabina del vehículo de conformidad con los requisitos del sitio y observe las prácticas recomendadas de tendido de mazos de cables.

Nota: La "señal a tierra" (3) y (10) es una conexión y configuración opcional. Utilice las mejores prácticas del sitio al configurar esta opción para los vehículos. "La señal a tierra" se utiliza como conexión para la entrada de señal inversa.

3. Conecte el "conector de radio del cliente" (5) desde el Conjunto de Mazo de Cables509-8032 á un adaptador RJ45 y, seguidamente, a la radio del sitio.

Nota: En la misma sección del Conjunto de Mazo de Cables de Control509 - 8032 encontrará una conexión de alimentación; consulte la sección "Conexiones de alimentación" para obtener más detalles.

4. Conecte el "conector del monitor" (1) del Conjunto de Mazo de Cables509 - 8032 al "conector de mazo de cables principal " (9) del Conjunto de Mazo de Cables de Alimentación518-1142.

Nota: En la misma sección del 518-1142 encontrará una conexión de alimentación; consulte la sección "Conexiones de alimentación" para obtener más detalles.

- 5. Tienda el Conjunto de Mazo de Cables de Alimentación 518 - 1142 a la ubicación de la pantalla que se hubiera montado anteriormente.
- 6. Conecte los cables "Ethernet 2" (11), "alimentación de la pantalla" (12) y "Ethernet 1" (13) del Conjunto de Mazo de Cables de Alimentación 518-1142 a la pantalla.

#### Conexiones de alimentación

Las conexiones de alimentación a los mazos de cable son específicas para cada vehículo y las determina el distribuidor o el sitio. Consulte https:// dealer.cat.com/content/dam/dealer/Products/ Technology/Mining%20Technology%20and% 20Autonomy/detect/PL671-information-sheet.pdf para obtener más detalles.

## Puesta en servicio del PL671

#### Prueba de encendido

**Nota:** Para evitar posibles problemas de registro, no encienda la alimentación del sistema hasta que se haya instalado todo el software y se hayan realizado todas las conexiones eléctricas.

Una vez que se haya conectado la radio y los cables de los terminales positivo y negativo de la batería y de la alimentación del interruptor de llave del mazo de cables de adaptación se hayan conectado correctamente al equipo, encienda el equipo.

#### Instalación del software en el PL671 con WinFlash

**Nota:** Los archivos flash se encuentran en https:// dealer.cat.com/PL en la sección "Service Technicians Toolbox (Herramientas para técnicos de servicio)".

Realice el siguiente procedimiento para hacer una actualización flash de la radio. El propósito de la actualización flash de la radio es actualizar el software. También será necesario hacer una actualización flash de la radio en caso de que se haya reemplazado. Cat Electronic Technician (Cat ET) incluye el programa WinFlash. WinFlash se utiliza para cargar software en la radio. Para hacer una actualización flash del software en la radio, se utiliza el procedimiento siguiente.

1. Conecta el portátil al PL671 mediante el Conjunto de Mazo de Cables517-2604, el Conjunto de Adaptador419-5974 y un cable Ethernet cat. 5 o superior.

| Directories             | Regional              | CBT         | SIS       |
|-------------------------|-----------------------|-------------|-----------|
| Communications          | Confirmation          | Show Dialog | s Startup |
| ernet Direct Connectior | i                     | ▼           | ОК        |
| Intel(R) 82579LM Gigab  | it Network Connection | -           | Cancel    |
|                         |                       |             | Help      |
|                         |                       |             | Advanced  |

g03396549

2. Utilice Cat ET para acceder al PL671 mediante una "conexión Ethernet directa" y entre en WinFlash.

| _                 | IMED> <not prog<="" th=""><th>GRAMMED&gt; - IP - S/N: 16082300D0110</th><th>013 - Current S/W Part # : -</th><th></th></not> | GRAMMED> - IP - S/N: 16082300D0110 | 013 - Current S/W Part # : -                |  |
|-------------------|----------------------------------------------------------------------------------------------------|------------------------------------|---------------------------------------------|--|
| Elash File:       | C:\Users\taylow                                                                                                    | r\Documents\V2X\Software\Field Fol | low\Build 17\Production Unit\5196719-17.fl2 |  |
| File Description: | No Description<br>Click For Conte                                                                                            | nt Information                     |                                             |  |
| Information:      |                                                                                                    | ECM Voluce                         | File Values                                 |  |
| Application Dec   |                                                                                                    |                                    | Canadia Mashina                             |  |
| Component Des     | cription                                                                                                    |                                    | V2X Padio                                   |  |
| Software Part M   | lumber                                                                                                    | SNOT PROGRAMMED?                   | 5196719 17                                  |  |
| ECM Part Numb     |                                                                                                    | 4833663.01                         | Not Applicable                              |  |
| ECM Serial Nur    | nher                                                                                                    | 16082300D0110013                   | Not Applicable                              |  |
| Last Service To   | ol                                                                                                    | FTP12345                           | Not Applicable                              |  |
| Location ID       |                                                                                                    |                                    | 0                                           |  |
| SIS Name          |                                                                                                    |                                    | Minestar Proximity Awareness                |  |
|                   |                                                                                                    |                                    |                                             |  |

**3.** Seleccione el archivo "FL2" apropiado que desea cargar en el PL671 y empiece a hacer una actualización flash.

**Nota:** El archivo "FL2" requerirá un máximo de cinco minutos y el PL671 se reiniciará una vez para aplicar los cambios.

**Nota:** No acceda a la configuración web hasta que Cat ET indique que la actualización flash haya terminado.

# Establecer una conexión entre el PL671 y un PC

**Nota:** Cambie los ajustes del adaptador LAN a los valores siguientes antes de establecer una conexión con el PL671.Para acceder a los ajustes, seleccione "Centro de redes y recursos compartidos", luego "Conexiones de red", "Conexión de área local", "Propiedades", "Redes" y, por último, "Protocolo de Internet".

IP Address (Dirección IP) - 10.0.0.xx

Máscara de subred - 255.255.255.0

1. Utilice el mazo de cables de servicio y un cable Ethernet cat. 5 o superior para conectar el PL671 a su portátil.

Desconecte el conmutador wifi o desactive el wifi del PC.

2. Desconecte o desactive todas las conexiones VPN.

- Abra el "Centro de redes y recursos compartidos" en su equipo y asegúrese de que la conexión "Caterpillar Machine Network (Red de la máquina de Caterpillar)" esté activada.
- **4.** Abra un navegador de Internet. Se recomienda Google Chrome.

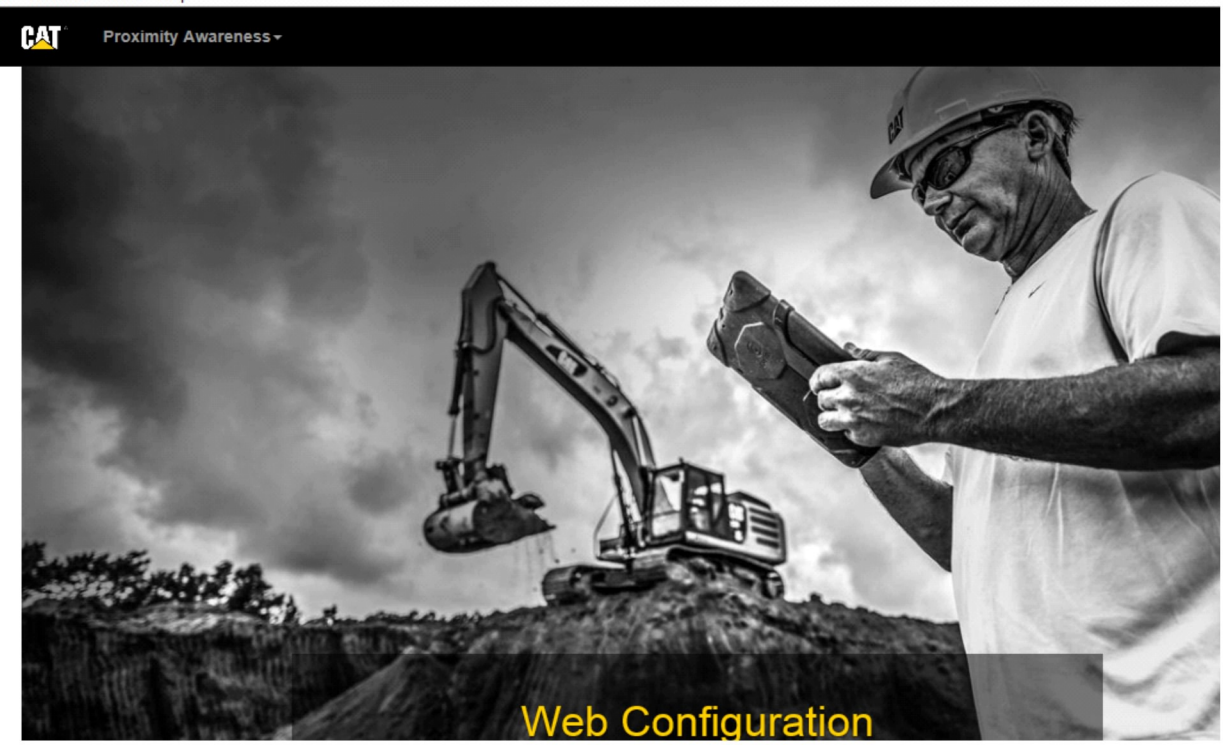

g06169139

 En la barra de direcciones, escriba: "10.0.0.10:8000". Debería aparecer la página de inicio de "Web Configuration (Configuración web)", tal como se muestra en la ilustración 32.

**Nota:** Si no es capaz de conectarse al PL671, desconecte el cable Ethernet, vuélvalo a conectar y espere al menos 60 segundos a que el PC establezca una conexión. Si la comunicación continúa fallando, consulte los procedimientos de resolución de problemas.

## General PL671 Configuración

## Configuración del PL671 para Reconocimiento de proximidad

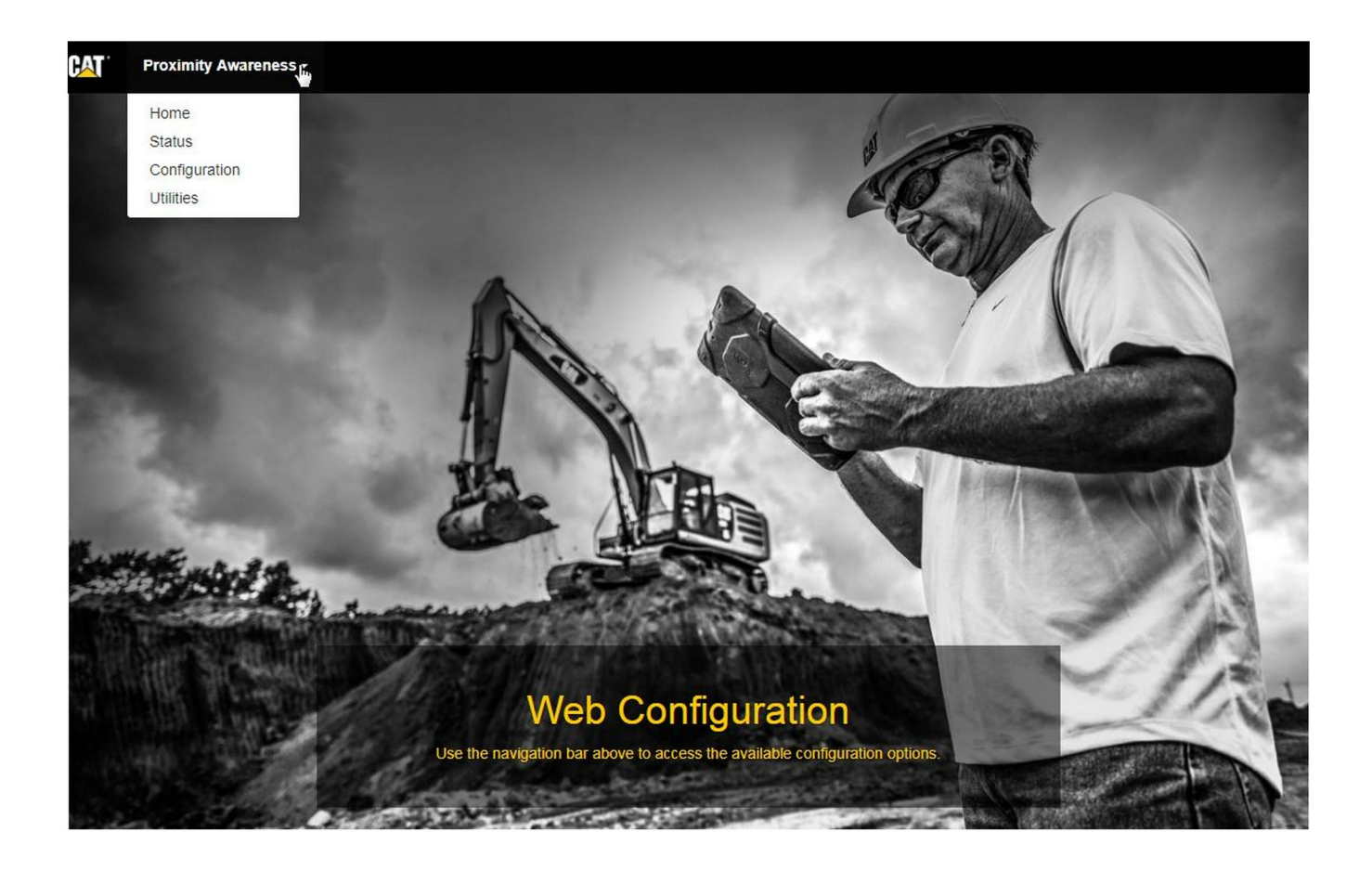

Ilustración 33

 En la página de inicio de "Web Configuration (Configuración web)", elija la opción "Configuration (Configuración)" de la lista desplegable.

| Proximity Awareness -                                 |         |       |
|-------------------------------------------------------|---------|-------|
|                                                       | Login × |       |
| Proximity Awarenes                                    | 1 admin |       |
|                                                       | ·····   |       |
| x <sup>#</sup> Expand All x <sup>∉</sup> Collapse All | Login   | Login |

g06275020

 Antes de hacer cambios en la página "Configuration (Configuración)", se le pedirá que inicie sesión. Seleccione el botón "Login (Inicio de sesión)" y aparecerá una ventana de inicio de sesión. "Username (Nombre de usuario)" será "admin" y "Password (Contraseña)" será "password".

### Country Settings -

| Country                                    | United States of America 🔹                                 |   |
|--------------------------------------------|------------------------------------------------------------|---|
|                                            | Taiwan (Province of China)                                 |   |
|                                            | Tajikistan                                                 |   |
|                                            | Tanzania, United Republic of                               |   |
| Installation Type -                        | Timor Leste                                                |   |
|                                            | Togo                                                       |   |
|                                            | Tokelau                                                    |   |
| PL671 Function                             | Tonga                                                      | 1 |
|                                            | Trinidad and Tobago                                        |   |
|                                            | Tunisia                                                    |   |
|                                            | Turkey                                                     |   |
| Dessen Made Configuratio                   | Turkmenistan                                               |   |
| Beacon Mode Configuratio                   | Turks and Caicos Islands (the)                             |   |
|                                            | Lipende                                                    |   |
| MineStar Machine ID                        | Ukraine                                                    | - |
|                                            | United Arab Emirates (the)                                 |   |
| <ul> <li>State set attack to be</li> </ul> | United Kingdom of Great Britain and Northern Ireland (the) |   |
| Reverse Signal Input                       | United States Minor Outlying Islands (the)                 | 1 |
|                                            | United States of America (the)                             | - |

Ilustración 35

**3.** Configure Country Settings (Ajustes de país). Puede seleccionar el país en la lista desplegable de países.

| Installation Type -                                                                                  |                                                                                              |                                    |              |                 |            |
|----------------------------------------------------------------------------------------------------|----------------------------------------------------------------------------------------------|------------------------------------|--------------|-----------------|------------|
| PL671 Function                                                                                       | Primary                                                                                      | •                                  | Machine Type | Hauling Machine | ▼ ✓ Update |
|                                                                                                    | Stand-alone                                                                                  |                                    |              |                 |            |
| Natural Cottings                                                                                     | Secondary<br>Beacon                                                                          |                                    |              |                 |            |
|                                                                                                    |                                                                                              |                                    |              |                 |            |
|                                                                                                    |                                                                                              |                                    |              |                 |            |
| ustración 36                                                                                         | tion Type (Tipe de insta                                                                     | lacián)                            |              |                 | g0627496   |
| ustración 36<br>. Configure Installat<br>Seleccione Functi<br>Machine Type (Tip<br>pulse "Update (Ac | tion Type (Tipo de insta<br>on PL671 (Función del<br>oo de máquina) y, a con<br>tualizar)" . | lación).<br>PL671) y<br>tinuación, |              |                 | g062749(   |

| Machine Length (m) | 1.1 |  |
|--------------------|-----|--|
| Machine Width (m)  | 1.1 |  |

 Introduzca el parámetro Machine Dimensions (Dimensiones de la máquina). La longitud de la máquina se basa en la dirección del eje x y la anchura de la máquina se basa en el eje y.

**Nota:** Consulte la Instrucción especial, Machine Dimension Measure-Up Procedure for Cat Detect Proximity Awareness REHS9127 para obtener más información sobre el registro de las medidas.

| Coordinate (m) | 1.1 |  |
|----------------|-----|--|
| Coordinate (m) | 1.1 |  |

 Introduzca el parámetro Machine Origin (Origen de la máquina). Los valores "X Coordinate (Coordenada X)" y "Y Coordinate (Coordenada Y)" del origen de la máquina pueden variar. Consulte el manual específico de la máquina si es necesario.

Por ejemplo, el origen de un camión de acarreo se sitúa en la línea de centro de la máquina, en el eje trasero. La coordenada "X" es relativa a la esquina trasera derecha de la máquina y la "coordenada Y" es relativa a la esquina trasera derecha de la máquina.

| GNSS Receiver +   |             |   |   |  |
|-------------------|-------------|---|---|--|
| Settings          |             |   |   |  |
| Internal/External | External    | ¥ |   |  |
| IP Address        | 10.42.15.79 |   |   |  |
| Port              | 15555       |   | 2 |  |
|                   |             |   |   |  |

Ilustración 39

7. Rellene los campos de "GNSS Receiver Settings (Ajustes del receptor GNSS)".

El parámetro Internal (Interno) se utiliza para las máquinas que emplearán los Módulos PL671 para la posición GPS. El parámetro External (Externo) se utiliza para las máquinas que emplearán los módulos MS352 para las posiciones GPS.

**Interna** – Si se elige esta opción, los campos "IP Address (Dirección IP)" y "Port (Puerto)" se rellenarán automáticamente y no se podrán editar. El valor predeterminado es 127.0.0.1 para "IP Address (Dirección IP)" y 2947 para "Port (Puerto)".

**Externa** – Si se elige esta opción, rellene el campo "IP Address (Dirección IP)" con la dirección IP del q06275744

q06275735

MS352 y establezca el campo "Port (Puerto)" en 15555.

| DC File             |                              |         |           |
|---------------------|------------------------------|---------|-----------|
| Browse              | Select a File to Upload      | Lupload |           |
| 📥 Download          | d 🖻 Delete                   |         |           |
| stración 40         |                              |         | g06275746 |
| . "DC File (Archivo | DC)" :                       |         |           |
| Suba el archive     | o topográfico .dc del sitio. |         |           |
| DTOMD               |                              |         |           |

| TCM Port Number | 3784          |  |
|-----------------|---------------|--|
| RTCM Status     | Not Connected |  |

- "RTCM Port (Puerto RTCM)" (transmisión de corrección de la estación base):
  - El parámetro RTCM Port number (Número de puerto RTCM) será el puerto "3784" estándar para las conexiones.
  - El parámetro RTCM Status (Estado del RTCM) será "Connected (Conectado)" o "Data Not Available (Datos no disponibles)".

#### GNSS Antenna Offset

| X Offset (m) | 0 |
|--------------|---|
| Y Offset (m) | 0 |
| Z Offset (m) | 0 |

Ilustración 42

- **10.** "GNSS Antenna Offsets (Desplazamientos de la antena GNSS)" :
  - El parámetro "X Offset (Desplazamiento X)" indica la distancia desde el origen hasta la antena a lo largo de la línea de centro de la máquina.
  - El parámetro "Y Offset (Desplazamiento Y)" indica la distancia desde el origen hasta la antena a lo largo del ancho de la máquina.
  - El parámetro "Z Offset (Desplazamiento Z)" indica la distancia en altura desde el origen hasta la antena. Si se requiere una altura de marca de referencia, introduzca este valor como la distancia desde la antena hasta el nivel del suelo de una máquina.

| TP Username | aquila |   |
|-------------|--------|---|
| TP Password |        | _ |

Ilustración 43

- **11.** MineStar FTP Configuration (Configuración del FTP de MineStar):
  - El campo "FTP Username (Nombre de usuario del FTP)" deberá coincidir con el campo "FTP Username (Nombre de usuario del FTP)" de la oficina.
  - El campo "FTP Password (Contraseña del FTP)" deberá coincidir con el campo "FTP Password (Contraseña del FTP)" de la oficina.

g06275832

| ettings            |        |   | PR2 Information            |     |
|--------------------|--------|---|----------------------------|-----|
| Incident File Size | 250 KB | Y | Position Time Interval (s) | 0.2 |

12. Incident Report (Informe de incidencias):

- El valor predeterminado del parámetro "Incident File Size (Tamaño estándar del archivo de incidencias)" es de "250 kb", pero puede aumentarse en caso de que se disponga de una red robusta.
- El parámetro "Position Time Interval (Intervalo de tiempo de posición)" es un parámetro de salida del dispositivo.

## Configuración específica para aplicaciones del PL671

#### PL671 Configuración de la función autónoma del

Nota: El PL671 secundario se necesita solamente en aplicaciones seleccionadas. Consulte "Función secundaria" para obtener detalles sobre la configuración.

| Installation Type - |                    |                 |                 |
|---------------------|--------------------|-----------------|-----------------|
| PL671 Function      | Stand-alone v      | Machine Type    | Hauling Machine |
| Network Settings -  |                    |                 |                 |
| ETH1                |                    | ETHO            |                 |
| IP Address          | 192.168.10.6       | IP Address      | 192.168.1.1     |
| Subnet Mask         | 255.255.255.0      | Subnet Mask     | 255.255.255.0   |
| Default Gateway     | Data Not Available | Default Gateway | 0.0.0.0         |
| MineStar            |                    | G407            |                 |
| IP Address          | 192.168.1.7        | IP Address      | 192.168.1.8     |
| Port                | 16020              | TMAC Port       | 20000           |
|                     |                    | NMEA Port       | 15555           |
|                     |                    |                 |                 |

g06276181

- 1. Configure el PL671 autónomo.
  - a. Seleccione "Stand-alone (Autónomo)" en la lista desplegable "PL671 Function (Función del PL671)".
  - b. Seleccione el tipo de máquina en la lista desplegable "Machine Type (Tipo de máquina)" y haga clic en "Update (Actualizar)".
  - c. Rellene los campos específicos del sitio "IP Address (Dirección IP)", "Subnet Mask (Máscara de subred)" y "Default Gateway (Puerta de enlace predeterminada)" de la sección "ETH1".
  - d. Rellene los campos "IP Address (Dirección IP)" y "Port (Puerto)" de la oficina del sitio de la sección "MineStar".
  - e. En la sección "G407", rellene el campo "IP Address (Dirección IP)" de la pantalla. Establezca el parámetro "TMAC Port (Puerto TMAC)" a "20000". Establezca el parámetro "NMEA Port (Puerto NMEA)" a "15555".

**Nota:** La sección "ETH0" está en gris, ya que no existe la necesidad de comunicarse con un PL671 secundario.

| GNSS Antenna Offse<br>X Offset (m)<br>Y Offset (m)<br>Z Offset (m)<br>Current Machine Pos | et Config<br>Config<br>Con | guration updated successfully!<br>ges have no effect on the system ur<br>PL671 is rebooted. | nless                              |
|-------------------------------------------------------------------------------------------|----------------------------------------------------------------------------------------------------|---------------------------------------------------------------------------------------------|------------------------------------|
| Easting (m)                                                                               | Data Not Available                                                                                                    | Latitude (°)                                                                                | Data Not Available                 |
| Northing (m)                                                                              | Data Not Available                                                                                                    | Longitude (°)                                                                               | Data Not Available                 |
|                                                                                           |                                                                                                    | Elevation (m)                                                                               | Data Not Available                 |
| MineStar FTP Configurati                                                                  | ion +                                                                                                    |                                                                                             |                                    |
| FTP Username                                                                              | aquila                                                                                                    |                                                                                             |                                    |
| FTP Password                                                                              |                                                                                                    |                                                                                             |                                    |
| Incident Report +                                                                         |                                                                                                    |                                                                                             |                                    |
| Settings                                                                                  |                                                                                                    | PR2 Information                                                                             |                                    |
| Incident File Size                                                                        | 1.5 MB                                                                                                    | Position Time Interval (s)                                                                  | 0.2                                |
| Reboot PL671                                                                              |                                                                                                    | <b>√</b> Ap                                                                                 | pply X Cancel @Reset Configuration |

g06276230

Ilustración 46

 Vaya al final de la página "Configuration (Configuración)" y haga clic en "Apply (Aplicar)". A continuación, haga clic en "OK (ACEPTAR)" para reconocer la necesidad de un reinicio.

| GNSS Antenna        | Offset         | Are you sure you want to reboot PL671 | 1?                 |
|---------------------|----------------|---------------------------------------|--------------------|
| X Offset (m)        | Not /          |                                       |                    |
| Y Offset (m)        | Not A          | OK Cancel                             |                    |
| Z Offset (m)        | Not Applicable | ]                                     |                    |
| Current Machine     | Position       |                                       |                    |
| Easting (m)         | Not Applicable | Latitude (°)                          | Not Applicable     |
| Northing (m)        | Not Applicable | Longitude (°)                         | Not Applicable     |
|                     |                | Elevation (m)                         | Not Applicable     |
| MineStar FTP Config | juration +     |                                       |                    |
| FTP Username        | Not Applicable |                                       |                    |
| FTP Password        | Not Applicable |                                       |                    |
| Incident Report +   |                |                                       |                    |
| Settings            |                | PR2 Information                       |                    |
| Incident File Size  |                | Position Time Interval                | (s) Not Applicable |
| Reboot PL671        |                |                                       | ✓ Apply X Cancel   |

**3.** Haga clic en "OK (ACEPTAR)" cuando le aparezca el cuadro de diálogo "Are you sure you want to reboot PL671 (¿Seguro que desea reiniciar el PL671?)".

# PL671 Configuración de la función principal o secundaria

## Función principal

| Installation Type - |                    |                 |                          |
|---------------------|--------------------|-----------------|--------------------------|
| PL671 Function      | Primary            | Machine Type    | Hauling Machine   Update |
| Network Settings -  |                    |                 |                          |
| ETH1                |                    | ETHO            |                          |
| IP Address          | 192.168.10.6       | IP Address      | 192.168.1.1              |
| Subnet Mask         | 255.255.255.0      | Subnet Mask     | 255.255.255.0            |
| Default Gateway     | Data Not Available | Default Gateway | 0.0.0.0                  |
| MineStar            |                    | G407            |                          |
| IP Address          | 192.168.1.7        | IP Address      | 192.168.1.8              |
| Port                | 16020              | TMAC Port       | 20000                    |
|                     |                    | NMEA Port       | 15555                    |

Ilustración 48

- 1. Configure el PL671 principal.
  - a. Seleccione "Primary (Principal)" en la lista desplegable "PL671 Function (Función del PL671)".
  - b. Seleccione el tipo de máquina en la lista desplegable "Machine Type (Tipo de máquina)" y haga clic en "Update (Actualizar)".
  - c. Rellene los campos específicos del sitio "IP Address (Dirección IP)", "Subnet Mask (Máscara de subred)" y "Default Gateway (Puerta de enlace predeterminada)" de la sección "ETH1".
  - d. Rellene los campos "IP Address (Dirección IP)" y "Port (Puerto)" de la oficina del sitio de la sección "MineStar".
  - e. Establezca el parámetro "IP Address (Dirección IP)" a "192.168.1.1" . Establezca el parámetro "Subnet Mask (Máscara de subred)" a "255.255.255.0" . Establezca el parámetro "Default Gateway (Puerta de enlace predeterminada)" a "0.0.0.0" en la sección "ETH0" .

f. En la sección "G407", rellene el campo "IP Address (Dirección IP)" de la pantalla. Establezca el parámetro "TMAC Port (Puerto TMAC)" a "20000". Establezca el parámetro "NMEA Port (Puerto NMEA)" a "15555".

| GNSS Antenna Offse<br>X Offset (m)<br>Y Offset (m)<br>Z Offset (m)<br>Current Machine Pos | et Config<br>Config<br>Con | guration updated successfully!<br>ges have no effect on the system ur<br>PL671 is rebooted. | nless                              |
|-------------------------------------------------------------------------------------------|----------------------------------------------------------------------------------------------------|---------------------------------------------------------------------------------------------|------------------------------------|
| Easting (m)                                                                               | Data Not Available                                                                                                    | Latitude (°)                                                                                | Data Not Available                 |
| Northing (m)                                                                              | Data Not Available                                                                                                    | Longitude (°)                                                                               | Data Not Available                 |
|                                                                                           |                                                                                                    | Elevation (m)                                                                               | Data Not Available                 |
| MineStar FTP Configurati                                                                  | ion +                                                                                                    |                                                                                             |                                    |
| FTP Username                                                                              | aquila                                                                                                    |                                                                                             |                                    |
| FTP Password                                                                              |                                                                                                    |                                                                                             |                                    |
| Incident Report +                                                                         |                                                                                                    |                                                                                             |                                    |
| Settings                                                                                  |                                                                                                    | PR2 Information                                                                             |                                    |
| Incident File Size                                                                        | 1.5 MB                                                                                                    | Position Time Interval (s)                                                                  | 0.2                                |
| Reboot PL671                                                                              |                                                                                                    | <b>√</b> Ap                                                                                 | pply X Cancel @Reset Configuration |

g06276230

Ilustración 49

 Vaya al final de la página "Configuration (Configuración)" y haga clic en "Apply (Aplicar)". A continuación, haga clic en "OK (ACEPTAR)" para reconocer la necesidad de un reinicio.

| GNSS Antenna        | Offset 0              | Are you sure you want to reboot PL671 | 1?                 |
|---------------------|-----------------------|---------------------------------------|--------------------|
| X Offset (m)        | Not #                 |                                       |                    |
| Y Offset (m)        | Not A                 | OK Cancel                             |                    |
| Z Offset (m)        | Not Applicable        | ]                                     |                    |
| Current Machine     | Position              |                                       |                    |
| Easting (m)         | Not Applicable        | Latitude (°)                          | Not Applicable     |
| Northing (m)        | Not Applicable        | Longitude (°)                         | Not Applicable     |
|                     |                       | Elevation (m)                         | Not Applicable     |
| MineStar FTP Config | juration <del>+</del> |                                       |                    |
| FTP Username        | Not Applicable        |                                       |                    |
| FTP Password        | Not Applicable        |                                       |                    |
| Incident Report +   |                       |                                       |                    |
| Settings            |                       | PR2 Information                       |                    |
| Incident File Size  |                       | Position Time Interval                | (s) Not Applicable |
| Reboot PL671        |                       |                                       | ✓ Apply X Cancel   |

**3.** Haga clic en "OK (ACEPTAR)" cuando le aparezca el cuadro de diálogo "Are you sure you want to reboot PL671 (¿Seguro que desea reiniciar el PL671?)".

### Función secundaria

| nstallation Type - |                |                 |                 |
|--------------------|----------------|-----------------|-----------------|
| PL671 Function     | Secondary      | Machine Type    | Hauling Machine |
| letwork Settings - |                |                 |                 |
| ETH1               |                | ETHO            |                 |
| IP Address         | Not Applicable | IP Address      | 192.168.1.2     |
| Subnet Mask        | Not Applicable | Subnet Mask     | 255.255.255.0   |
| Default Gateway    | Not Applicable | Default Gateway | 0.0.0.0         |
| vlineStar          |                | G407            |                 |
| IP Address         | Not Applicable | IP Address      | Not Applicable  |
| Port               | Not Applicable | TMAC Port       | Not Applicable  |
|                    |                | NMEA Port       | Not Applicable  |

Ilustración 51

g06277123

1. Configure el PL671 secundario.

**Nota:** El campo "Machine Type (Tipo de máquina)" aparecerá en gris, ya que no es necesario para un PL671 secundario.

- 2. Configure la sección "Network Settings (Configuración de red)".
  - a. La sección "ETH0" se rellenará automáticamente. Verifique que el parámetro "IP Address (Dirección IP)" esté configurado como "192.168.1.2", el parámetro "Subnet Mask (Máscara de subred)" esté configurado como "255.255.255.0" y el parámetro "Default Gateway (Puerta de enlace predeterminada)" esté configurado como "0.0.0.0".

**Nota:** No se aplica ninguna otra configuración de red cuando el PL671 se utiliza como función secundaria.

| GNSS Antenna Offse<br>X Offset (m)<br>Y Offset (m)<br>Z Offset (m)<br>Current Machine Pos | et Config<br>Config<br>Con | guration updated successfully!<br>ges have no effect on the system ur<br>PL671 is rebooted. | nless                              |
|-------------------------------------------------------------------------------------------|----------------------------------------------------------------------------------------------------|---------------------------------------------------------------------------------------------|------------------------------------|
| Easting (m)                                                                               | Data Not Available                                                                                                    | Latitude (°)                                                                                | Data Not Available                 |
| Northing (m)                                                                              | Data Not Available                                                                                                    | Longitude (°)                                                                               | Data Not Available                 |
|                                                                                           |                                                                                                    | Elevation (m)                                                                               | Data Not Available                 |
| MineStar FTP Configurati                                                                  | ion +                                                                                                    |                                                                                             |                                    |
| FTP Username                                                                              | aquila                                                                                                    |                                                                                             |                                    |
| FTP Password                                                                              |                                                                                                    |                                                                                             |                                    |
| Incident Report +                                                                         |                                                                                                    |                                                                                             |                                    |
| Settings                                                                                  |                                                                                                    | PR2 Information                                                                             |                                    |
| Incident File Size                                                                        | 1.5 MB                                                                                                    | Position Time Interval (s)                                                                  | 0.2                                |
| Reboot PL671                                                                              |                                                                                                    | ✓ Ap                                                                                        | pply X Cancel @Reset Configuration |

g06276230

Ilustración 52

**3.** Vaya al final de la página "Configuration (Configuración)" y haga clic en "Apply (Aplicar)" . A continuación, haga clic en "OK (ACEPTAR)" para reconocer la necesidad de un reinicio.

| GNSS Antenna                                               | Offset 0       | Are you sure you want to reboot PL671 | ?                 |
|------------------------------------------------------------|----------------|---------------------------------------|-------------------|
| X Offset (m)                                               | Not /          |                                       |                   |
| Y Offset (m)                                               | Not /          | OK Cancel                             |                   |
| Z Offset (m)                                               | Not Applicable | ]                                     |                   |
| Current Machine                                            | Position       |                                       |                   |
| Easting (m)                                                | Not Applicable | Latitude (°)                          | Not Applicable    |
| Northing (m)                                               | Not Applicable | Longitude (°)                         | Not Applicable    |
|                                                            |                | Elevation (m)                         | Not Applicable    |
| <b>MineStar FTP Config</b><br>FTP Username<br>FTP Password | Not Applicable |                                       |                   |
| Incident Report +                                          |                |                                       |                   |
| Settings                                                   |                | PR2 Information                       |                   |
| Incident File Size                                         |                | Position Time Interval (s             | s) Not Applicable |
| Debast DI 674                                              |                |                                       |                   |

4. Haga clic en "OK (ACEPTAR)" cuando le aparezca el cuadro de diálogo "Are you sure you want to reboot PL671 (¿Seguro que desea reiniciar el PL671?)".

## Procedimiento de configuración de la opción rotatoria 1 con dos PL671 Módulos

### Configuración del primario PL671

| L671 Function | Primary         | •          | Machine Movement | Rotational | v |
|---------------|-----------------|------------|------------------|------------|---|
| lachine Type  | Loading Machine | ▼ ✓ Update |                  |            |   |

#### Ilustración 54

- 1. Configure el ajuste "Installation Type (Tipo de instalación)".
  - a. Seleccione "Loading Machine (Máquina de carga)" en el cuadro desplegable "Machine Type (Tipo de máquina)" . Presione el botón "Update (Actualizar)" para actualizar la selección. Consulte la ilustración 54.

**Nota:** Para editar el resto de opciones de la sección "Installation Type (Tipo de instalación)", el primer paso debe ser actualizar el parámetro "Machine Type (Tipo de máquina)".

- b. Seleccione "Primary (Principal)" en el cuadro desplegable "PL671 Function (Función del PL671)". Consulte la ilustración 54.
- c. Seleccione "Rotational (Rotatorio)" en el cuadro desplegable "Machine Movement (Movimiento de la máquina)". Consulte la ilustración 54.

| Network Settings - |                |                 |                |
|--------------------|----------------|-----------------|----------------|
| ETH1               |                | ETHO            |                |
| IP Address         | Not Applicable | IP Address      | 192.168.1.2    |
| Subnet Mask        | Not Applicable | Subnet Mask     | 255.255.255.0  |
| Default Gateway    | Not Applicable | Default Gateway | 0.0.0.0        |
| MineStar           |                | G407            |                |
| IP Address         | Not Applicable | IP Address      | Not Applicable |
| Port               | Not Applicable | TMAC Port       | Not Applicable |
|                    |                | NMEA Port       | Not Applicable |
|                    |                |                 |                |

g06372704

- 2. Configure la configuración de red.
  - a. En la pestaña "Network Settings (Configuración de red)" de la sección "ETH1", rellene los campos específicos del sitio "IP Address (Dirección IP)", "Subnet Mask (Máscara de subred)" y "Default Gateway (Puerta de enlace predeterminada)". Estos parámetros se utilizarán para el PL671 principal. Consulte la ilustración 55.
  - b. En la pestaña "Network Settings (Configuración de red)" de la sección "MineStar", rellene los campos "IP Address (Dirección IP)" y "Port (Puerto)" de la oficina del sitio. Consulte la ilustración 55.
  - c. En la pestaña "Network Settings (Configuración de red)" de la sección "G407", rellene el campo "IP Address (Dirección IP)" de la pantalla. Configure los campos "TMAC Port (TMAC)" y "NMEA Port (Puerto NMEA)" de la pantalla. Consulte la ilustración 55.

**Nota:** La sección "ETH0" se generará automáticamente.

|                   | GNSS Receiver 1 |                   | GNSS Receiver 2        |  |  |
|-------------------|-----------------|-------------------|------------------------|--|--|
| Settings          |                 | Settings          |                        |  |  |
| Internal/External | Internal        | Internal/External | Secondary Internal •   |  |  |
| IP Address        | 127.0.0.1       | IP Address        | Configure On Secondary |  |  |
| Port              | 2947            | Port              | Configure On Secondary |  |  |
| GNSS Antenna C    | Offset          | GNSS Antenna C    | Offset                 |  |  |
| X Offset (m)      | 0               | X Offset (m)      | 0                      |  |  |
| Y Offset (m)      | 0               | Y Offset (m)      | 0                      |  |  |
| Z Offset (m)      | 0               | Z Offset (m)      | 0                      |  |  |

g06372707

- 3. Configure los ajustes del receptor GNSS.
  - a. En "GNSS Receiver 1 (Receptor GNSS 1)", "Settings (Ajustes)", "Internal/External (Interno/ Externo)" seleccione "Internal (Interno)" en el cuadro desplegable.
  - b. En "GNSS Receiver 1 (Receptor GNSS 1)", "Settings (Ajustes)", rellene los números de los campos "IP Address (Dirección IP)" y "Port (Puerto)" específicos del sitio.
  - c. En "GNSS Receiver 1 (Receptor GNSS 1)", "GNSS Antenna Offset (Desplazamiento de la antena GNSS)", rellene los campos "X Offset (Desplazamiento X)", "Y Offset (Desplazamiento Y)" y "Z Offset (Desplazamiento Z)" referentes al PL671 principal.
  - d. En "GNSS Receiver 2 (Receptor GNSS 2)", "Settings (Ajustes)", "Internal/External (Interno/ Externo)" seleccione "Secondary Internal (Interno secundario)" en el cuadro desplegable.
  - e. En "GNSS Receiver 2 (Receptor GNSS 2)", "GNSS Antenna Offset (Desplazamiento de la antena GNSS)", rellene los campos "X Offset (Desplazamiento X)", "Y Offset (Desplazamiento Y)" y "Z Offset (Desplazamiento Z)" referentes al PL671 secundario

**Nota:** Los parámetros "IP Address (Dirección IP)" y "Port (Puerto)" del PL671 secundarios se generarán automáticamente después de que se configure el PL671 secundario.

| RTCM Port Number<br>RTCM Status<br>Current Machine Po | Data                  | Configura     The applied changes I     PL | tion updated successfully!<br>nave no effect on the system ur<br>671 is rebooted. | nless                       |                       |
|-------------------------------------------------------|-----------------------|--------------------------------------------|-----------------------------------------------------------------------------------|-----------------------------|-----------------------|
| Easting (m)<br>Northing (m)                           | Data                  |                                            | ✓OK                                                                               | Available                   |                       |
|                                                       |                       |                                            | Elevation (m)                                                                     | Data Not Available          |                       |
| Minestar Configuration \$                             | Settings <del>-</del> |                                            |                                                                                   |                             |                       |
| FTP Settings                                          |                       |                                            | Incident Report Setti                                                             | ngs                         |                       |
| FTP Username                                          | aquila                |                                            | Incident File Size                                                                | 1.5 MB 🔹                    |                       |
| FTP Password                                          |                       |                                            | Position Time Interval (s)                                                        | 0.2                         |                       |
| Reboot PL671                                          |                       | Caterpillar © 2018                         | All Rights Reserved. • Privacy • Terms                                            | oply 🗙 Cancel @Reset Config | juration              |
| ustración 57                                          |                       |                                            |                                                                                   |                             | g0637269 <sup>°</sup> |

 Vaya al final de la página "Configuration (Configuración)" y haga clic en "Apply (Aplicar)".
 Haga clic en "OK (ACEPTAR)" para reconocer la necesidad de un reinicio. A continuación, haga clic en "Reboot PL671 (Reiniciar PL671)" para instalar la configuración en el dispositivo.

#### Configuración del secundario PL671

| L6/1 Function | Secondary       | v        | Machine Movement | Rotational | × |
|---------------|-----------------|----------|------------------|------------|---|
| lachine Type  | Loading Machine | ▼ Vpdate |                  |            |   |

Ilustración 58

- 1. Configure el ajuste "Installation Type (Tipo de instalación)".
- a. Seleccione "Loading Machine (Máquina de carga)" en el cuadro desplegable "Machine Type (Tipo de máquina)" . Presione el botón "Update (Actualizar)" para actualizar la colocación Conquito la ilustración 59 selección. Consulte la ilustración 58.

**Nota:** Para editar el resto de opciones de la sección "Installation Type (Tipo de instalación)", el primer paso debe ser actualizar el parámetro "Machine Type (Tipo de máquina)".

- b. Seleccione "Secondary (Secundario)" en el cuadro desplegable "PL671 Function (Función del PL671)". Consulte la ilustración 58.
- c. Seleccione "Rotational (Rotatorio)" en el cuadro desplegable "Machine Movement (Movimiento de la máquina)" . Consulte la ilustración 58.

| Network Settings - |                |                 |                |
|--------------------|----------------|-----------------|----------------|
| ETH1               |                | ETH0            |                |
| IP Address         | Not Applicable | IP Address      | 192.168.1.2    |
| Subnet Mask        | Not Applicable | Subnet Mask     | 255.255.255.0  |
| Default Gateway    | Not Applicable | Default Gateway | 0.0.0.0        |
| MineStar           |                | G407            |                |
| IP Address         | Not Applicable | IP Address      | Not Applicable |
| Port               | Not Applicable | TMAC Port       | Not Applicable |
|                    |                | NMEA Port       | Not Applicable |
|                    |                |                 |                |

#### Ilustración 59

2. En "ETH0", el campo "IP Address (Dirección IP)" para comunicarse con el PL671 principal se rellenará automáticamente.

**Nota:** No se podrá editar ninguna de las casillas de la sección "Network Settings (Configuración de red)".

|                   | GNSS Receiver 1 |                   | GNSS Receiver 2                            |
|-------------------|-----------------|-------------------|--------------------------------------------|
| Settings          |                 | Settings          |                                            |
| Internal/External | ×               | Internal/External | Internal                                   |
| IP Address        | Not Applicable  | IP Address        | Enter IP<br>127.0.0.1 communicatio<br>GNSS |
| Port              | Not Applicable  | Port              | 2947                                       |
| GNSS Antenna      | Offset          | GNSS Antenna C    | Offset                                     |
| X Offset (m)      | Not Applicable  | X Offset (m)      | Configure On Primary                       |
| Y Offset (m)      | Not Applicable  | Y Offset (m)      | Configure On Primary                       |
| Z Offset (m)      | Not Applicable  | Z Offset (m)      | Configure On Primary                       |

g06372976

 Seleccione "Internal (Interno)" en el cuadro desplegable del ajuste "Internal/External (Interno/ Externo)" de la sección "GNSS Receiver (Receptor GNSS)".

**Nota:** Todos los demás ajustes tendrán el valor "Not Applicable (No aplicable)", ya que se configuraron en el PL671 principal.

| RTCM Port Number     2000       RTCM Status     Data       Current Machine Position | Configuration updated successfully!<br>The applied changes have no effect on the system unless<br>PL671 is rebooted. |
|-------------------------------------------------------------------------------------|----------------------------------------------------------------------------------------------------|
| Easting (m) Data                                                                    | ✓ OK     Available       Available     Available                                                                     |
|                                                                                     | Elevation (m) Data Not Available                                                                                     |
| Minestar Configuration Settings -                                                   |                                                                                                    |
| FTP Settings                                                                        | Incident Report Settings                                                                                             |
| FTP Username aquila                                                                 | Incident File Size 1.5 MB +                                                                                          |
| FTP Password ····                                                                   | Position Time Interval (s) 0.2                                                                                       |
| Reboot PL671                                                                        | ✓ Apply ★ Cancel ② Reset Configuration                                                                               |
|                                                                                     | Caterpillar © 2018. All Rights Reserved. • Privacy • Terms                                                           |

g06372691

 Vaya al final de la página "Configuration (Configuración)" y haga clic en "Apply (Aplicar)". Haga clic en "OK (ACEPTAR)" para reconocer la necesidad de un reinicio. A continuación, haga clic en "Reboot PL671 (Reiniciar PL671)" para instalar la configuración en el dispositivo.

## Procedimiento de configuración de la opción rotatoria 2 con un PL671 y un MS352

1. Configure un PL671 con un MS352

| L671 Function | Stand-alone     | •        | Machine Movement | Rotational |  |
|---------------|-----------------|----------|------------------|------------|--|
| lachine Type  | Loading Machine | • Update |                  |            |  |

- a. En la pestaña "Installation Type (Tipo de instalación)", seleccione "Stand Alone (Autónomo)" en la lista desplegable "PL671 Function (Función del PL671)". Consulte la ilustración 62.
- b. En la pestaña "Installation Type (Tipo de instalación)", seleccione "Rotational (Rotatorio)" en la lista desplegable "Machine Movement (Movimiento de la máquina)". Consulte la ilustración 62.
- c. En la pestaña "Installation Type (Tipo de instalación)", seleccione "Loading Machine (Máquina de carga)" en la lista desplegable "Machine Type (Tipo de la máquina)". Consulte la ilustración 62.

| ETH1            |                    | ETH0            |                    |
|-----------------|--------------------|-----------------|--------------------|
| IP Address      | Data Not Available | IP Address      | 192.168.1.2        |
| Subnet Mask     | Data Not Available | Subnet Mask     | 255.255.255.0      |
| Default Gateway | Data Not Available | Default Gateway | 0.0.0.0            |
| MineStar        |                    | G407            |                    |
| IP Address      | Data Not Available | IP Address      | Data Not Available |
| Port            | Data Not Available | TMAC Port       | Data Not Available |
|                 |                    | NMEA Port       | Data Not Available |

- d. En la pestaña "Network Settings (Configuración de red)" de la sección "ETH1", rellene los campos específicos del sitio "IP Address (Dirección IP)", "Subnet Mask (Máscara de subred)" y "Default Gateway (Puerta de enlace predeterminada)". Consulte la ilustración 63.
- e. En la pestaña "Network Settings (Configuración de red)" de la sección "MineStar", rellene los campos "IP Address (Dirección IP)" y "Port (Puerto)" de la oficina del sitio. Consulte la ilustración 63.
- f. En la pestaña "Network Settings (Configuración de red)" de la sección "G407", rellene el campo "IP Address (Dirección IP)" de la pantalla. Establezca los campos "TMAC Port (TMAC)" como "2000" y "NMEA Port (Puerto NMEA)" como "15555". Consulte la ilustración 63.

Nota: La sección "ETH0" estará de color gris.

|              | GNSS Receiver 1 | GNSS Receiver 2   |               |  |
|--------------|-----------------|-------------------|---------------|--|
| ttings       |                 | Settings          |               |  |
| nal/External | Internal        | Internal/External | External      |  |
| ddress       | 127.0.0.1       | IP Address        | 10.232.246.33 |  |
|              | 2947            | Port              | 15555         |  |
| SS Antenna C | Offset          | GNSS Antenna C    | Offset        |  |
| et (m)       | 1               | X Offset (m)      | -1            |  |
| et (m)       | 2               | Y Offset (m)      | -2            |  |
| 100.00       | 3               | Z Offset (m)      | -3            |  |

g06372685

- **2.** Configure los ajustes del receptor GNSS a Rotatorio con un PL671 y un MS352.
  - a. En "GNSS Receiver 1 (Receptor GNSS 1)", "Settings (Ajustes)", "Internal/External (Interno/ Externo)" seleccione "Internal (Interno)" en el cuadro desplegable.
  - b. En "GNSS Receiver 1 (Receptor GNSS 2)", "Settings (Ajustes)", rellene los campos "IP Address (Dirección IP)" y "Port (Puerto)" específicos del sitio del PL671.
  - c. En "GNSS Receiver 1 (Receptor GNSS 2)", "GNSS Antenna Offset (Desplazamiento de la antena GNSS)", rellene los campos "X Offset (Desplazamiento X)", "Y Offset (Desplazamiento Y)" y "Z Offset (Desplazamiento Z)".
  - d. En "GNSS Receiver 2 (Receptor GNSS 2)", "Settings (Ajustes)", "Internal/External (Interno/ Externo)" seleccione "External (Externo)" en el cuadro desplegable.
  - e. En "GNSS Receiver 2 (Receptor GNSS 2)", "Settings (Ajustes)", rellene los campos "IP Address (Dirección IP)" y "Port (Puerto)" específicos del sitio del MS352.

f. En "GNSS Receiver 2 (Receptor GNSS 2)", "GNSS Antenna Offset (Desplazamiento de la antena GNSS)", rellene los campos "X Offset (Desplazamiento X)", "Y Offset (Desplazamiento Y)" y "Z Offset (Desplazamiento Z)".

| RTCM Port Number     2000       RTCM Status     Data       Current Machine Position | Configuration updated successfully!<br>The applied changes have no effect on the system unless<br>PL671 is rebooted. |
|-------------------------------------------------------------------------------------|----------------------------------------------------------------------------------------------------|
| Easting (m) Data                                                                    | Available<br>Available                                                                                               |
|                                                                                     | Elevation (m) Data Not Available                                                                                     |
| Minestar Configuration Settings                                                     | -                                                                                                    |
| FTP Settings                                                                        | Incident Report Settings                                                                                             |
| FTP Username aquila                                                                 | Incident File Size 1.5 MB 🔹                                                                                          |
| FTP Password                                                                        | Position Time Interval (s) 0.2                                                                                       |
| Reboot PL671                                                                        | Caterpillar © 2018. All Rights Reserved. • Privacy • Terms                                                           |

g06372691

g06307393

#### Ilustración 65

**3.** Vaya al final de la página "Configuration (Configuración)" y haga clic en "Apply (Aplicar)" . A continuación, haga clic en "OK (ACEPTAR)" para reconocer la necesidad de un reinicio.

# PL671 Configuración de la función de la baliza

Hay dos maneras de configurar la función de la baliza. La función de baliza, si está habilitada la opción de cliente wifi, permite al PL671 conectarse a la infraestructura inalámbrica del sitio sin tener que disponer de una radio del sitio al utilizar su tarjeta wifi interna. La función de baliza, si el cliente wifi está deshabilitado, permite utilizar el puerto "ETH1" para configurar la baliza con una radio del sitio.

Siga estos pasos para configurar la función de baliza.

| Installation Type 🝷 |                                     |                    |                 |         |
|---------------------|-------------------------------------|--------------------|-----------------|---------|
| PL671 Function      | Beacon                              | Machine Type       | Hauling Machine | ✓Update |
|                     | Stand-alone<br>Primary<br>Secondary | Communication Test |                 |         |
|                     | Beacon                              |                    |                 |         |

Ilustración 66

1. Seleccione "Beacon (Baliza)" en la lista desplegable PL671 Function (Función del PL671).

|                                                |                 | Q                       |               | × _ = =                                             | x                                     |            |                                                                                    |
|------------------------------------------------|-----------------|-------------------------|---------------|-----------------------------------------------------|---------------------------------------|------------|------------------------------------------------------------------------------------|
| xed Plant<br>sets<br>bbile<br>Dragline Classes |                 |                         |               | cords<br>cory lister<br>the [Machine<br>r [Machine] |                                       |            |                                                                                    |
| Panel SQuick V                                 | iew - Cat MineS | tar System Client (De   | veloper Mines | ita – 🗆 X                                           | User\Passwo                           | Address    |                                                                                    |
| Shovel Classes gpsAntenn                       | Override        | false                   |               |                                                     |                                       |            |                                                                                    |
| uck Classes gpsBad                             |                 | false                   | Configu       | ration ×                                            |                                       |            |                                                                                    |
| Health Truck gradeBlock                        | etermination    | 0                       | ← → c         | Not secure 10.                                      | 13.4.36:8000/PA Configuration.ht      | ml         |                                                                                    |
| Test Truck gradeBlock                          | astUpdated      | null                    |               | MS352 MDGDS                                         | DI 671 Drimana V/2v 🖓 DI 601 DI E / 1 | Network    |                                                                                    |
| t hasOnboar                                    | Hardware        | true                    |               | M3352 Mir OF 3                                      |                                       | ACONOLY .  |                                                                                    |
| e Classes heading                              |                 |                         |               |                                                     | Installation Type +                   |            |                                                                                    |
| healthPlatf                                    | m               | 50                      |               |                                                     | PL671 Function                        | Beacon     | Machine Type                                                                       |
| heapedCap                                      | acity           |                         |               |                                                     |                                       | Douton     |                                                                                    |
| k Classes<br>er Classes id                     |                 | 0                       |               |                                                     |                                       |            | Communication Test                                                                 |
| idleFuelBur                                    | Rate            |                         |               |                                                     |                                       |            |                                                                                    |
| ignoreForA                                     | signment        | true                    |               |                                                     |                                       | -          |                                                                                    |
| ignoreVims                                     | uelSensor       | false                   |               |                                                     | Beacon Mode Configur                  | ation +    | This ID number can be found by<br>navigating to Contents > Pit Link >              |
| installedDe                                    | ices            | 0                       |               |                                                     | MineStar Machine ID                   | 1          | Machine Finder > Machine > right<br>click and select quick view > 1000 Report Inte |
| jobCode                                        |                 | null                    |               |                                                     |                                       |            | scroll down to 'ID' within a<br>MineStar client. Refer to Special                  |
| jobCodeLas                                     | tUpdated        | Wed Dec 31 17:00:00 MST |               |                                                     | Reverse Signal Input                  | T          | Instruction M0077913                                                               |
| jobCodeRe                                      |                 | null                    |               |                                                     |                                       |            |                                                                                    |
| lastDuration                                   | BetweenRefuels  |                         |               |                                                     |                                       |            |                                                                                    |
| lastFuelLev                                    | elUpdateTime    | Wed Mar 21 10:18:30 MST |               |                                                     | Network Settings -                    |            |                                                                                    |
| lastFuelSta                                    | usUpdateTime    | null                    |               |                                                     |                                       |            |                                                                                    |
| Сору                                           | Connect         | Load                    |               |                                                     | ETH1                                  |            | ETH0                                                                               |
| Ready                                          |                 |                         |               |                                                     | IP Address                            | 10.13.4.36 | IP Address                                                                         |
|                                                |                 |                         |               |                                                     |                                       |            |                                                                                    |

 Introduzca el ID de la máquina de MineStar. Para encontrar el ID, vaya a "Contents (Contenido)", "Pit Link", "Machine Finder (Buscador de máquinas)", "Machine (Máquina)", luego haga clic con el botón derecho y seleccione "Quick View (Vista rápida)", y desplácese hacia abajo hasta "ID".

| -                    |               |                              |                    |
|----------------------|---------------|------------------------------|--------------------|
| MineStar Machine ID  | 1             | Position Report Interval (s) | Data Not Available |
| Reverse Signal Input | Unavailable 🔻 | Minimum PR Interval (s)      | Data Not Available |
|                      |               |                              |                    |

Ilustración 68

 Seleccione el campo "Reverse Signal Input (Entrada de señal inversa)". Esta selección determina si la señal inversa viene determinada por la alimentación, tierra o no está disponible. La determinación de cómo configurar esta opción deberá ser adoptada por el sitio, si es necesario. **Nota:** El parámetro "Position Report Interval (Intervalo para el informe de posición)" es la frecuencia con la que proviene un informe de posición del dispositivo y el parámetro "Minimum Position Report Interval (Intervalo mínimo para el informe de posición)" es la frecuencia con la que se creará una posición.

g06308190

4. Proceda a la sección "Configuración de la baliza con el cliente wifi habilitado" o "Configuración de la baliza con el cliente wifi deshabilitado". En esta sección se explica cómo configurar la baliza con la wifi habilitada (se usa la tarjeta wifi interna) o deshabilitada (se usa la radio del sitio). Una vez finalizada la configuración, es necesario pulsar el botón "Apply (Aplicar)" y luego pulsar el botón "Reboot PL671 (Reiniciar PL671)" en la parte inferior de la página para completar la configuración.

## Configuración de la baliza con el cliente wifi habilitado

La función de baliza, si está habilitada la opción de cliente wifi, permite al PL671 conectarse a la infraestructura inalámbrica del sitio sin tener que disponer de una radio del sitio al utilizar una tarjeta wifi interna.

| Network Settings - |                |                 |                 |
|--------------------|----------------|-----------------|-----------------|
| ETH1               |                | ETHO            |                 |
| IP Address         | Not Applicable | IP Address      | 192.168.1.1     |
| Subnet Mask        | Not Applicable | Subnet Mask     | 255.255.255.0   |
| Default Gateway    | Not Applicable | Default Gateway | 0.0.0.0         |
| MineStar           |                | G407            |                 |
| IP Address         | 10.13.4.6      | IP Address      | Not Applicable  |
| Port               | 16020          | TMAC Port       | Not Applicable  |
|                    |                | NMEA Port       | Not Applicable  |
| Wi-Fi Client       |                |                 |                 |
| Wi-Fi Client       | Enabled •      | IP Address      | 10.13.4.9       |
| SSID               | IronByrdMine   | Subnet Mask     | 255.255.255.192 |
| Password           |                | Default Gateway | 10.13.4.1       |
| Security Type      | WPA2 Personal  |                 |                 |
|                    |                |                 |                 |

Ilustración 69

Sección ETH1:

• No editable

Sección ETH0:

· No editable

Sección MineStar:

 Dirección IP: Establezca la dirección IP de la oficina de MineStar

g06308201

 Puerto: Establezca el puerto de la oficina de MineStar

Sección G407:

· No editable

Sección de cliente wifi:

- Especifique el SSID: Nombre utilizado para conectarse al punto de acceso wifi
- Establezca la contraseña: Contraseña para conectarse a la red wifi que se ha introducido en el campo SSID.
- Tipo de seguridad: WPA2 es el único tipo de seguridad admitido.
- Tipo de cifrado: AES es el único tipo de cifrado admitido.
- Establezca la dirección IP: Dirección estática del adaptador wifi
- Establezca la máscara de subred: La máscara de subred que usará el adaptador wifi
- Puerta de enlace predeterminada: Usada por el adaptador wifi

## Configuración de la baliza con el cliente wifi deshabilitado

La función de baliza, si el cliente wifi está deshabilitado, permite utilizar el puerto "ETH1" para configurar la baliza con una radio del sitio.
| Network Settings + |                   |                 |                |
|--------------------|-------------------|-----------------|----------------|
| ETH1               |                   | ETHO            |                |
| IP Address         | 10.13.4.36        | IP Address      | 192.168.1.1    |
| Subnet Mask        | 255.255.255.192   | Subnet Mask     | 255.255.255.0  |
| Default Gateway    | 10.13.4.1         | Default Gateway | 0.0.0.0        |
| MineStar           |                   | G407            |                |
| IP Address         | 10.13.4.6         | IP Address      | Not Applicable |
| Port               | 16020             | TMAC Port       | Not Applicable |
|                    |                   | NMEA Port       | Not Applicable |
| Wi-Fi Client       |                   |                 |                |
| Wi-Fi Client       | Disabled <b>v</b> | IP Address      | Not Applicable |
| SSID               | IronByrdMine      | Subnet Mask     | Not Applicable |
| Password           |                   | Default Gateway | Not Applicable |
| Security Type      | WPA2 Personal     |                 |                |
| Encountion Type    | AE0 -             | R               |                |

#### Sección ETH1:

- Dirección IP: Especifique la dirección IP de la radio del sitio
- Establezca la máscara de subred: La máscara de subred que usará la radio del sitio
- Puerta de enlace predeterminada: Usada por la radio del sitio

#### Sección ETH0:

• No editable

#### Sección MineStar:

- Dirección IP: Establezca la dirección IP de la oficina de MineStar
- Puerto: Establezca el puerto de la oficina de MineStar

Sección G407:

· No editable

Sección de cliente wifi:

· SSID: No editable

- Contraseña: No editable
- Tipo de seguridad: No editable
- Tipo de cifrado: No editable
- Dirección IP: No editable
- Máscara de subred: No editable
- · Puerta de enlace predeterminada: No editable

a06308196

## Acceso a la configuración web tras efectuar la configuración inicial con el portátil

 Cambie la configuración del adaptador LAN para que esté dentro del mismo rango de configuración que los parámetros "IP Address (Dirección IP)", "Subnet Mask (Máscara de subred)" y "Default Gateway (Puerta de enlace predeterminada)" del PL671.

|                    | <u></u>         | Local Area Connection Properties                                                                                                    |
|--------------------|-----------------|----------------------------------------------------------------------------------------------------|
| Network Settings - |                 | Internet Protocol Version 4 (TCP/IPv4) Properties                                                                                                    |
| ETH1               |                 | General<br>You can get IP settings assigned automatically if your network supports                                                                                                    |
| IP Address         | 10.13.4.36      | this capability. Otherwise, you need to ask your network administrator<br>for the appropriate IP settings.                                                                                                    |
| Subnet Mask        | 255.255.255.192 | Obtain an IP address automatically Ouse the following IP address: IP address: |
| Default Gateway    | 10.13.4.1       | Subnet mask:         255.255.192           Default gateway:         10.13.4.1                                                                                                    |
| ∕lineStar          |                 | <ul> <li>Obtain DNS server address automatically</li> <li>Use the following DNS server addresses:</li> </ul>                                                                                                    |

- a. En "Centro de redes y recursos compartidos" , seleccione "Conexiones de red" , "Conexión de área local" , "Propiedades" , "Redes" y "Protocolo de Internet" .
- 2. Introduzca la dirección IP y el puerto en el navegador web, preferiblemente Google Chrome.

# Instalación del software de la pantalla

1. Conecte el PC a la pantalla con el adaptador de actualización flash y el mazo de cables adecuados.

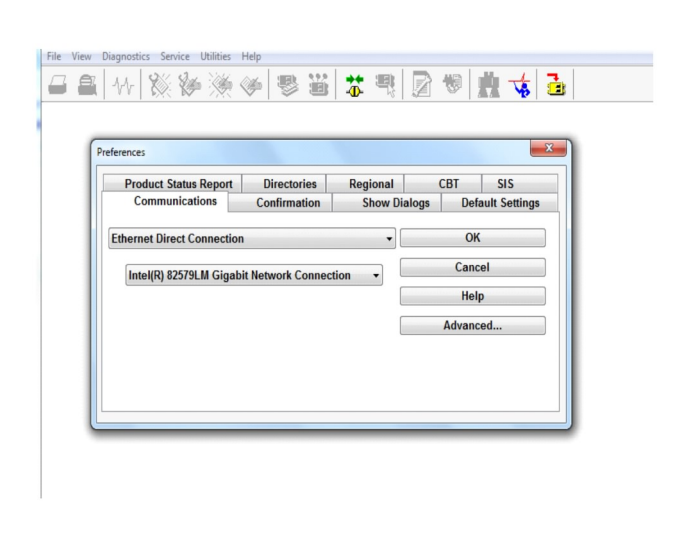

Ilustración 72

g06170088

g06277139

 Utilice Cat ET para acceder a la pantalla a través de una conexión Ethernet directa y entre en WinFlash.

| Elash File:                   | C:\Users\taylo                 | wr\Documents\V2X\Software\Field Fo | llow/Build 17/Production Unit/5196719-17.fl2 | 🜔 Q 🗙 |
|-------------------------------|--------------------------------|------------------------------------|----------------------------------------------|-------|
| File Description:<br>ECM/File | No Descriptio<br>Click For Con | n<br>tent Information              |                                              |       |
| Parameter                     |                                | ECM Values                         | File Values                                  |       |
| Application De                | scription                      | <not programmed=""></not>          | Generic Machine                              |       |
| Component De                  | scription                      | <not programmed=""></not>          | V2X Radio                                    |       |
| Software Part                 | Number                         |                                    | 5196719-17                                   |       |
| ECM Part Num                  | ber                            | 4833663-01                         | Not Applicable                               |       |
| ECM Serial Nu                 | mber                           | 16082300D0110013                   | Not Applicable                               |       |
| Last Service To               | loc                            | FTP12345                           | Not Applicable                               |       |
| Location ID                   |                                |                                    | 0                                            |       |
| SIS Name                      |                                |                                    | Minestar Proximity Awareness                 |       |
|                               |                                |                                    |                                              |       |
|                               |                                |                                    |                                              |       |

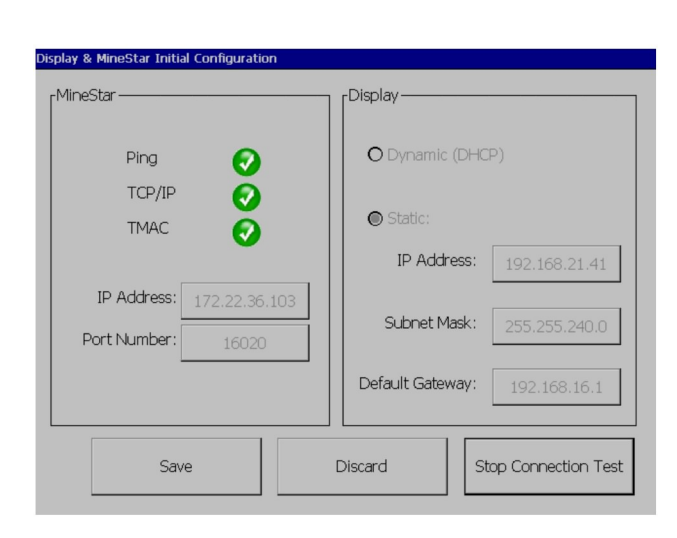

q06170091

**3.** Seleccione el archivo FL2 adecuado que se desea cargar en la pantalla y comience a hacer una actualización flash.

**Nota:** La actualización flash tardará un máximo de 10 minutos y la pantalla se reiniciará varias veces para aplicar los cambios en el sistema operativo y las aplicaciones.

**Nota:** No acceda a la configuración de la pantalla hasta después de la aplicación Cat ET indique que la actualización flash ha finalizado.

- Después de que la programación se haya completado, cree y cargue los archivos topeconfig. txt y topewincfg.txt.
  - a. El archivo topeconfig.txt se cargará en la carpeta de almacenamiento de la pantalla.
  - b. El archivo topewincfg.txt se cargará en la carpeta de configuración del almacenamiento de la pantalla.

Ilustración 74

q06170113

- Llevo a cabo la configuración inicial; para ello, introduzca la información de MineStar (oficina) y la pantalla.
  - a. Introduzca el parámetro "IP Address (Dirección IP)" de MineStar.
  - b. Introduzca el parámetro "Port Number (Número de puerto)" de MineStar.
  - c. Introduzca el parámetro "IP Address (Dirección IP)" de la pantalla.
  - d. Introduzca el parámetro "Subnet Mask (Máscara de subred)" de la pantalla.
  - e. Introduzca el parámetro "Default Gateway (Puerta de enlace predeterminada)" de la pantalla.
- Una vez que se hayan introducido todas las direcciones, presione el botón "Save (Guardar)". Al hacerlo, la pantalla se reiniciará.
- En cuanto la pantalla se haya reiniciado, pulse "Start Connection Test (Iniciar prueba de conexión)". Si el resultado de la prueba es "Successful (Éxito)", presione el botón "Save (Guardar)". Si la prueba falla, localice el problema y resuélvalo.

| EC               | M Communication IP addresses Configuration                                                                        |                                                                     |             |
|------------------|----------------------------------------------------------------------------------------------------|---------------------------------------------------------------------|-------------|
|                  | O Set xIM IP Address                                                                                              | Set GPS IP Address     GPS                                          | ок          |
|                  | A xIM was not detected.<br>Manually enter the IP address of the<br>xIM that will be connected to this<br>Display. | Enter the IP address of GPS that will be connected to this Display. |             |
|                  |                                                                                                    |                                                                     | $\square$   |
|                  | IP Address:                                                                                                    | 10.45.88.141                                                        | Â           |
| <b>_</b><br>5'17 | (703)                                                                                                    | Save Discard                                                        | <u>.</u> 8. |

 Initialize PL671

 Place

 Ping
 ?

 IP Address:
 10.45.88.69

 TCP/IP
 Application Port:
 20000

 TMAC
 ?
 Server Port:
 10001

 Save
 Discard
 Start Connection Test

Ilustración 75

g06170124

Ilustración 76

g06277146

- 8. Establezca la dirección IP para la comunicación.
  - a. Si la máquina está equipada con un xIM, seleccione el botón de radio "Set xIM IP Address" (Establecer dirección IP de xIM) y presione "Save (Guardar)" y la pantalla avanzará al paso siguiente.
  - b. Si la máquina utiliza un dispositivo GPS, seleccione el botón "Set GPS IP Address (Establecer dirección IP del GPS)" e introduzca la dirección IP del MS352 (si existe) o del PL671 que proporciona las posiciones GPS a la pantalla. Presione "Save (Guardar)" y la pantalla avanzará al paso siguiente.

**Nota:** Las máquinas que cuentan con un MS352 deben utilizar las posiciones generadas por el MS352. Las máquinas que cuentan con un MS952 deben utilizar las posiciones generadas por el PL671.

- **9.** Complete la página "Initialize PL671 (Inicializar PL671)" :
  - a. Introduzca el parámetro "IP Address (Dirección IP)" del PL671 principal.
  - b. Establezca el parámetro "Application Port (Puerto de la aplicación)" a "20000" para una pantalla "G407".
  - c. Establezca el parámetro "Server Port (Puerto del servidor)" a "10001" para el PL671.

**10.** Presione el botón "Save (Guardar)". Es posible que la pantalla se reinicie en caso de que sea necesario reescribir el archivo que almacena estos valores.

## Reconocimiento de proximidad Teclas de instalación de la configuración de Tope

**Nota:** Consulte Funcionamiento del sistema, Cat Fleet Onboard 5.3 Configuration GuideUENR6985 para obtener más detalles de configuración.

# Reconocimiento de proximidad Claves generales

- \$ Habilitar detección de proximidad de máquina
- \$ Mostrar siempre áreas de proximidad
- \$ Radio del círculo predeterminado de la zona que evitar por obstáculos de la máquina
- \$ Radio del círculo predeterminado de la caja de la máquina

# Reconocimiento de proximidad Claves de alarmas

- \$ Permitir reconocimiento de alarma del sistema de Reconocimiento de proximidad
- \$ Permitir silencio de alarma del sistema de Reconocimiento de proximidad
- \$ Silencio de alarma del sistema de Reconocimiento de proximidad en punto muerto

# Reconocimiento de proximidad Claves de filtro

- \$ Habilitar filtro de detección de proximidad de asignación
- \$ Número de filtros de detección de proximidad de la máquina
- \$ Filtro de detección de proximidad de la máquina

Ejemplo:

- \$ Número de filtros de detección de proximidad de la máquina = 2
- \$ Filtro de detección de proximidad de la máquina 0 =13 15 (clase camión/clase cargador)
- \$ Filtro de detección de proximidad de la máquina 1 =13 17 (clase camión/clase pala)

**Nota:** Las ID de clase (13,15,17) provienen del archivo machinetype.mwf que ha generado la oficina de Fleet.

### Niveles de ampliación recomendados del sistema de Reconocimiento de proximidad

- \$ Nivel mínimo de ampliación = 300 000
- \$ No hay puntos de ruta si la ampliación supera =150 000
- \$ Nivel de ampliación máximo =10 000
- \$ Nivel de ampliación inicial =10 000

**Nota:** Si se dan las condiciones siguientes, existe la posibilidad de que se pueda apreciar una latencia adicional cuando la pantalla procese las imágenes.

- Ir a más de 16 km/h (10.0 mph)
- Nivel de ampliación a 150 000
- Procesamiento de elementos adicionales como zonas, puntos de ruta, peligros.

Esto no afecta a las incidencias de alarmas o de advertencia de proximidad.

## **Claves V2X**

- \$ Usar modo V2X (pueden añadirse espacios a la clave si el PL671 no deja al sistema utilizar la wifi del sistema de Reconocimiento de proximidad)
- \$ Intervalo de tiempo de posición V2X
- \$ Usar posición externa (solo rotatorio)
- \$ Intervalo de informe de orientación (solo rotatorio)

| Claves V2X                                                           |                                                                                                   |                                                                                                    |                       |                  |  |  |
|----------------------------------------------------------------------|---------------------------------------------------------------------------------------------------|----------------------------------------------------------------------------------------------------|-----------------------|------------------|--|--|
| Тіро                                                                 | Chaveta                                                                                           | Sintaxis                                                                                                    | Parámetro/Descripción | Units (Unidades) |  |  |
| Claves generales del sis-<br>tema de Reconocimiento<br>de proximidad |                                                                                                   |                                                                                                    |                       |                  |  |  |
|                                                                      | \$ Habilitar detección de<br>proximidad de máquina                                                | Esta clave se utiliza para<br>activar el módulo de de-<br>tección de proximidad de<br>la máquina.                                                                                                    | No                    |                  |  |  |
|                                                                      | \$ Mostrar siempre área<br>de proximidad                                                          | Cuando esta clave está<br>presente, la zona de pro-<br>ximidad del camión siem-<br>pre podrá verse como un<br>recuadro rectangular al-<br>rededor del camión.                                                           | No                    |                  |  |  |
|                                                                      | \$ Radio del círculo prede-<br>terminado de la zona que<br>evitar por obstáculos de<br>la máquina | Esta clave se utiliza para<br>establecer el radio del<br>círculo de evitación de la<br>máquina que la detección<br>de proximidad usa por<br>defecto cuando se carece<br>de información de evi-<br>tación de la máquina. | Entero                | Centímetros      |  |  |
|                                                                      |                                                                                                   | Ejemplo - \$Radio del<br>círculo predeterminado<br>de la caja de la máqui-<br>na-= 200                                                                                                    |                       |                  |  |  |
| Alarmas del sistema de<br>Reconocimiento de<br>proximidad            |                                                                                                   |                                                                                                    |                       |                  |  |  |
|                                                                      | \$ Permitir reconocimiento<br>de alarma del sistema de<br>Reconocimiento de<br>proximidad         | Se puede reconocer la<br>alarma del sistema de<br>Reconocimiento de<br>proximidad.                                                                                                    | No                    |                  |  |  |
|                                                                      | \$ Permitir silencio de alar-<br>ma del sistema de Reco-<br>nocimiento de proximidad              | La alarma del sistema de<br>Reconocimiento de proxi-<br>midad se pondrá en silen-<br>cio si las alarmas se<br>silencian manualmente.                                                                                    |                       |                  |  |  |
|                                                                      | \$ Silencio de alarma de<br>proximidad en punto<br>muerto                                         | Esta tecla silencia la alar-<br>ma del sistema de Reco-<br>nocimiento de proximidad<br>cuando la máquina está<br>en punto muerto.                                                                                       |                       |                  |  |  |
|                                                                      |                                                                                                   |                                                                                                    |                       |                  |  |  |
| Filtro del sistema de Re-<br>conocimiento de<br>proximidad           |                                                                                                   |                                                                                                    |                       |                  |  |  |

(continúa)

|                                                                                           | \$ Habilitar filtro de detec-<br>ción de proximidad de<br>asignación  | Esta clave activa el filtro<br>de todas las alarmas que<br>tienen lugar debido a las<br>interacciones del sistema<br>de Reconocimiento de<br>proximidad entre un ca-<br>mión y la pala a la que<br>está asignada dicho ca-<br>mión. Las alarmas de<br>contacto entre cajas no<br>se suprimen.                                                                                                    |        |       |
|-------------------------------------------------------------------------------------------|-----------------------------------------------------------------------|----------------------------------------------------------------------------------------------------|--------|-------|
|                                                                                           | \$ Número de filtros de de-<br>tección de proximidad de<br>la máquina | Esta clave se utiliza para<br>decirle al sistema cuán-<br>tas claves de filtro tiene<br>que buscar al leer el ar-<br>chivo de configuración.                                                                                                    | Entero | Count |
|                                                                                           |                                                                       | Ejemplo - \$ Número de<br>filtros de detección de<br>proximidad de la máquina<br>= 5                                                                                                    |        |       |
|                                                                                           | \$ Filtro de detección de<br>proximidad de la máquina                 | Esta clave se utiliza para<br>especificar un filtro de de-<br>tección de proximidad de<br>la máquina. Los dos pa-<br>rámetros son las clases<br>de máquinas cuyas inte-<br>racciones debe filtrar el<br>módulo de detección de<br>proximidad de la máqui-<br>na. Los índices del filtro<br>deben empezar desde 0<br>y seguir la progresión<br>aritmética: 0, 1, 2, 3, 4<br>ID 1 de clase de paráme-<br>tro: ID de clase de la má-<br>quina (ID de categoría)<br>ID 2 de clase de la má-<br>quina (ID de categoría) | Entero | Count |
|                                                                                           |                                                                       | Ejemplo - \$ Filtro 2 de de-<br>tección de proximidad de<br>la máquina = 16 18                                                                                                    |        |       |
| Niveles de ampliación re-<br>comendados del sistema<br>de Reconocimiento de<br>proximidad |                                                                       |                                                                                                    |        |       |
|                                                                                           | \$ Nivel mínimo de<br>ampliación                                      | Consulte UENR6985                                                                                                    |        |       |
|                                                                                           | \$ No hay puntos de ruta si<br>la ampliación supera                   | Consulte UENR6985                                                                                                    |        |       |
|                                                                                           | Nivel de ampliación<br>máximo                                         | Consulte UENR6985                                                                                                    |        |       |
|                                                                                           | Nivel de ampliación inicial                                           | Consulte UENR6985                                                                                                    |        |       |
|                                                                                           |                                                                       |                                                                                                    |        |       |
| Claves V2X                                                                                |                                                                       |                                                                                                    |        |       |

| \$ Usar modo V2X                          | Habilita la recepción de<br>AMP desde V2X y confi-<br>gura los ajustes del GPS<br>y xIM<br>Esta tecla anulará el<br>comportamiento de \$<br>Usar entrada GPS NMEA<br>en caso de configuración<br>PA_V2X<br>0 = El ajuste de xIM se<br>activará<br>1 = El ajuste del GPS se<br>activará<br>2 = Tanto la configuración<br>de xIM como la de GPS<br>se activarán | Entero                            |          |
|-------------------------------------------|----------------------------------------------------------------------------------------------------|-----------------------------------|----------|
| \$ Intervalo de tiempo de<br>posición V2X | Esta tecla especifica la<br>frecuencia con la que To-<br>pe enviará un mensaje<br>de posición a la unidad<br>V2X                                                                                                    | Entero                            | Segundos |
|                                           | Ejemplo - \$ Intervalo de<br>tiempo de posición V2X=<br>60<br>Cada 60 segundos, Tope<br>enviará un mensaje a la<br>unidad V2X en el que se<br>indica la posición de la<br>máquina.                                                                                                    |                                   |          |
| \$ Usar posición externa                  | Utilice esta clave para uti-<br>lizar la orientación, la ve-<br>locidad y la posición<br>precalculadas (en función<br>del origen de la máquina<br>y el desplazamiento apli-<br>cado al GPS) que ha su-<br>ministrado una fuente<br>externa.                                                                                                    |                                   |          |
| \$ Intervalo de informe de<br>orientación | Use esta clave para indi-<br>car el cambio mínimo de<br>orientación que requiere<br>una máquina con dos<br>GPS para enviar PR2.                                                                                                    | Radianes - Por defecto<br>0,05236 |          |
|                                           | Ejemplo - \$ Intervalo de<br>informe de orientación =<br>0,05236<br>La máquina con dos GPS<br>debe cambiar la orien-<br>tación 0,05236 radianes<br>para enviar PR2.                                                                                                    |                                   |          |

## Reconocimiento de proximidad Configuración de la oficina de Fleet

### MineStar Configuración del supervisor

|                     | FTP Job Comms              |                                                                             |
|---------------------|----------------------------|-----------------------------------------------------------------------------|
| ption Sets          | • •                        |                                                                             |
| Explorer - Client 🔺 | FTP user name              | Jaquila                                                                     |
| Explorer - Supervi: |                            | The default user name to connect to field equipment when using FTP.         |
| Explorer - Table C  | FTP password               | Cold                                                                        |
| Explorer - Web Cliv |                            | The default password to connect to field equipment when using FTP.          |
| External Referenc   |                            |                                                                             |
| FUA (Fleet Update   | Onboard download directory | jmir_out                                                                    |
| Field Message Ger   |                            | The download directory onboard the machine where we can retrieve the incide |
| Final Roads         |                            |                                                                             |
| Formatting Styles   |                            |                                                                             |
| Fuel & SMU Assista  |                            |                                                                             |
| uel Properties      |                            |                                                                             |
| SIS Server          |                            |                                                                             |
| SPS Coordinate Tr   |                            |                                                                             |
| Graphical Display   |                            |                                                                             |
| lealth Reporting    |                            |                                                                             |
| ncident FTP         |                            |                                                                             |

Ilustración 77

- 1. Acceda a "System Options (Opciones del sistema)"
  - a. En la lista "Product (Producto)", seleccione "All (Todos)".
  - b. En "Option Sets (Conjuntos de opciones)", seleccione "Incident FTP (FTP de incidencias)".
  - c. Seleccione "FTP Job (Tarea de FTP)" .
- En la pestaña "FTP Job (Tarea de FTP)", teclee "aquila" en el campo "FTP User Name (Nombre de usuario de FTP)".
- **3.** En la pestaña "FTP Job (Tarea de FTP)", teclee "cold" en el campo "FTP Password (Contraseña de FTP)".

**Nota:** Los datos enviados vía FTP se alojarán en: D: \mstarFiles\systems\main\data\Incedentdata.

## MineStar Configuración de cliente

**Nota:** Para configurar el sistema de Reconocimiento de proximidad adecuadamente, es fundamental asegurarse de que los ajustes de la categoría "Machine Class (Clase de máquina)" sean correctos. Para configurar el PL671 se necesitarán algunos de estos elementos; a continuación se indica una referencia de los campos que deberán actualizarse o validarse en Oficina de Fleet MineStar. Consulte los manuales de Fleet MineStar para obtener más detalles.

g06277548

| 🔆 Welcome 🛸 Machines                                        |                                                                                                    |
|-------------------------------------------------------------|----------------------------------------------------------------------------------------------------|
| Machines                                                    |                                                                                                    |
| 🖃 🔄 🖶 Fixed Plant                                           | Truck Class Editor - Cat MineStar System Client (Developer MineStar on MineStarSQL44) 💻                                    |
| Fleets                                                      | Class* V2X Test Truck Description* V2x                                                                                     |
| Dragline Classes                                            | Manufacturer Machine Type Haul Truck                                                                                       |
| Panel                                                       | Engine Payload Road EFH Shovel Processor Tires Capabilities Onboard Stopped External Reference Materials Fuel Machine Type |
| Shovel Classes     Surface Miner Classes                    | Machine Type                                                                                                    |
| Truck Classes                                               | Machine Dimensions General Body Area Avoidance Area Icon Truck                                                             |
| V2X Test Truck                                              | Machine Length 33 [sft]                                                                                                    |
| Dozer Unit                                                  | Machine Width 14.5 [sft]                                                                                                   |
| Grader Unit     Grader Unit     Grader Unit     Grader Unit |                                                                                                    |
| Beacon                                                      | Note: For the type of machine selected, the origin is located on the machine centerline at the rear axle.                  |
| Track Drill                                                 | Machine Origin X Coordinate 9.6 [sft]                                                                                      |
| Water Truck Classes     Wheel Dozer Classes                 | Machine Origin Y Coordinate 7.5 [sft]                                                                                      |
|                                                             |                                                                                                    |
|                                                             | Note: GP5 Antenna Position will only be used for machines with<br>CMPD/G407 Operator Interfaces.                           |
|                                                             | GPS Antenna X 23.4 [sft]                                                                                                   |
|                                                             | GPS Antenna Y 7.25 [sft]                                                                                                   |
|                                                             | Use Centre Of Rotation                                                                                                    |
|                                                             | Centre Of Rotation X Coordinate 0[[sft]                                                                                    |
|                                                             | Centre Of Rotation Y Coordinate 0[sft]                                                                                     |
|                                                             | Body Polygon                                                                                                    |
|                                                             | Avoidance Polygon                                                                                                    |
|                                                             |                                                                                                    |
|                                                             |                                                                                                    |
|                                                             |                                                                                                    |
|                                                             | x: 30.87 sft y: 46.78 s                                                                                                    |
|                                                             |                                                                                                    |

Acceda a "Contents (Contenido)", "Pit Link", "Machine Finder (Buscador de máquinas)", "Machine Class (Clase de máquina)" y, por último, "Machine Type (Tipo de máquina)". Valide la información siguiente:

- Dimensiones de la máquina
- Área de la caja
- Área que evitar por obstáculos

#### Dimensiones de la máquina

En la pestaña "Machine Dimensions (Dimensiones de la máquina)", valide o introduzca la información siguiente:

g06308707

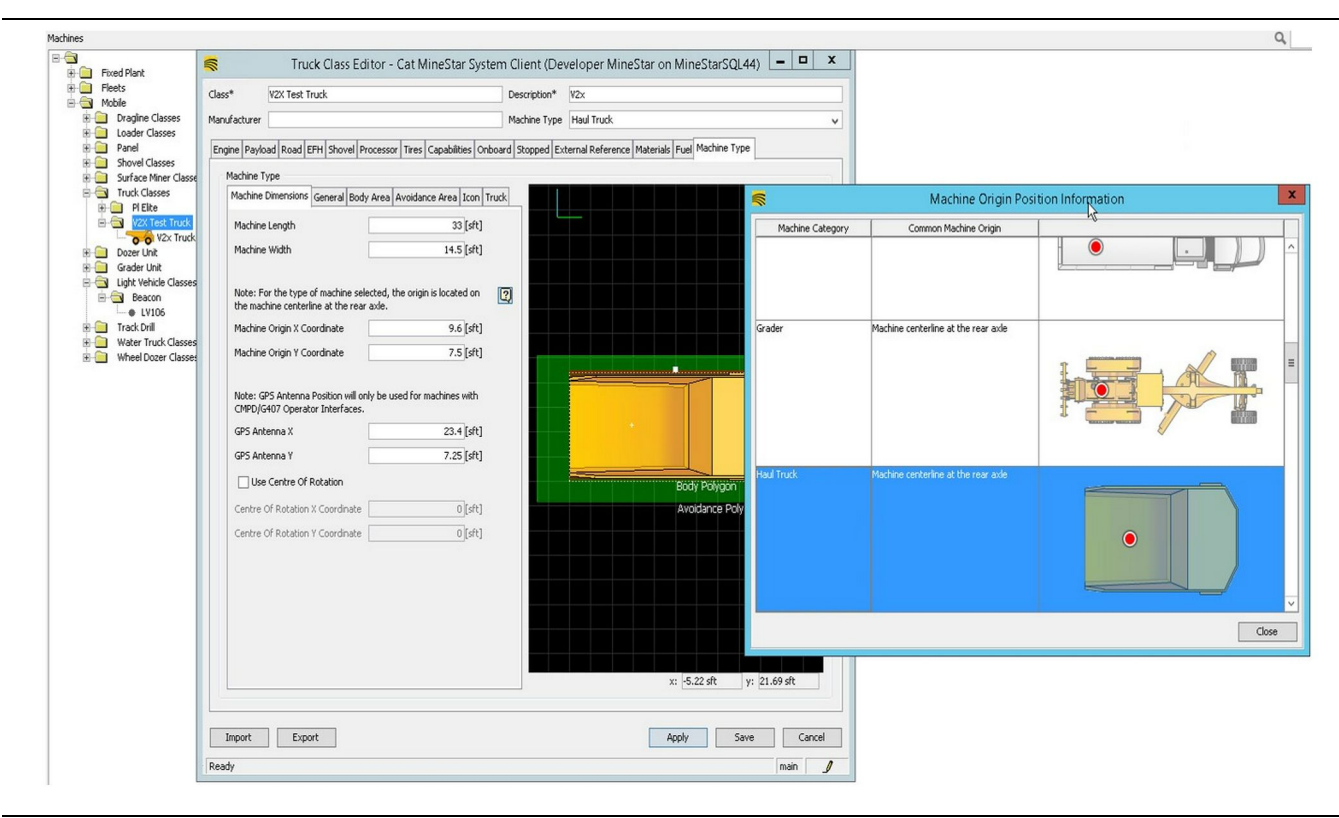

g06308712

- · Longitud y anchura de la máquina
- Coordenadas X e Y del origen de la máquina
- X/Y de la antena GPS

**Nota:** Si pasa el cursor sobre el icono del signo de interrogación, obtendrá ayuda para determinar la ubicación de origen de los diferentes tipos de máquinas.

Para obtener más ayuda con la medición de la máquina, consulte la Instrucción especial, REHS9127, Machine Dimension Measure Up Procedure for Cat Detect Proximity Awareness.

### Área de la caja

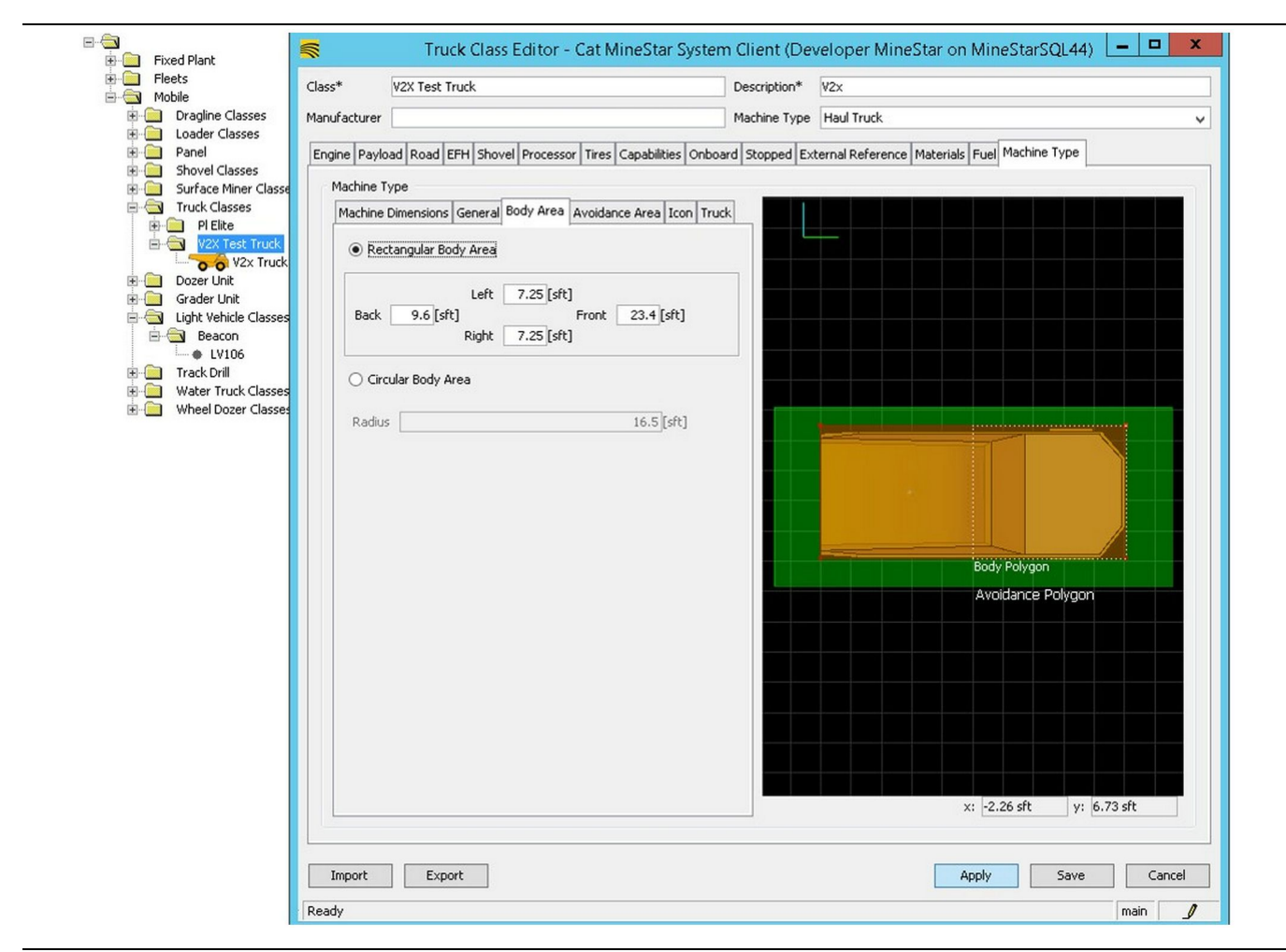

Ilustración 80

En la pestaña "Body Area (Área de la caja)", introduzca las regiones de las zonas trasera, izquierda, delantera y derecha.

En las máquinas que pivotan sobre un eje central, seleccione "Circular Body Area (Área de caja circular)" . Introduzca el radio de la máquina.

g06308731

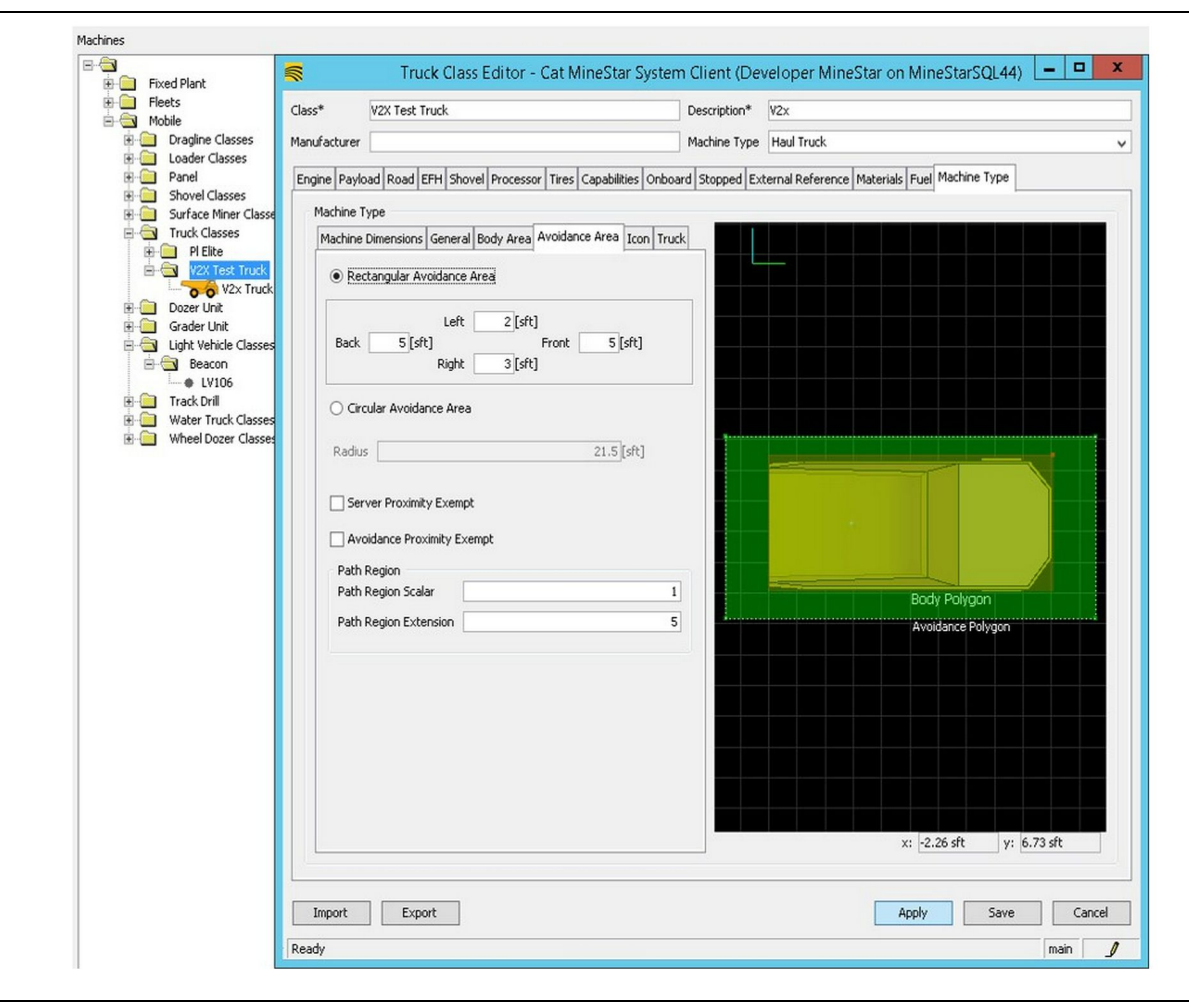

Trabajar con el cliente para definir el área que evitar por obstáculos es fundamental, ya que tendrá un efecto directo en la frecuencia de las alarmas e incidencias sobre las que informará el sistema. Es posible que la zona que evitar por obstáculos deba ajustarse varias veces durante el despliegue.

**Exclusión de proximidad de servidor** – Al configurar la máquina (normalmente, una herramienta de carga o una trituradora), este ajuste ignorará la zona que evitar por obstáculos de una máquina (normalmente, un camión) si la exclusión de proximidad de servidor está habilitada para dicha clase de máquina y no se generará una incidencia por su interacción.

**Exclusión de proximidad de evitación** – Al configurar la máquina (normalmente, un camión), este ajuste ignorará las zonas que evitar por obstáculos de las máquinas (normalmente, una herramienta de carga o una trituradora) que tienen habilitada la exclusión de proximidad de servidor y no se generará una incidencia por sus interacciones.

g06308739

**Escalar de región de recorrido** – Valor de tiempo utilizado para ajustar el parámetro "Projected Avoidance Zone (Zona que evitar por obstáculos proyectada)" en función de la velocidad actual de la máquina.

**Extensión de región de recorrido** – Distancia que se añade a la zona que evitar por obstáculos en el sentido actual de desplazamiento de las máquinas.

| 5                                                                                                    | Machines - Cat MineStar System Client (Developer Mine                                        | Star on MineStarSQL44)                                |              |
|----------------------------------------------------------------------------------------------------|----------------------------------------------------------------------------------------------|-------------------------------------------------------|--------------|
| File Edit View Contents Jobs Tool                                                                                                    | ls Displays Reports Actions Help                                                             |                                                       |              |
| □×⊴⊒≝ qq ⊗⊜                                                                                                    |                                                                                              | Page Configuration Default 🗸 CAT*                     |              |
| Welcome Stachines Machines                                                                                                    | ;                                                                                            |                                                       |              |
| Machines                                                                                                    |                                                                                              | Q ×                                                   |              |
| Fixed Plant                                                                                                    | Truck Editor - Cat MineSta                                                                   | r System Client (Developer MineStar on MineStarSQL44) | _ <b>_</b> X |
|                                                                                                    | Name* V2x Truck                                                                              | Serial No                                             |              |
| Dragline Classes                                                                                                    | Class V2X Test Truck                                                                         | ✓ Description V2×                                     |              |
| Loader Classes     Panel     Shovel Classes                                                                                                   | Operator                                                                                     | Waypoint <last field="" from="" waypoint=""></last>   | ~            |
| Surface Miner Classes                                                                                                    | General Capabilities Onboard External Reference Machine Type Fuel R                          | estrictions Payload Tires                             |              |
| Grader Unit<br>Grader Unit<br>Grader Unit<br>Grader Classes<br>Grader Track Drail<br>Grader Track Classes<br>Grader Classes<br>Grader Classes | Cameras Radars Proximity Custom Configuration GP5  Onboard Health Platform VIMS ABL with xIM |                                                       |              |
|                                                                                                    | Interface Name                                                                               | Interface URL                                         |              |
|                                                                                                    | Assignment                                                                                   | tmac://10.13.4.52:10001                               | _            |
|                                                                                                    | V2X FTP Server                                                                               | ftp://10.13.4.36:21                                   |              |
|                                                                                                    | Config<br>Marking Decederate                                                                 | ftp://aquila:cold@10.13.4.52:21                       |              |
|                                                                                                    | Wachine Broadcasc                                                                            | tmac://10.13.4.36:10001                               | _            |
|                                                                                                    |                                                                                              |                                                       | Delete       |
| New Archive                                                                                                    |                                                                                              | Apply                                                 | Save Cancel  |
| ∑ Total: 5<br>Ready                                                                                                    | Ready                                                                                        |                                                       | main         |

- Acceda a "Contents (Contenido)", "Pit Link", "Machine Finder (Buscador de máquinas)", "Machine (Máquina)" y, por último, "Onboard (A bordo)".
- **2.** Compruebe que se haya seleccionado la interfaz de usuario correcta.
- Compruebe que se hayan seleccionado los valores correctos de los campos "Configuration (Configuración)" y "Custom Configuration (Configuración personalizada)".
- Añada la dirección del parámetro "V2x FTP Server (Servidor FTP V2x)" (ftp://xxx.xxx.xxx.xxx:21) a la lista de la interfaz.

5. Añada la dirección del parámetro "V2x Comms Interface (Interfaz de comunicaciones V2x)" (Tmac://xxx.xxx.xxx:10001) a la lista de la interfaz.

g06277592

# PL671 Actualización flash por vía aérea Oficina de Fleet

**Nota:** La actualización flash por vía aérea solo puede llevarse a cabo con la Oficina de Fleet 5.2 o superior. Contacte con la asistencia técnica de MineStar si requiere realizar una actualización flash por vía aérea con una versión de Oficina de Fleet anterior a la 5.2.

| Date modified      | Туре                                | Size                                                         |                                                                                                    |                                                                                                    |                                                                                                    |
|--------------------|-------------------------------------|--------------------------------------------------------------|----------------------------------------------------------------------------------------------------|----------------------------------------------------------------------------------------------------|----------------------------------------------------------------------------------------------------|
| 4/23/2018 11:19 AM | FL2 File                            | 40,148 KB                                                    |                                                                                                    |                                                                                                    |                                                                                                    |
|                    | Date modified<br>4/23/2018 11:19 AM | Date modified     Type       4/23/2018 11:19 AM     FL2 File | Date modified         Type         Size           4/23/2018 11:19 AM         FL2 File         40,148 KB | Date modified         Type         Size           4/23/2018 11:19 AM         FL2 File         40,148 KB | Date modified         Type         Size           4/23/2018 11:19 AM         FL2 File         40,148 KB |

 Copie el archivo "PL671.fl2" en la carpeta de referencia. Para acceder a la carpeta de referencia, haga clic en "mstarfiles", "systems (sistemas)", "main (principal)", "onboard (a bordo)", "Detect V2x on PL671 (Detectar V2x en PL671)" y, por último, "baseline (referencia)".

#### Welcome Onboard V2X Devices

| Machine   | Office Version : 5196719-44                                              | Current Version                 |        |        |
|-----------|--------------------------------------------------------------------------|---------------------------------|--------|--------|
| LV106     |                                                                          | Primary device version: Unknown | Update | Reboot |
| V2x Truck | Primary device version: 519671944<br>Secondary device version: 519671944 |                                 | Update | Reboot |

#### Ilustración 84

g06309146

g06309064

2. Abra un cliente de Fleet MineStar. Acceda a "Contents (Contenido)", "Pit Link" y luego "Onboard V2x Devices (Dispositivos V2x a bordo)"
Desde la página "Onboard V2x Devices (Dispositivos V2x a bordo)", seleccione el dispositivo PL671 principal que hay que hacer una actualización flash a una versión nueva y luego haga clic en "Update (Actualizar)".

| Office Version : 5196719-43 | Current Version                                             |                                                                                                    |                                                                                                    |
|-----------------------------|-------------------------------------------------------------|----------------------------------------------------------------------------------------------------|----------------------------------------------------------------------------------------------------|
|                             |                                                             |                                                                                                    |                                                                                                    |
|                             | Primary device version: Unknown                             | Update                                                                                                    | Reboot                                                                                                    |
|                             | Primary device version: Updating                            |                                                                                                    | Reboot                                                                                                    |
|                             | Sending                                                     |                                                                                                    |                                                                                                    |
|                             |                                                             |                                                                                                    |                                                                                                    |
|                             |                                                             |                                                                                                    |                                                                                                    |
|                             |                                                             |                                                                                                    |                                                                                                    |
|                             |                                                             |                                                                                                    | d06300150                                                                                                    |
|                             |                                                             |                                                                                                    | 900009100                                                                                                    |
|                             |                                                             |                                                                                                    |                                                                                                    |
|                             |                                                             |                                                                                                    |                                                                                                    |
|                             |                                                             |                                                                                                    |                                                                                                    |
|                             |                                                             |                                                                                                    |                                                                                                    |
|                             |                                                             |                                                                                                    |                                                                                                    |
| Office Version : 5196719-43 | Current Version                                             |                                                                                                    |                                                                                                    |
|                             | Primary device version: Unknown                             | Update                                                                                                    | Reboot                                                                                                    |
|                             |                                                             |                                                                                                    |                                                                                                    |
|                             |                                                             | Retry                                                                                                    | Reboot                                                                                                    |
|                             | Office Version : 5196719-43<br>Coffice Version : 5196719-43 | Office Version : \$196719-43       Current Version         Primary device version: Unknown       Primary device version: Undrating         Standing       Standing | Office Version: S18571943     Current Version       Primary device version: Unknown     Urdere       Stending     Urdere |

 Durante el proceso de actualización flash, la página se actualizará con notificaciones del momento en que el dispositivo PL671 principal esté realizando los procesos "Sending (Envío)" y "Activating (Activación)".

## PL671 Luces indicadoras

El PL671 es un módulo V2x que se emplea en los sistemas Cat Detect. El módulo contiene 4 luces indicadoras LED que determinan los escenarios siguientes:

### LED verde

El propósito del LED verde es indicar cuándo la radio está CONECTADA o DESCONECTADA.

**LED verde DESCONECTADO** – Indica que la radio no está encendida.

**LED verde CONECTADO** – Indica que la radio está encendida correctamente y CONECTADA.

**LED verde intermitente** – El LED verde parpadeará cuando se detecte un fallo que impida que se ejecute el firmware de la aplicación. Si el LED verde está parpadeando, póngase en contacto con su distribuidor Cat.

## LED naranja - GPS

El propósito del LED naranja es indicar si se ha determinado la ubicación del GPS.

q06309183

**LED naranja** – El LED naranja estará DESCONECTADO cuando la radio no encuentre ninguna antena GPS.

**LED naranja CONECTADO** – La antena GPS funciona correctamente y puede ver suficientes satélites GPS como para determinar una buena ubicación.

LED naranja intermitente – El LED naranja parpadeará constantemente cuando la antena GPS funcione correctamente pero no se puedan ver suficientes satélites GPS como para obtener una buena ubicación del GPS. Si el parpadeo del LED naranja persiste, póngase en contacto con su distribuidor Cat.

## LED amarillo - Comunicaciones DSRC

El propósito del LED amarillo es indicar que se está intentando realizar una conexión con la red de comunicación a través de DSCR. Esta acción no significa que exista una señal apropiada, sino que el hardware funciona correctamente y es capaz de realizar una conexión ya que hay señal. **LED amarillo DESCONECTADO** – Indica que no hay ninguna comunicación DSRC disponible.

**LED amarillo intermitente** – Indica que hay un fallo en el DSRC y que el dispositivo no es capaz de iniciar comunicaciones.

### LED azul: Ethernet

El propósito del LED azul es determinar cuándo hay conexiones Ethernet.

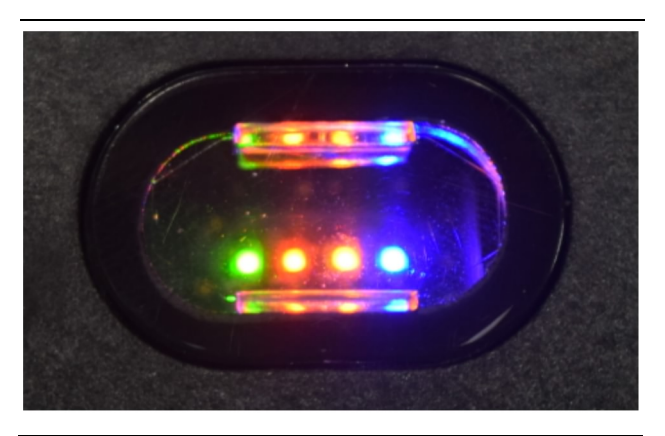

Ilustración 87

g03738018

LED azul DESCONECTADO – Indica que no se ha establecido ningún enlace Ethernet.

**LED azul intermitente** – El LED azul parpadeará para indicar la actividad de Ethernet.

**LED azul CONECTADO** – El LED azul se encenderá cuando el módulo haya establecido un enlace Ethernet. Consulte la ilustración 87.

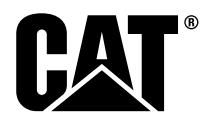

M0077913 ©2019 Caterpillar Todos los derechos reservados CAT, CATERPILLAR, LET'S DO THE WORK, sus respectivos logotipos, el color "Caterpillar Yellow", la imagen comercial de "Power Edge" y Cat "Modern Hex", así como la identidad corporativa y de producto utilizados en la presente, son marcas registradas de Caterpillar y no pueden utilizarse sin autorización.

**90** 30 abril 2019